The importance of measuring application end user experience is significant when it comes to mobile usage. Mobile users are much less tolerant to application errors, slow response times, or poor usability. RUM answers this need by providing performance and availability status and crash reports for your mobile application.

# **Motivation: Monitor What Matters**

# Importance of Network Performance, Availability and Application Crashes

Applications are often required to exchange information with back-end servers. For example, getting the status of a user's bank account, receiving updates from friends, or posting a new picture to a blog. In all cases, the response time of such network communication has a direct effect on the overall user experience and satisfaction with the application. Various parameters can affect these response times, from the network load of the mobile carrier to hardware problems on back-end servers.

Availability is also an important characteristic of a network, since even a 30 minute outage can have a significant impact on revenue and productivity of your business.

Application crashes impact the confidence of users in the application and reduces overall satisfaction from the vendor.

Identifying slow response times and the cause of the lack of availability and application crashes are the first step in improving users' satisfaction and increasing brand loyalty.

# **Measuring on Device**

Measuring a mobile application's latency accurately requires measuring the latency on the device itself in the same way a user experiences it.

Eliminate the blind spots by getting visibility to the performance of third party services such as CDN and ads, which cannot be monitored otherwise as well as to the characteristics of the user device.

In order to determine the exact impact performance and availability problems have on users, RUM collects various user statistics such as device type, operating system, mobile carrier, installed application version, and crash data. See the New "Mobile Health" report section below.

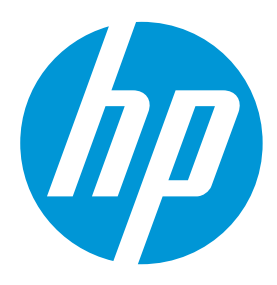

#### Improve user experience for mobile app

One of the most important factors affecting user experience of mobile applications is the responsiveness of back-end servers. The Network for Mobile Apps solution enables you to measure this time from the device, breaking it down to mobile network and server performance components.

#### See how different devices perform

Mobile applications are installed on various devices, each one running on certain operating systems, equipped with different hardware resources, and connected via one of many network carriers. Application performance and availability may vary on each device and RUM can help you identify where performance or availability needs to be improved.

On top of the above, application crashes are captured along with the mobile user statistics allowing a mobile developer the ability to pinpoint problematic code on a specific device, operating system, etc.

# Introduction

## **Simple Instrumentation Process**

RUM Mobile monitors native applications on an end user's device. The application is usually installed from the Apple/Google Stores and comes with embedded RUM Mobile capabilities, being pre-instrumented prior to publishing in the store. For Android applications, we developed a simple utility that embeds instrumentation in the application in a very intuitive way. The main advantage is that no code changes are required and the development process is not affected. With iOS applications, a special library needs to be added to the project, but no code change is required.

## **Native and Hybrid Support**

Mobile applications that are developed using both Native (iOS/Android) and HTML/JavaScript technologies (Hybrid) can also be monitored by RUM. Moreover, the same *instrument-once* process is used for all types of applications and you do not need to perform a different process for Hybrid applications.

## Deployment

Mobile devices running an instrumented application report relevant information to a RUM Client Monitor Probe. This requires a network configuration that enables Mobile users to connect to a predefined RUM Client Monitor Probe URL for data reporting. The RUM Engine also connects to the Client Monitor Probe to pull data; no connections are opened from the Probe to the Engine. You can also locate the Client Monitor Probe outside an organization (for example, on a cloud hosted machine). The following diagram shows both deployment options:

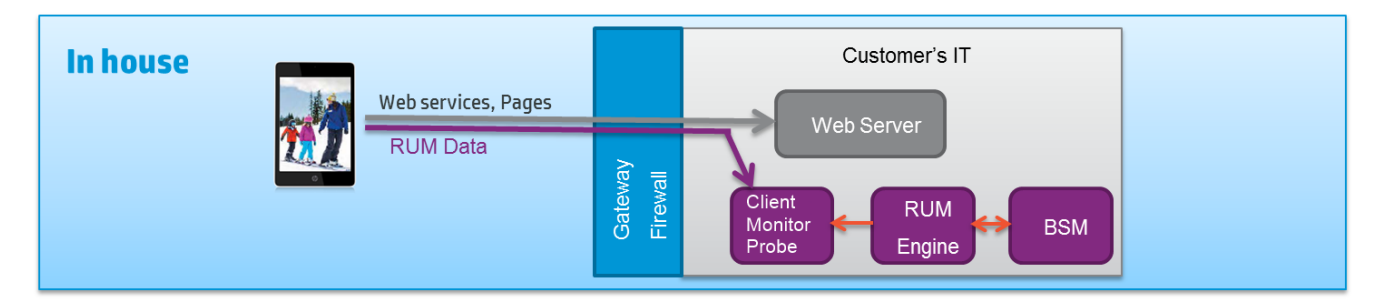

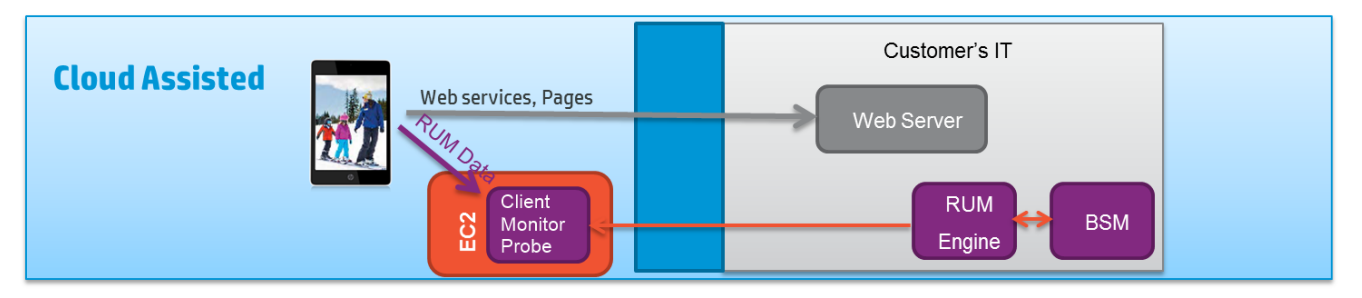

# No Impact on the Application

The instrumentation added by RUM to an application does not change the way the application functions and performs; it only measures the duration of certain operations and HTTP errors and crashes. The data is sent to the RUM Client Monitor Probe in chunks by a background process, so user experience is not affected. Moreover, there are fuses on the amount of memory used by the RUM background process, as well as network usage for the data channel between the mobile device and the Client Monitor Probe. These parameters can be configured during instrumentation.

# Security

Monitoring the user experience from a mobile device requires sending data to the RUM Client Monitor Probe. Only the URLs that the application has accessed are reported, no personal information is collected. The data from the mobile device is sent over an HTTPS (secured) channel. By default, the RUM Engine communicates with the RUM Client Monitor Probe over HTTPS connections with bidirectional authentication using server and client certificates.

## **Mobile Health Report**

The RUM Mobile data is available in all RUM reports in BSM. For a quick and intuitive overview of the status of a mobile app, a new Mobile Health report slices the information by different dimensions: user's location, operating system, application version, device type, mobile network carrier and mobile crashes.

#### Mobile Health Report – Performance

The Mobile Health Performance overview displays locations with the slowest response time.

The geo map provides an indication of the mobile application users along with a volume and status indication.

A red icon indicates users experiencing performance problems.

A tooltip on a selected location shows the overall number of sessions along with the average response time.

The table on the right displays the 10 worst locations according to performance.

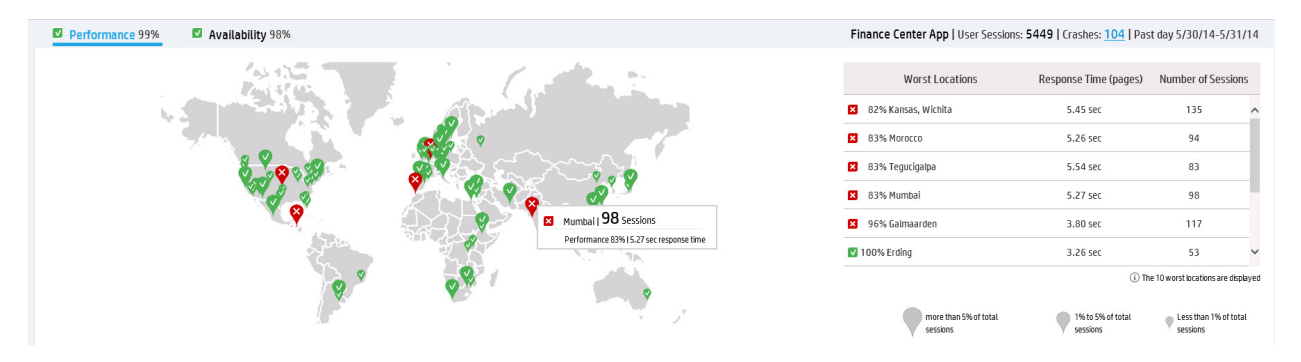

The lower pane of the Mobile Health report shows requests, domains and session breakdown.

*The Requests and Domains – HTTP Requests* table lists the 10 slowest requests. This list reveals a specific request that suffers from high response time. You can drill down from here to display the *Action Summary* report.

| R | eque    | sts and Domain | S   Mumbai                      |         |          |          |
|---|---------|----------------|---------------------------------|---------|----------|----------|
|   |         | HTTP Req       | uests                           | Dom     | nains    |          |
|   |         |                |                                 |         |          |          |
| F | ITTP Re | quests         | <ul> <li>Avg. Respon</li> </ul> | se Time | Total    |          |
|   | 29%     | ads.tokens     | 10.09                           | sec     | 96 hits  | <b>#</b> |
| 6 | 82%     | getPages       | 5.91 9                          | iec .   | 384 hits |          |
| 1 | 87%     | getComments    | 5.54 9                          | sec .   | 576 hits |          |
| 6 | 94%     | getUsersBlogs  | 4.84                            | sec     | 192 hits |          |
| 5 | 94%     | Home Page      | 4.88                            | sec     | 192 hits |          |
| 6 | 95%     | get0ptions     | 4.88                            | sec     | 192 hits |          |
| 6 | 97%     | getRecentPosts | 4.88                            | sec     | 384 hits |          |
| 2 | 97%     | getPostFormats | 4.85                            | sec     | 384 hits |          |
| 6 | 97%     | deletePost     | 4.81 9                          | sec     | 192 hits |          |
| 2 | 100%    | ads.getads     | 2.92                            | sec     | 96 hits  |          |
|   |         |                |                                 |         |          |          |

The Action Summary report displays the root cause of the long response time.

| AUM Action Summary 05/30/2014 02:22:01 AMA05/31/2014 02:22:01 AMA05/31/2014 02:22:01 AMA05/ |                    |                   |             |                  |             |                       |              |              |               |            |             |  |  |
|----------------------------------------------------------------------------------------------------|--------------------|-------------------|-------------|------------------|-------------|-----------------------|--------------|--------------|---------------|------------|-------------|--|--|
| 1 2 2 1 1 1 1 1 1 1 1 1 1 1 1 1 1 1 1 1                                                                                                    |                    |                   |             |                  |             |                       |              |              |               |            |             |  |  |
| Highlights Availability and Events Performance                                                                                                    |                    |                   |             |                  |             |                       |              |              |               |            |             |  |  |
|                                                                                                    |                    |                   |             |                  |             |                       |              |              |               |            |             |  |  |
| Action                                                                                                    | Tier               | Total Action Hits | Performance | Total Time (sec) | Server Time | Server Time to        | Network Time | Connect Time | SSL Handshake | Retransmit | Client Time |  |  |
|                                                                                                    |                    |                   | (%)         |                  | (sec)       | First Buffer<br>(sec) | (sec)        | (sec)        | Time (sec)    | Time (sec) | (sec)       |  |  |
| ads.tokens                                                                                                    | Mobile Application | 96                | 28.12       | 10.16            | 4.79        | 4.79                  | 5.37         | 0.00         | 0.00          | 0.00       | 0.00        |  |  |
|                                                                                                    |                    | 96                | 28.12       | 10.16            | 4.79        | 4.79                  | 5.37         | 0.00         | 0.00          | 0.00       | 0.00        |  |  |
| 📕 Critical 📕 OK 📕 Minor 📕 No data 🔲 Downtime 📕 Unknown                                                                                                    |                    |                   |             |                  |             |                       |              |              |               |            | **          |  |  |
|                                                                                                    |                    |                   |             |                  |             |                       |              |              |               |            |             |  |  |

#### The action's raw data reveals the slow response time occurrences.

| Action Raw Data 05/30/2014 02:25:29 AM-05/      | 31/2014 02:25:29 AM (GMT-07:00) Mountain Time (US & Ca | nada)              |                         |                             |             |        |                     |                      |                       |                      |                       |          |
|-------------------------------------------------|--------------------------------------------------------|--------------------|-------------------------|-----------------------------|-------------|--------|---------------------|----------------------|-----------------------|----------------------|-----------------------|----------|
| 📲 🐨 🕸 🏹 🕨 Run 🎦 🕈 🔥                             | · 🕫 🖪                                                  |                    |                         |                             |             |        |                     |                      |                       |                      |                       |          |
| 🖻 💩 🛹 🔞 🔢 🐘                                     |                                                        |                    |                         |                             |             |        |                     |                      |                       |                      |                       |          |
| Action 🛎                                        | Start Time                                             | Application        | Server                  | Running Software            | Client      | Events | Total Time<br>(sec) | Server Time<br>(sec) | Network<br>Time (sec) | Client Time<br>(sec) | Total Traffic<br>(KB) | Snapshot |
| ads.tokens                                      | 5/30/2014 02:28:10 AM                                  | Finance Center App | advertisingprovidor.com | advertisingprovidor.com (ad | 112.79.5.53 | -      | 5.139               | 2.331                | 2.808                 | 0.000                | 1.0                   | No       |
| ads.toker http://advertisingprovidor.com/active | adds.php?method=ads.Tokens 014 02:38:11 AM             | Finance Center App | advertisingprovidor.com | advertisingprovidor.com (ad | 112.79.5.50 |        | 4.824               | 1.562                | 3.262                 | 0.000                | 0.9                   | No       |
| ads tokens                                      | svawz014 02:58:11 AM                                   | Finance Center App | advertisingprovidor.com | advertisingprovidor.com (ad | 112.79.5.52 |        | 6.220               | 2.841                | 3.379                 | 0.000                | 1.2                   | No       |
| ads.tokens                                      | 5/30/2014 03:38:12 AM                                  | Finance Center App | advertisingprovidor.com | advertisingprovidor.com (ad | 112.79.5.53 |        | 11.138              | 3.733                | 7.405                 | 0.000                | 0.8                   | No       |
| ads.tokens                                      | 5/30/2014 03:48:11 AM                                  | Finance Center App | advertisingprovidor.com | advertisingprovidor.com (ad | 112.79.5.53 |        | 7.032               | 4.540                | 2.492                 | 0.000                | 0.9                   | No       |
| ads.tokens                                      | 5/30/2014 03:58:08 AM                                  | Finance Center App | advertisingprovidor.com | advertisingprovidor.com (ad | 112.79.5.52 |        | 12.888              | 8.521                | 4.367                 | 0.000                | 1.4                   | No       |
| ads.tokens                                      | 5/30/2014 03:58:10 AM                                  | Finance Center App | advertisingprovidor.com | advertisingprovidor.com (ad | 112.79.5.50 |        | 10.551              | 8.087                | 2.464                 | 0.000                | 1.1                   | No       |
| ads.tokens                                      | 5/30/2014 04:08:08 AM                                  | Finance Center App | advertisingprovidor.com | advertisingprovidor.com (ad | 112.79.5.50 |        | 15.503              | 8.507                | 6.996                 | 0.000                | 1.0                   | No       |
| ads.tokens                                      | 5/30/2014 04:18:08 AM                                  | Finance Center App | advertisingprovidor.com | advertisingprovidor.com (ad | 112.79.5.50 |        | 4.430               | 1.251                | 3.179                 | 0.000                | 1.9                   | No       |
| ads.tokens                                      | 5/30/2014 04:18:10 AM                                  | Finance Center App | advertisingprovidor.com | advertisingprovidor.com (ad | 112.79.5.50 |        | 8.789               | 1.289                | 7.500                 | 0.000                | 1.0                   | No       |
| ads tokens                                      | 5/30/2014 04:28:09 AM                                  | Finance Center App | advertisingprovidor.com | advertisingprovidor.com (ad | 112.79.5.52 |        | 7.854               | 5.085                | 2.769                 | 0.000                | 0.8                   | No       |
| ads.tokens                                      | 5/30/2014 04:38:09 AM                                  | Finance Center App | advertisingprovidor.com | advertisingprovidor.com (ad | 112.79.5.52 |        | 3.404               | 0.207                | 3.197                 | 0.000                | 1.2                   | No       |
| ads.tokens                                      | 5/30/2014 04:58:09 AM                                  | Finance Center App | advertisingprovidor.com | advertisingprovidor.com (ad | 112.79.5.52 |        | 9.091               | 1.636                | 7.455                 | 0.000                | 1.3                   | No       |
| ads.tokens                                      | 5/30/2014 04:58:11 AM                                  | Finance Center App | advertisingprovidor.com | advertisingprovidor.com (ad | 112.79.5.52 |        | 13.235              | 6.078                | 7.157                 | 0.000                | 1.5                   | No       |
| ads.tokens                                      | 5/30/2014 05:08:11 AM                                  | Finance Center App | advertisingprovidor.com | advertisingprovidor.com (ad | 112.79.5.53 |        | 8.069               | 1.675                | 6.394                 | 0.000                | 1.5                   | No       |
| ads.tokens                                      | 5/30/2014 05:18:12 AM                                  | Finance Center App | advertisingprovidor.com | advertisingprovidor.com (ad | 112.79.5.52 |        | 5.560               | 2.934                | 2.626                 | 0.000                | 0.9                   | No       |
| ads.tokens                                      | 5/30/2014 05:28:09 AM                                  | Finance Center App | advertisingprovidor.com | advertisingprovidor.com (ad | 112.79.5.50 |        | 6.611               | 3.101                | 3.510                 | 0.000                | 0.9                   | No       |
| ads.tokens                                      | 5/30/2014 05:38:11 AM                                  | Finance Center App | advertisingprovidor.com | advertisingprovidor.com (ad | 112.79.5.50 |        | 5.580               | 2.724                | 2.856                 | 0.000                | 1.0                   | No       |
| ads.tokens                                      | 5/30/2014 05:58:09 AM                                  | Finance Center App | advertisingprovidor.com | advertisingprovidor.com (ad | 112.79.5.50 |        | 13.594              | 8.159                | 5.435                 | 0.000                | 1.8                   | No       |
| ads.tokens                                      | 5/30/2014 06:08:12 AM                                  | Finance Center App | advertisingprovidor.com | advertisingprovidor.com (ad | 112.79.5.52 | -      | 15.574              | 8.209                | 7.365                 | 0.000                | 0.9                   | No       |
| ads.tokens                                      | 5/30/2014 06:28:09 AM                                  | Finance Center App | advertisingprovidor.com | advertisingprovidor.com (ad | 112.79.5.52 | -      | 8.173               | 1.430                | 6.743                 | 0.000                | 1.0                   | No       |
| ads.tokens                                      | 5/30/2014 06:38:09 AM                                  | Finance Center App | advertisingprovidor.com | advertisingprovidor.com (ad | 112,79.5.50 |        | 10.485              | 4,714                | 5.771                 | 0.000                | 1.8                   | No       |

The *Requests and Domains – Domains* table lists the domains used from a specific location. This list can reveal if a third-party component is impacting the overall response time. The table also displays the total number of requests for this specific domain which can provide a hint about the magnitude of the effect of the slow domain.

| Requests and Domains I Mumbai |                            |          |  |  |  |  |  |  |  |  |
|-------------------------------|----------------------------|----------|--|--|--|--|--|--|--|--|
| HTTP Requests                 |                            | Domains  |  |  |  |  |  |  |  |  |
| Domains                       | Domains Avg. Response Time |          |  |  |  |  |  |  |  |  |
| 65% advertisingprovidor.com   |                            | 192 hits |  |  |  |  |  |  |  |  |
| 92% www.financecenter.org     | 2496 hits                  |          |  |  |  |  |  |  |  |  |

The Sessions Breakdown – Carriers graph provides a view of the distribution of all sessions coming from a specific location. This reveals a list of the slowest cellular carriers along with the volume of sessions from each carrier. You can also slice by application versions, operating systems, and devices.

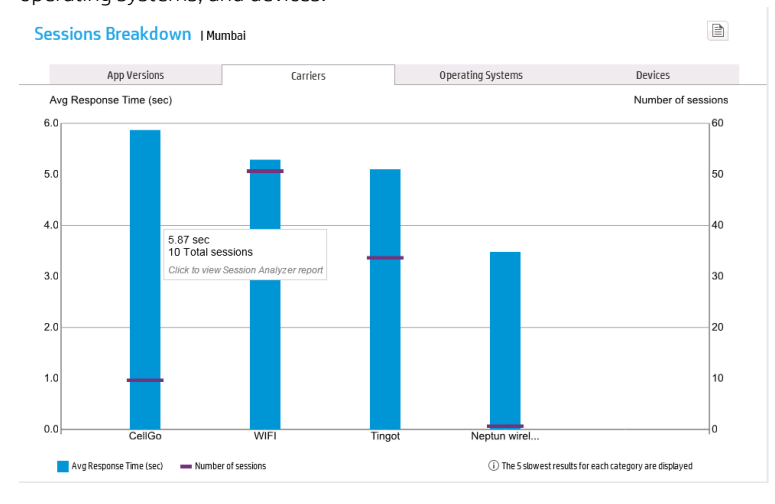

### Sessions Breakdown – App Versions graph

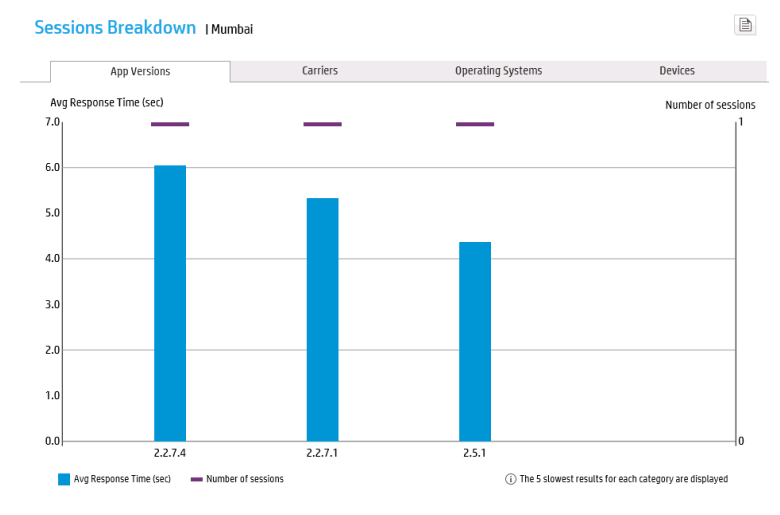

Sessions Breakdown – Operating Systems graph

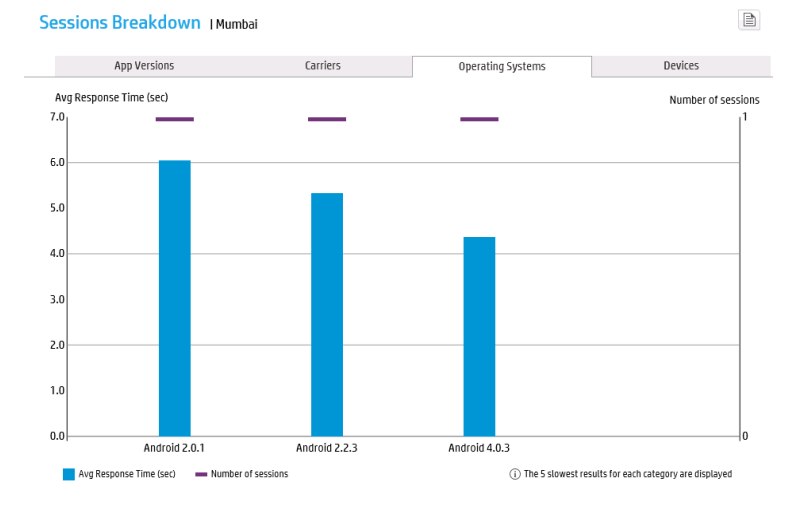

#### Sessions Breakdown – Devices graph

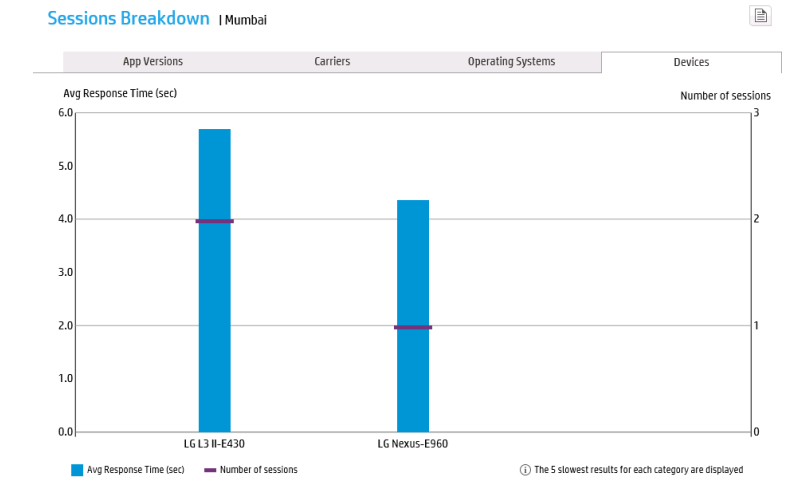

The *Session Analyzer* report displays a list of sessions from a specific location and a specific carrier. This list reveals all sessions with an indication of the number of total actions and number of slow actions. You can drill down on each of the sessions to view additional details.

| Now Seasion Analyzer |                    |                         |             |           |          |        |                        |              |              |                         |              |         |                               |
|----------------------|--------------------|-------------------------|-------------|-----------|----------|--------|------------------------|--------------|--------------|-------------------------|--------------|---------|-------------------------------|
|                      |                    |                         |             |           |          |        |                        |              |              |                         |              |         |                               |
| Start Time 🔻         | Tier               | End User Subgroup       | Client      | User Name | Location | Active | Duration<br>(hh:mm:ss) | Latency (ms) | Error Events | Informational<br>Events | Slow Actions | Actions | Has Data for VuGen<br>Scripts |
| 5/31/2014 12:28 AM   | Mobile Application | Others [0.0.0.0-255.255 | 112.79.5.52 | robina    | Mumbai   | No     | 00:00:09               | 0            | 0            | 0                       | 0            | 28      | No                            |
| 5/30/2014 8:38 PM    | Mobile Application | Others [0.0.0.0-255.255 | 112.79.5.52 | robina    | Mumbai   | No     | 00:00:09               | 0            | 0            | 0                       | 1            | 28      | No                            |
| 5/30/2014 6:38 PM    | Mobile Application | Others [0.0.0.0-255.255 | 112.79.5.53 | jojo      | Mumbai   | No     | 00:00:06               | 0            | 0            | 0                       | 6            | 28      | No                            |
| 5/30/2014 3:48 PM    | Mobile Application | Others [0.0.0.0-255.255 | 112.79.5.50 | maryh     | Mumbai   | No     | 00:00:10               | 0            | 0            | 0                       | 2            | 28      | No                            |
| 5/30/2014 1:08 PM    | Mobile Application | Others [0.0.0.0-255.255 | 112.79.5.50 | dennisc   | Mumbai   | No     | 00:00:13               | 0            | 0            | 0                       | 5            | 28      | No                            |
| 5/30/2014 12:28 PM   | Mobile Application | Others [0.0.0.0-255.255 | 112.79.5.52 | jojo      | Mumbai   | No     | 00:00:16               | 0            | 0            | 0                       | 3            | 28      | No                            |
| 5/30/2014 10:18 AM   | Mobile Application | Others [0.0.0.0-255.255 | 112.79.5.50 | robina    | Mumbai   | No     | 00:00:11               | 0            | 0            | 0                       | 7            | 28      | No                            |
| 5/30/2014 9:08 AM    | Mobile Application | Others [0.0.0.0-255.255 | 112.79.5.52 | randym    | Mumbai   | No     | 00:00:08               | 0            | 0            | 0                       | 0            | 28      | No                            |
| 5/30/2014 8:38 AM    | Mobile Application | Others [0.0.0.0-255.255 | 112.79.5.53 | robina    | Mumbai   | No     | 00:00:06               | 0            | 0            | 0                       | 2            | 28      | No                            |
| 5/30/2014 5:58 AM    | Mobile Application | Others [0.0.0.0-255.255 | 112.79.5.50 | cassieh   | Mumbai   | No     | 00:00:14               | 0            | 0            | 0                       | 1            | 28      | No                            |
|                      |                    |                         |             |           |          | 0/10   |                        | 0            | 0            | 0                       | 27           | 280     |                               |

The *Session Details* report displays the user name and all mobile attributes (App version, connection type, device, OS and carrier). The bottom pane displays a list of requests that the device sent to the backend server with an indication of slow requests along with the total time, server time, and network time breakdown.

| Session Details 3/30                                                                                                    | /2014 10:17 AM-10:19 AM (GN | IT-07:00) Mountain Time (U | IS & Canada)  |                                                                                                    |                                                                                                    |                                                                                                    |                                                                                                    |                                                                                                    |                                                                                                    |                                                                                                    |                                                                                                    |                                                                                                    |
|----------------------------------------------------------------------------------------------------|-----------------------------|----------------------------|---------------|----------------------------------------------------------------------------------------------------|----------------------------------------------------------------------------------------------------|----------------------------------------------------------------------------------------------------|----------------------------------------------------------------------------------------------------|----------------------------------------------------------------------------------------------------|----------------------------------------------------------------------------------------------------|----------------------------------------------------------------------------------------------------|----------------------------------------------------------------------------------------------------|----------------------------------------------------------------------------------------------------|
| ⊳ Refresh 🛃 🔻                                                                                                    | 🔥 🕈 🦻 🚯                     |                            |               |                                                                                                    |                                                                                                    |                                                                                                    |                                                                                                    |                                                                                                    |                                                                                                    |                                                                                                    |                                                                                                    |                                                                                                    |
| Properties                                                                                                    |                             |                            |               |                                                                                                    |                                                                                                    |                                                                                                    |                                                                                                    |                                                                                                    |                                                                                                    |                                                                                                    |                                                                                                    |                                                                                                    |
| Start time:                                                                                                    | 5/30/2014 10:18 AM          |                            |               |                                                                                                    |                                                                                                    |                                                                                                    |                                                                                                    |                                                                                                    |                                                                                                    |                                                                                                    |                                                                                                    |                                                                                                    |
| Application:                                                                                                    | Finance Center App          | Client host name:          | N/A           |                                                                                                    |                                                                                                    |                                                                                                    |                                                                                                    |                                                                                                    |                                                                                                    |                                                                                                    |                                                                                                    |                                                                                                    |
| Enduser                                                                                                    | Others (0.0.0.0-            | User name:                 | robina        |                                                                                                    |                                                                                                    |                                                                                                    |                                                                                                    |                                                                                                    |                                                                                                    |                                                                                                    |                                                                                                    |                                                                                                    |
| subgroup:                                                                                                    | 255.255.255.255]            | Server IP:                 | N/A           |                                                                                                    |                                                                                                    |                                                                                                    |                                                                                                    |                                                                                                    |                                                                                                    |                                                                                                    |                                                                                                    |                                                                                                    |
| Location:                                                                                                    | Mumbai                      | Total action hits:         | 28            |                                                                                                    |                                                                                                    |                                                                                                    |                                                                                                    |                                                                                                    |                                                                                                    |                                                                                                    |                                                                                                    |                                                                                                    |
| Total Traffic (KB):                                                                                                    | 30.7                        | Application Version:       | 10.9          |                                                                                                    |                                                                                                    |                                                                                                    |                                                                                                    |                                                                                                    |                                                                                                    |                                                                                                    |                                                                                                    |                                                                                                    |
| Duration                                                                                                    | 00-00-11                    | Connection Type:           | Cellular      |                                                                                                    |                                                                                                    |                                                                                                    |                                                                                                    |                                                                                                    |                                                                                                    |                                                                                                    |                                                                                                    |                                                                                                    |
| (hh:mm:ss):                                                                                                    | 00.00.11                    | Devices                    | LC Navue E060 |                                                                                                    |                                                                                                    |                                                                                                    |                                                                                                    |                                                                                                    |                                                                                                    |                                                                                                    |                                                                                                    |                                                                                                    |
| Operating                                                                                                    | Android                     | Device.                    | 0.10.         |                                                                                                    |                                                                                                    |                                                                                                    |                                                                                                    |                                                                                                    |                                                                                                    |                                                                                                    |                                                                                                    |                                                                                                    |
| Later and the she                                                                                                    |                             | Mobile Carrier:            | CellGo        |                                                                                                    |                                                                                                    |                                                                                                    |                                                                                                    |                                                                                                    |                                                                                                    |                                                                                                    |                                                                                                    |                                                                                                    |
| Latency (ms):                                                                                                    | 0.00                        | OS Version:                | Android 3.0   |                                                                                                    |                                                                                                    |                                                                                                    |                                                                                                    |                                                                                                    |                                                                                                    |                                                                                                    |                                                                                                    |                                                                                                    |
| Client IP:                                                                                                    | 112.79.5.50                 |                            |               |                                                                                                    |                                                                                                    |                                                                                                    |                                                                                                    |                                                                                                    |                                                                                                    |                                                                                                    |                                                                                                    |                                                                                                    |
| General Events                                                                                                    |                             |                            |               |                                                                                                    |                                                                                                    |                                                                                                    |                                                                                                    |                                                                                                    |                                                                                                    |                                                                                                    |                                                                                                    |                                                                                                    |
| i No data wa                                                                                                    | as found.                   |                            |               |                                                                                                    |                                                                                                    |                                                                                                    |                                                                                                    |                                                                                                    |                                                                                                    |                                                                                                    |                                                                                                    |                                                                                                    |
| Actions                                                                                                    |                             |                            |               |                                                                                                    |                                                                                                    |                                                                                                    |                                                                                                    |                                                                                                    |                                                                                                    |                                                                                                    |                                                                                                    |                                                                                                    |
| × * 👸 🕠                                                                                                    | i 🖉 💩 👝                     |                            |               |                                                                                                    |                                                                                                    |                                                                                                    |                                                                                                    |                                                                                                    |                                                                                                    |                                                                                                    |                                                                                                    |                                                                                                    |
|                                                                                                    |                             |                            |               |                                                                                                    |                                                                                                    |                                                                                                    |                                                                                                    |                                                                                                    |                                                                                                    |                                                                                                    |                                                                                                    |                                                                                                    |
| Action                                                                                                    |                             |                            |               | Start Time                                                                                                    | Application                                                                                                    | Events                                                                                                    | Total Time (sec)                                                                                                    | Server Time (sec)                                                                                                    | Network Time (sec)                                                                                                    | Client Time (sec)                                                                                                    | Think Time (sec)                                                                                                    | Total Traffic (KB)                                                                                                    |
| Action<br>Home Page                                                                                                    |                             |                            |               | Start Time<br>5/30/2014 10:18:10 AM                                                                                                    | Application<br>Finance Center App                                                                                                    | Events -                                                                                                    | Total Time (sec)<br>6.137                                                                                                    | Server Time (sec)                                                                                                    | Network Time (sec)<br>4.776                                                                                                    | Client Time (sec)<br>0.000                                                                                                    | Think Time (sec)<br>0.000                                                                                                    | Total Traffic (KB)<br>1.8                                                                                                    |
| Action<br>Home Page<br>getUsersBlogs                                                                                                    |                             |                            |               | Start Time<br>5/30/2014 10:18:10 AM<br>5/30/2014 10:18:11 AM                                                                                                    | Application<br>Finance Center App<br>Finance Center App                                                                                                    | Events<br>-<br>-                                                                                                    | Total Time (sec)<br>6.137<br>6.012                                                                                                    | Server Time (sec)<br>1.361<br>0.845                                                                                                    | Network Time (sec)<br>4.776<br>5.167                                                                                                    | Client Time (sec)<br>0.000<br>0.000                                                                                                    | Think Time (sec)<br>0.000<br>0.000                                                                                                    | Total Traffic (KB)<br>1.8<br>0.9                                                                                                    |
| Action<br>Home Page<br>getUsersBlogs<br>getOptions                                                                                                    |                             |                            |               | Start Time<br>5/30/2014 10:18:10 AM<br>5/30/2014 10:18:11 AM<br>5/30/2014 10:18:11 AM                                                                                                    | Application<br>Finance Center App<br>Finance Center App<br>Finance Center App                                                                                                    | Events<br>-<br>-<br>-                                                                                                    | Total Time (sec)<br>6.137<br>6.012<br>5.290                                                                                                    | Server Time (sec)<br>1.361<br>0.845<br>0.564                                                                                                    | Network Time (sec)<br>4.776<br>5.167<br>4.726                                                                                                    | Client Time (sec)<br>0.000<br>0.000                                                                                                    | Think Time (sec)<br>0.000<br>0.000                                                                                                    | Total Traffic (KB)<br>1.8<br>0.9<br>0.7                                                                                                    |
| Action<br>Home Page<br>getUsersBlogs<br>getOptions<br>getComments                                                                                                    |                             |                            |               | Start Time<br>5/30/2014 10:18:10 AM<br>5/30/2014 10:18:11 AM<br>5/30/2014 10:18:11 AM<br>5/30/2014 10:18:11 AM                                                                                                    | Application<br>Finance Center App<br>Finance Center App<br>Finance Center App<br>Finance Center App                                                                                                    | Events                                                                                                    | Total Time (sec)<br>6.137<br>6.012<br>5.290<br>6.291                                                                                                    | Server Time (sec)<br>1.361<br>0.845<br>0.564<br>1.130                                                                                                    | Network Time (sec)<br>4.776<br>5.167<br>4.726<br>5.161                                                                                                    | Client Time (sec)<br>0.000<br>0.000<br>0.000<br>0.000                                                                                                    | Think Time (sec)<br>0.000<br>0.000<br>0.000<br>0.000                                                                                                    | Total Traffic (KB)<br>1.8<br>0.9<br>0.7<br>1.2                                                                                                    |
| Action<br>Home Page<br>getUsersBlogs<br>getOptions<br>getComments<br>getPostFormats                                                                                                    |                             |                            |               | Start Time           5/30/2014 10:18:10 AM         5/30/2014 10:18:11 AM         5/30/2014 10:18:11 AM | Application<br>Finance Center App<br>Finance Center App<br>Finance Center App<br>Finance Center App<br>Finance Center App                                                                                                    | Events                                                                                                    | Total Time (sec)           6.137           6.012           5.290           6.291           6.017                                                                                                    | Server Time (sec)<br>1.361<br>0.845<br>0.564<br>1.130<br>0.352                                                                                                    | Network Time (sec)<br>4.776<br>5.167<br>4.726<br>5.161<br>5.665                                                                                                    | Client Time (sec)<br>0.000<br>0.000<br>0.000<br>0.000<br>0.000                                                                                                    | Think Time (sec) 0.000 0.000 0 | Total Traffic (KB)<br>1.8<br>0.9<br>0.7<br>1.2<br>0.6                                                                                                    |
| Action<br>Home Page<br>getUsersBlogs<br>getOptions<br>getComments<br>getPostFormats<br>getPostFormats                                                                                                    |                             |                            |               | Start Time<br>5/30/2014 10:18:10 AM<br>5/30/2014 10:18:11 AM<br>5/30/2014 10:18:11 AM<br>5/30/2014 10:18:11 AM<br>5/30/2014 10:18:11 AM<br>5/30/2014 10:18:10 AM                                                                                                    | Application<br>Finance Center App<br>Finance Center App<br>Finance Center App<br>Finance Center App<br>Finance Center App<br>Finance Center App                                                                                                    | Events                                                                                                    | Total Time (sec)<br>6.137<br>6.012<br>5.290<br>6.291<br>6.017<br>6.202                                                                                                    | Server Time (sec)<br>1.381<br>0.584<br>0.564<br>1.130<br>1.130<br>1.286<br>1.286<br>1.286                                                                                                    | Network Time (sec)<br>4.776<br>5.167<br>4.726<br>5.161<br>5.665<br>4.906                                                                                                    | Client Time (sec)<br>0.000<br>0.000<br>0.000<br>0.000<br>0.000<br>0.000                                                                                                    | Think Time (sec) 0.000 0.000 0.000 0.000 0.000 0.000 0.000 0.000                                                                                                    | Total Traffic (KB)<br>1.8<br>0.9<br>0.7<br>1.2<br>0.6<br>1.4<br>1.4                                                                                                    |
| Action<br>Home Page<br>getUsersElogs<br>getOptions<br>getComments<br>getPostFormats<br>getRecentPosts<br>getReges<br>detailDeat                                                                                                    |                             |                            |               | Start Time           SIG0/2014 10:18:10 AM           SIG0/2014 10:18:11 AM           SIG0/2014 10:18:11 AM           SIG0/2014 10:18:11 AM           SIG0/2014 10:18:11 AM           SIG0/2014 10:18:11 AM           SIG0/2014 10:18:11 AM           SIG0/2014 10:18:10 AM           SIG0/2014 10:18:10 AM                                                                                                    | Application<br>Entence Center App<br>Finance Center App<br>Finance Center App<br>Finance Center App<br>Finance Center App<br>Finance Center App<br>Finance Center App<br>Finance Center App                                                                                                    | Events                                                                                                    | Total Time (sec)<br>6.137<br>6.012<br>5.299<br>6.291<br>6.017<br>6.202<br>6.010                                                                                                    | Server Time (sec)<br>1.381<br>0.845<br>0.584<br>1.130<br>0.352<br>1.236<br>1.071<br>1.01<br>1.02<br>1.021<br>1.021  | Hetwork Time (sec)<br>4.776<br>5.167<br>4.726<br>5.161<br>5.665<br>4.906<br>4.999                                                                                                    | Client Time (sec) 0.000 0.000  | Think Time (sec) 0.000 0.000 0 | Total Traffic (K8) 1.8 0.9 0.7 1.2 0.6 1.4 1.2                                                                                                    |
| Action<br>Home Page<br>getUsersEtogs<br>getOptions<br>getOptions<br>getPostFormats<br>getRecentPosts<br>getPages<br>deletePost                                                                                                    |                             |                            |               | Start Time<br>5/30/2014 10:18:10 AM<br>5/30/2014 10:18:11 AM<br>5/30/2014 10:18:11 AM<br>5/30/2014 10:18:11 AM<br>5/30/2014 10:18:11 AM<br>5/30/2014 10:18:10 AM<br>5/30/2014 10:18:10 AM                                                                                                    | Application<br>Finance Center App<br>Finance Center App<br>Finance Center App<br>Finance Center App<br>Finance Center App<br>Finance Center App<br>Finance Center App<br>Finance Center App<br>Finance Center App                                                                                                    | Events                                                                                                    | Total Time (sec)<br>6.137<br>5.290<br>6.291<br>6.017<br>7.6.202<br>6.010<br>5.997<br>7.6.597                                                                                                    | Server Time (sec)<br>1.361<br>0.845<br>0.564<br>1.130<br>0.352<br>1.295<br>1.071<br>1.100                                                                                                    | Network Time (sec)<br>4.776<br>5.187<br>4.726<br>5.181<br>5.181<br>5.685<br>4.906<br>4.939<br>4.889<br>4.839                                                                                                    | Client Time (sec)<br>0.000<br>0.000<br>0.000<br>0.000<br>0.000<br>0.000<br>0.000<br>0.000                                                                                                    | Think Time (sec)           0.000         0.000           0.000         0.000           0.000         0.000           0.000         0.000           0.000         0.000           0.000         0.000           0.000         0.000           0.000         0.000           0.000         0.000                                                                                                    | Total Traffic (KB)<br>1.8<br>0.9<br>0.7<br>1.2<br>0.6<br>1.4<br>1.4<br>1.2<br>1.0<br>0.6<br>1.4<br>1.2<br>1.0<br>0.6<br>1.4<br>1.4<br>1.4<br>1.5<br>1.5<br>1.5<br>1.5<br>1.5<br>1.5<br>1.5<br>1.5      |
| Action<br>Home Page<br>getUsersEtogs<br>getOptions<br>getOotFormats<br>getPages<br>deletePost<br>getPages<br>deletePost<br>getComments<br>getComments                                                                                                    |                             |                            |               | Start Time<br>509/2014 10:18:10 AM<br>509/2014 10:18:11 AM<br>509/2014 10:18:11 AM<br>509/2014 10:18:11 AM<br>509/2014 10:18:11 AM<br>509/2014 10:18:10 AM<br>509/2014 10:18:11 AM<br>509/2014 10:18:11 AM                                                                                                    | Application<br>Finance Center App<br>Finance Center App<br>Finance Center App<br>Finance Center App<br>Finance Center App<br>Finance Center App<br>Finance Center App<br>Finance Center App<br>Finance Center App                                                                                                    | Events                                                                                                    | Total Time (sec)<br>6.137<br>6.012<br>5.299<br>6.017<br>6.017<br>7.8202<br>6.010<br>5.997<br>6.000<br>6.997<br>6.000<br>6.997<br>6.000<br>6.997<br>6.000<br>6.997<br>6.000<br>6.012<br>6.012<br>6.137<br>6.137<br>6.012<br>6.012<br>6.01                                                                                                    | Server Time (sec)<br>1.361<br>0.845<br>0.564<br>1.130<br>0.352<br>2.1295<br>1.071<br>1.108<br>1.246<br>0.991                                                                                                    | Network Time (sec)<br>4.776<br>5.187<br>4.726<br>5.181<br>5.685<br>4.906<br>4.939<br>4.889<br>5.250                                                                                                    | Client Time (sec) 0.000 0.000  | Think Time (sec) 0.000 0.000 0 | Total Traffic (KB) 18 18 19 07 12 06 1.4 1.2 10 06 0.6 0 0 0 0 0 0 0 0 0 0 0 0 0 0 0 0                                                                                                    |
| Action<br>Home Page<br>getUsersBtogs<br>getOptions<br>getComments<br>getPostFormats<br>getPages<br>deletePost<br>getComments<br>getRecentPosts<br>getRecentPosts                                                                                                    |                             |                            |               | Start Time           Sc0ucch 4 (0:1610 AM           Sc0ucch 4 (0:1611 AM           Sc0ucch 4 (0:1611 AM           Sc0ucch 4 (0:1611 AM           Sc0ucch 4 (0:1611 AM           Sc0ucch 4 (0:1611 AM           Sc0ucch 4 (0:1611 AM           Sc0ucch 4 (0:1611 AM           Sc0ucch 4 (0:1611 AM           Sc0ucch 4 (0:1611 AM           Sc0uch 4 (0:1611 AM           Sc0ucch 4 (0:1611 AM           Sc0ucch 4 (0:1611 AM           Sc0ucch 4 (0:1611 AM                                                                                                    | Application<br>Finisce Center App<br>Finisce Center App<br>Finisce Center App<br>Finisce Center App<br>Finisce Center App<br>Finisce Center App<br>Finisce Center App<br>Finisce Center App<br>Finisce Center App<br>Finisce Center App<br>Finisce Center App                                                                                                    | Events                                                                                                    | Total Time (sec)<br>6.137<br>6.012<br>5.290<br>6.291<br>6.007<br>6.002<br>6.010<br>5.997<br>6.506<br>5.997<br>6.506<br>5.997<br>6.506<br>5.997<br>6.506<br>5.997<br>6.506<br>5.997<br>6.506<br>5.997<br>6.505<br>5.990<br>5.990<br>5.900<br>5.9000<br>5.900<br>5.900<br>5.900<br>5.900<br>5.900<br>5.9000<br>5.900<br>5.900<br>5.9000<br>5.90000<br>5.90000<br>5.90000<br>5.90000<br>5.90000<br>5.900000<br>5.9000000000000000000000000000000000000                                                                                                    | Server Time (sec)<br>1.361<br>0.845<br>0.564<br>1.130<br>0.352<br>1.235<br>1.077<br>1.1100<br>1.248<br>0.891<br>1.005                                                                                                    | Network Time (sec)<br>4.776<br>5.187<br>4.726<br>5.187<br>5.685<br>4.906<br>4.399<br>5.258<br>4.900<br>5.258<br>4.900<br>5.258<br>4.900                                                                                                    | Client Time (sec) 0.000 0.000  | Think Time (sec) 0.000 0.000 0 | Total Traffic (KB)<br>18<br>09<br>07<br>1.2<br>0.6<br>1.4<br>1.4<br>1.2<br>10<br>0.6<br>0.8<br>0.8<br>0.8<br>0.8<br>0.8<br>0.8<br>0.9<br>0.7<br>0.7<br>0.7<br>0.7<br>0.7<br>0.7<br>0.7<br>0.7          |
| Action<br>Home Page<br>getUsersBlogs<br>getOptions<br>getPostFormats<br>getPostFormats<br>getPages<br>deletePost<br>getOmments<br>getComments<br>getRecentPosts<br>getPostFormats<br>outDance                                                                                    |                             |                            |               | Start Time           SGB02014 10:16:10 AM           SGB02014 10:16:11 AM           SGB02014 10:16:11 AM           SGB02014 10:16:11 AM           SGB02014 10:16:11 AM           SGB02014 10:16:10 AM           SGB02014 10:16:11 AM           SGB02014 10:16:11 AM           SGB02014 10:16:11 AM           SGB02014 10:16:11 AM           SGB02014 10:16:11 AM           SGB02014 10:16:11 AM           SGB02014 10:16:11 AM           SGB02014 10:16:11 AM           SGB02014 10:16:11 AM           SGB02014 10:16:11 AM                                                                                                    | Application<br>Frances Center App<br>Frances Center App                                                                                                    | Events                                                                                                    | Total Time (sec)           6.137           6.291           6.017           6.291           6.017           6.293           6.017           6.293           6.017           6.294           6.017           6.295           6.010           5.997           6.606           5.791           5.522           6.425                                                                                                    | Server Time (sec)<br>1.381<br>0.845<br>0.564<br>1.130<br>0.352<br>1.298<br>1.107<br>1.100<br>1.248<br>0.691<br>1.005<br>1.005<br>0.005<br>0.05 | Retwork Time (sec)<br>4.776<br>5.167<br>4.726<br>5.161<br>5.685<br>4.906<br>4.839<br>5.258<br>4.800<br>4.517<br>7.495                                                                                                    | Client Time (sec) 0.000 0.000  | Think Time (sec) 0.000 0.000 0 | Total Traffic (KB)<br>18<br>09<br>07<br>12<br>06<br>1.4<br>12<br>10<br>06<br>1.4<br>12<br>10<br>08<br>11<br>12<br>10<br>10<br>12<br>10<br>10<br>10                                                     |
| Action<br>Home Page<br>getUperElogs<br>getOptions<br>getPostFormats<br>getPostFormats<br>getPages<br>detetPost<br>getComments<br>getPostFormats<br>getPostFormats<br>getPostFormats                                                                                              |                             |                            |               | Start Time           S02001 10:16:10 AM           S02001 10:16:11 AM           S02001 10:16:11 AM           S02001 10:16:11 AM           S02001 10:16:11 AM           S02001 10:16:10 AM           S02001 10:16:11 AM           S02001 10:16:11 AM                                                                                                    | Application<br>Prance Cetter App<br>Prance Cetter App<br>Prance Cetter App<br>Prance Cetter App<br>Prance Cetter App<br>Prance Cetter App<br>Prance Cetter App<br>Prance Cetter App<br>Prance Cetter App<br>Prance Cetter App<br>Prance Cetter App<br>Prance Cetter App<br>Prance Cetter App<br>Prance Cetter App                                                                                                    | Events                                                                                                    | Total Time (sec)         6.137           6.127         6.012           5.290         6.291           6.017         6.02           7.60         7.00           6.010         5.997           6.506         6.914           7.96         5.922           6.506         6.914           6.502         5.922           6.502         5.922           6.502         5.922           6.502         5.922           6.502         5.922           6.502         5.922           6.502         5.922           6.502         5.922           6.502         5.922           6.502         5.922           6.502         5.922           6.502         5.922           6.502         5.922           6.502         5.922           6.502         5.922           6.502         5.922           6.502         5.922           6.502         5.922           6.502         5.922           6.502         5.922           6.502         5.922           6.502         5.922           6                                                                                                    | Server Time (sec)<br>1.38i<br>0.845<br>0.645<br>1.130<br>0.352<br>1.285<br>1.077<br>1.108<br>1.248<br>0.689<br>1.005<br>0.942<br>0.945<br>0.945<br>0.952<br>0.952<br>0.955<br>0.955<br>0.95 | Network Time (ece)<br>4.778<br>5.167<br>4.728<br>5.167<br>4.809<br>4.809<br>4.809<br>4.809<br>4.809<br>4.809<br>4.809<br>4.809<br>4.809<br>4.809<br>4.809<br>4.817<br>7.465<br>5.707                                                                                                    | Client Time (eec) 0.000 0.000  | Think Time (sec)           0.000         0.000           0.000         0.000           0.000         0.000           0.000         0.000           0.000         0.000           0.000         0.000           0.000         0.000           0.000         0.000           0.000         0.000           0.000         0.000                                                                                                    | Total Traffic (KB) 18 09 07 12 06 14 12 10 08 08 11 12 14 12 14                                                                                                    |
| Action<br>Home Page<br>getUsersBogs<br>getUsersBogs<br>getComments<br>getComments<br>getPages<br>deletePost<br>getComments<br>getPages<br>getComments<br>getPages<br>getComments<br>getPages                                                                                     |                             |                            |               | Start Time           SSG2014 101510 AM           SSG2014 101510 AM           SSG2014 101511 AM           SSG2014 101511 AM           SG20014 101511 AM           SG20014 101511 AM                                                                                                    | Application<br>Frances Center App<br>Frances Center App                                                                                                    | Events           -           -           -           -           -           -           -           -           -           -           -           -           -           -           -           -           -           -           -           -           -           -           -           -           -           -           -           -           -           -           -           -           -           -           -           -           -           -           -           -           -           -           -           -           -           -           -           -           -           -           -           -           - <th>Total Time (sec)<br/>6.137<br/>6.010<br/>5.329<br/>6.291<br/>6.201<br/>6.200<br/>6.200<br/>6.200<br/>6.200<br/>7.599<br/>6.500<br/>7.793<br/>6.502<br/>8.207<br/>7.785<br/>8.207<br/>7.785<br/>8.207<br/>7.785<br/>8.207<br/>7.785<br/>8.207<br/>7.785<br/>8.207<br/>7.785<br/>8.207<br/>7.785<br/>8.207<br/>7.785<br/>8.207<br/>7.785<br/>8.207<br/>7.785<br/>8.207<br/>7.785<br/>7.785<br/>7.795<br/>7.795<br/>7</th> <th>Server Time (sec)<br/>1.361<br/>0.0454<br/>0.0544<br/>1.130<br/>0.052<br/>1.330<br/>1.031<br/>1.031<br/>1.044<br/>0.0591<br/>1.042<br/>0.0591<br/>0.0592<br/>0.042<br/>0.042<br/>0.042<br/>0.042<br/>0.042<br/>0.042<br/>0.044<br/>0.044<br/>0.044<br/>0.044<br/>0.054<br/>0.054<br/>0.054<br/>0.054<br/>0.054<br/>0.055<br/>0.055</th> <th>Network Time (sec)<br/>4.776<br/>5.167<br/>4.726<br/>4.766<br/>4.906<br/>4.906<br/>4.909<br/>4.809<br/>4.809<br/>4.800<br/>4.817<br/>7.7455<br/>5.683</th> <th>Client Time (sec) 0.000 0.000</th> <th>Think Time (sec)         0.000           0.000         0.000           0.000         0.000           0.000         0.000           0.000         0.000           0.000         0.000           0.000         0.000           0.000         0.000           0.000         0.000           0.000         0.000           0.000         0.000</th> <th>Total Traffic (HB)<br/>18<br/>18<br/>19<br/>07<br/>12<br/>06<br/>14<br/>12<br/>10<br/>06<br/>08<br/>11<br/>12<br/>14<br/>15<br/>16<br/>16<br/>17<br/>17<br/>16<br/>18<br/>18<br/>18<br/>18<br/>18<br/>18<br/>18<br/>18<br/>18<br/>18</th>                                                                                                    | Total Time (sec)<br>6.137<br>6.010<br>5.329<br>6.291<br>6.201<br>6.200<br>6.200<br>6.200<br>6.200<br>7.599<br>6.500<br>7.793<br>6.502<br>8.207<br>7.785<br>8.207<br>7.785<br>8.207<br>7.785<br>8.207<br>7.785<br>8.207<br>7.785<br>8.207<br>7.785<br>8.207<br>7.785<br>8.207<br>7.785<br>8.207<br>7.785<br>8.207<br>7.785<br>8.207<br>7.785<br>7.785<br>7.795<br>7.795<br>7 | Server Time (sec)<br>1.361<br>0.0454<br>0.0544<br>1.130<br>0.052<br>1.330<br>1.031<br>1.031<br>1.044<br>0.0591<br>1.042<br>0.0591<br>0.0592<br>0.042<br>0.042<br>0.042<br>0.042<br>0.042<br>0.042<br>0.044<br>0.044<br>0.044<br>0.044<br>0.054<br>0.054<br>0.054<br>0.054<br>0.054<br>0.055<br>0.055    | Network Time (sec)<br>4.776<br>5.167<br>4.726<br>4.766<br>4.906<br>4.906<br>4.909<br>4.809<br>4.809<br>4.800<br>4.817<br>7.7455<br>5.683                                                                                                    | Client Time (sec) 0.000 0.000  | Think Time (sec)         0.000           0.000         0.000           0.000         0.000           0.000         0.000           0.000         0.000           0.000         0.000           0.000         0.000           0.000         0.000           0.000         0.000           0.000         0.000           0.000         0.000                                                                                                    | Total Traffic (HB)<br>18<br>18<br>19<br>07<br>12<br>06<br>14<br>12<br>10<br>06<br>08<br>11<br>12<br>14<br>15<br>16<br>16<br>17<br>17<br>16<br>18<br>18<br>18<br>18<br>18<br>18<br>18<br>18<br>18<br>18 |
| Action<br>Home Page<br>gel/UsersElogs<br>gel/Options<br>gel/Options<br>gel/Options<br>gel/Optionersts<br>gel/Optionersts<br>gel/Optionersts<br>gel/Optionersts<br>gel/Optionersts<br>gel/Optionersts<br>gel/Optionersts<br>gel/Optionersts<br>gel/Optionersts<br>gel/Optionersts |                             |                            |               | Start Time           SIG02014 10:16:10 AM           S002014 10:16:11 AM           S002014 10:16:11 AM           S002014 10:16:11 AM           S002014 10:16:11 AM           S002014 10:16:10 AM           S002014 10:16:10 AM           S002014 10:16:10 AM           S002014 10:16:10 AM           S002014 10:16:11 AM           S002014 10:16:11 AM                                                                                                    | Application<br>France Certer App<br>France Certer App                                                                                                    | Events                                                                                                    | Total Time (sec)<br>6.137<br>6.0107<br>5.220<br>6.020<br>6.0107<br>6.000<br>5.020<br>6.000<br>5.020<br>6.000<br>5.020<br>6.000<br>5.020<br>6.000<br>5.020<br>7.020<br>7.020    | Server Time (sec)<br>1.381<br>0.0454<br>0.0564<br>1.090<br>1.298<br>1.298<br>0.052<br>1.298<br>0.052<br>0.052<br>0.052<br>0.052<br>0.052<br>0.052<br>0.052<br>0.052<br>0.055<br>0.055<br>0. | Network Time (see)<br>4.776<br>5.167<br>4.726<br>5.661<br>4.806<br>4.809<br>4.809<br>4.809<br>4.809<br>4.800<br>4.800<br>4.900<br>4.9000<br>4.9000<br>4.9000<br>4.9000<br>4.9000<br>4.9000<br>4.9000<br>4.90000<br>4.90000<br>4.90000<br>4.9000000000000000000000000000000000000                                                                                                    | Client Time (sec) 0000 0000 0000 0000 0000 0000 0000 0                                                                                                    | Think Time (sec)         0.000           0.000         0.000           0.000         0.000           0.000         0.000           0.000         0.000           0.000         0.000           0.000         0.000           0.000         0.000           0.000         0.000           0.000         0.000           0.000         0.000           0.000         0.000           0.000         0.000                                                                                                    | Total Traffic (86)<br>18<br>09<br>17<br>12<br>06<br>14<br>12<br>14<br>12<br>14<br>12<br>14<br>16<br>16<br>16<br>16<br>16<br>16<br>16<br>16<br>16<br>16                                                 |
| Action<br>Home Page<br>getUsersElogs<br>getUsersElogs<br>getOptions<br>getPostFormats<br>getPostFormats<br>getPostFormats<br>getPostFormats<br>getPostFormats<br>getPostFormats<br>getPostFormats<br>getPostFormats<br>getPostFormats<br>getPostFormats                          |                             |                            |               | Start Time           \$5020014 (01510 AM           \$5020014 (01511 AM           \$5020014 (01511 AM                                                                                                    | Application<br>Frances Center App<br>Frances Center App                                                               | Events           -           -           -           -           -           -           -           -           -           -           -           -           -           -           -           -           -           -           -           -           -           -           -           -           -           -           -           -           -           -           -           -           -           -           -           -           -           -           -           -           -           -           -           -           -           -           -           -           -           -           -           -           - <th>Total Time (sec)           6.332           6.312           5.320           6.321           6.322           6.323           6.324           6.327           6.327           7.630           6.327           7.832           6.323           6.324</th> <th>Server Time (sec)<br/>1.381<br/>0.0454<br/>0.0544<br/>1.330<br/>0.552<br/>1.355<br/>1.355<br/>1.</th> <th>Network Time (sec)<br/>4.776<br/>5.167<br/>4.728<br/>4.728<br/>4.939<br/>4.839<br/>5.583<br/>4.900<br/>4.831<br/>7.77<br/>7.485<br/>7.075<br/>5.683<br/>8.644<br/>6.683<br/>5.683<br/>6.683<br/>6.683</th> <th>Client Time (sec) Client Time (sec) Client Client C</th> <th>Think Time (sec)           0.000         0.000         0.000           0.000         0.000         0.000           0.000         0.000         0.000           0.000         0.000         0.000           0.000         0.000         0.000           0.000         0.000         0.000           0.000         0.000         0.000           0.000         0.000         0.000</th> <th>Total Traffic (88)<br/>18<br/>09<br/>07<br/>12<br/>06<br/>14<br/>12<br/>10<br/>08<br/>14<br/>12<br/>14<br/>14<br/>15<br/>12<br/>14<br/>14<br/>15<br/>15<br/>15<br/>15<br/>15<br/>15<br/>15<br/>15<br/>15<br/>15</th>                                                                                                    | Total Time (sec)           6.332           6.312           5.320           6.321           6.322           6.323           6.324           6.327           6.327           7.630           6.327           7.832           6.323           6.324                                                                                                    | Server Time (sec)<br>1.381<br>0.0454<br>0.0544<br>1.330<br>0.552<br>1.355<br>1.355<br>1. | Network Time (sec)<br>4.776<br>5.167<br>4.728<br>4.728<br>4.939<br>4.839<br>5.583<br>4.900<br>4.831<br>7.77<br>7.485<br>7.075<br>5.683<br>8.644<br>6.683<br>5.683<br>6.683<br>6.683                                                                                                    | Client Time (sec) Client Time (sec) Client Client C | Think Time (sec)           0.000         0.000         0.000           0.000         0.000         0.000           0.000         0.000         0.000           0.000         0.000         0.000           0.000         0.000         0.000           0.000         0.000         0.000           0.000         0.000         0.000           0.000         0.000         0.000                                                                                                    | Total Traffic (88)<br>18<br>09<br>07<br>12<br>06<br>14<br>12<br>10<br>08<br>14<br>12<br>14<br>14<br>15<br>12<br>14<br>14<br>15<br>15<br>15<br>15<br>15<br>15<br>15<br>15<br>15<br>15                   |
| Action<br>Home Page<br>getUsersElogs<br>getComments<br>getPages<br>deteEfonts<br>getPages<br>deteEfost<br>getPages<br>deteEfost<br>getPages<br>getComments<br>getPage<br>getComments<br>Home Page<br>getUsersElogs<br>getComments                                                |                             |                            |               | Start Time           Sr200014 101:010 AM           Sr200014 101:011 AM           Sr200014 101:0112 AM           Sr200014 101:012 AM           Sr200014 101:012 AM           Sr200014 101:012 AM           Sr200014 101:012 AM           Sr200014 101:012 AM                                                                                                    | Application<br>France Cetter App<br>France Cetter App | Events           -           -           -           -           -           -           -           -           -           -           -           -           -           -           -           -           -           -           -           -           -           -           -           -           -           -           -           -           -           -           -           -           -           -           -           -           -           -           -           -           -           -           -           -           -           -           -           -           -           -           -           -           - <td>Total Time (sec)<br/>6.137<br/>6.202<br/>6.202<br/>6</td> <td>Server Time (sec)<br/>1.361<br/>0.645<br/>1.353<br/>0.554<br/>1.358<br/>1.3588<br/>1.3588<br/>1.3588<br/>1.3588<br/>1.3588<br/>1.3588<br/>1.358</td> <td>Network Time (see)<br/>4.776<br/>5.167<br/>4.726<br/>5.661<br/>6.665<br/>4.056<br/>4.056<br/>4.059<br/>4.590<br/>4.590<br/>4.590<br/>4.517<br/>7.455<br/>5.663<br/>6.451<br/>5.665<br/>5.665<br/>5.665<br/>5.665<br/>5.675<br/>5.675<br/>5.575<br/>5.575<br/>5.5</td> <td>Client Time (sec) 0.000 0.000</td> <td>Think Time (sec)         0.000           0.000         0.000           0.000         0.000           0.000         0.000           0.000         0.000           0.000         0.000           0.000         0.000           0.000         0.000           0.000         0.000           0.000         0.000           0.000         0.000           0.000         0.000           0.000         0.000           0.000         0.000           0.000         0.000</td> <td>Total Traffic (88)<br/>18<br/>09<br/>7<br/>12<br/>16<br/>14<br/>12<br/>14<br/>12<br/>14<br/>15<br/>14<br/>16<br/>16<br/>16<br/>16<br/>16<br/>16<br/>16<br/>16<br/>16<br/>16</td> | Total Time (sec)<br>6.137<br>6.202<br>6.202<br>6 | Server Time (sec)<br>1.361<br>0.645<br>1.353<br>0.554<br>1.358<br>1.3588<br>1.3588<br>1.3588<br>1.3588<br>1.3588<br>1.3588<br>1.358   | Network Time (see)<br>4.776<br>5.167<br>4.726<br>5.661<br>6.665<br>4.056<br>4.056<br>4.059<br>4.590<br>4.590<br>4.590<br>4.517<br>7.455<br>5.663<br>6.451<br>5.665<br>5.665<br>5.665<br>5.665<br>5.675<br>5.675<br>5.575<br>5.575<br>5.5 | Client Time (sec) 0.000 0.000  | Think Time (sec)         0.000           0.000         0.000           0.000         0.000           0.000         0.000           0.000         0.000           0.000         0.000           0.000         0.000           0.000         0.000           0.000         0.000           0.000         0.000           0.000         0.000           0.000         0.000           0.000         0.000           0.000         0.000           0.000         0.000                                                                                                    | Total Traffic (88)<br>18<br>09<br>7<br>12<br>16<br>14<br>12<br>14<br>12<br>14<br>15<br>14<br>16<br>16<br>16<br>16<br>16<br>16<br>16<br>16<br>16<br>16                                                  |

## Mobile Health Report – Availability

The Mobile Health Availability report overview displays locations with the worst availability.

The geo map provides an indication of the mobile application users along with a volume and status indication.

A red icon indicates users experiencing availability problems.

A tooltip on a selected location shows the overall number of sessions along with the total availability from the location.

The table on the right displays the 10 worst locations according to availability.

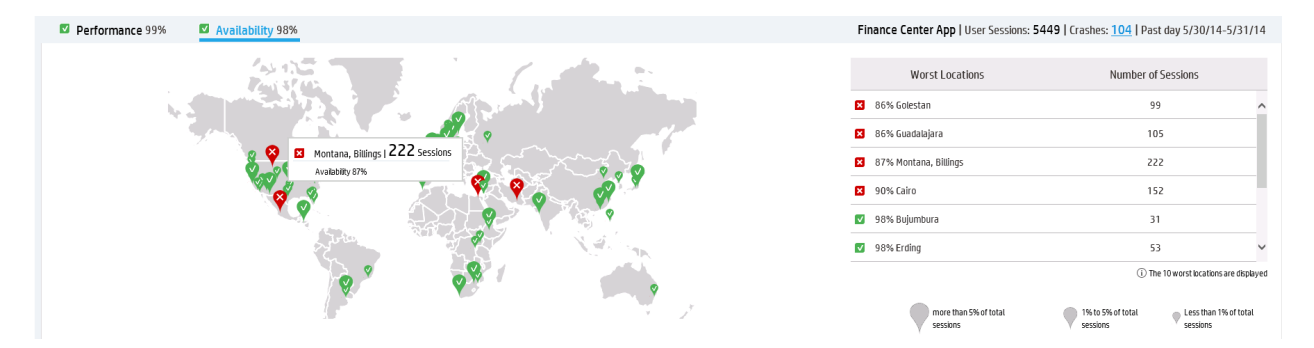

The lower pane of the *Mobile Health* report shows requests, domains and session breakdown. *The Requests and Domains – HTTP Requests* table lists the slowest requests. This list reveals a specific request that suffers from errors.

| Requests and Doma    | Requests and Domains I Montana, Billings |               |         |          |          |  |  |  |  |  |
|----------------------|------------------------------------------|---------------|---------|----------|----------|--|--|--|--|--|
| HTTP R               | equests                                  |               | Domains |          |          |  |  |  |  |  |
| HTTP Requests        | <ul> <li>Pages</li> </ul>                | s with errors |         | Total    |          |  |  |  |  |  |
| ■ 0% ads.tokens      |                                          | 218           |         | 218 hits | <b>1</b> |  |  |  |  |  |
| ✓ 97% getComments    |                                          | 17            |         | 604 hits |          |  |  |  |  |  |
| ☑100% getUsersBlogs  |                                          | 0             |         | 221 hits |          |  |  |  |  |  |
| ☑100% getPages       |                                          | 0             |         | 442 hits |          |  |  |  |  |  |
| ☑100% deletePost     |                                          | 0             |         | 221 hits |          |  |  |  |  |  |
| ☑100% getRecentPosts |                                          | 0             |         | 442 hits |          |  |  |  |  |  |
| ☑100% getPostFormats |                                          | 0             |         | 442 hits |          |  |  |  |  |  |
| ☑100% getOptions     |                                          | 0             |         | 221 hits |          |  |  |  |  |  |
| ☑100% Home Page      |                                          | 0             |         | 221 hits |          |  |  |  |  |  |
| ✓100% ads.getads     |                                          | 0             |         | 218 hits |          |  |  |  |  |  |
|                      |                                          |               |         |          |          |  |  |  |  |  |

 $(i)\,$  The worst results for the sort criteria are displayed (up to 10)

The *RUM Action Summary* displays a request that is not available along with the number of error events. You can drilldown from this report to an action's raw data to view more information.

|                                                                                                    |                                                                                                    | Canada)                                                                                                    |                                                                                                    |                                                                                                    |                                                                                                    |                                                                                                    |                                                                                                    |                                                                                                    |                                                                                                    |                                                                                                    |                                                                                                    |       |
|----------------------------------------------------------------------------------------------------|----------------------------------------------------------------------------------------------------|----------------------------------------------------------------------------------------------------|----------------------------------------------------------------------------------------------------|----------------------------------------------------------------------------------------------------|----------------------------------------------------------------------------------------------------|----------------------------------------------------------------------------------------------------|----------------------------------------------------------------------------------------------------|----------------------------------------------------------------------------------------------------|----------------------------------------------------------------------------------------------------|----------------------------------------------------------------------------------------------------|----------------------------------------------------------------------------------------------------|-------|
| , 👾 🍕 🐩 🕟 Run 🎦 🕈 🗛 🕈 🕸 🛽                                                                                                    | <b>k</b>                                                                                                    |                                                                                                    |                                                                                                    |                                                                                                    |                                                                                                    |                                                                                                    |                                                                                                    |                                                                                                    |                                                                                                    |                                                                                                    |                                                                                                    |       |
| Highlights Availability and Events F                                                                                                    | Performance                                                                                                    |                                                                                                    |                                                                                                    |                                                                                                    |                                                                                                    |                                                                                                    |                                                                                                    |                                                                                                    |                                                                                                    |                                                                                                    |                                                                                                    |       |
|                                                                                                    |                                                                                                    |                                                                                                    |                                                                                                    |                                                                                                    |                                                                                                    |                                                                                                    |                                                                                                    |                                                                                                    |                                                                                                    |                                                                                                    |                                                                                                    |       |
|                                                                                                    | Action                                                                                                    |                                                                                                    | Tier                                                                                                    | Total Action Hits                                                                                                    | Ava                                                                                                    | ilability (%)                                                                                                    | Error Events                                                                                                    |                                                                                                    | Info Events                                                                                                    |                                                                                                    | Stopped Action Hi                                                                                                    | ts    |
| ls.tokens                                                                                                    |                                                                                                    | M                                                                                                    | bile Application                                                                                                    |                                                                                                    | 215                                                                                                    | 0.00                                                                                                    |                                                                                                    | 215                                                                                                    |                                                                                                    | 0                                                                                                    |                                                                                                    |       |
| http:////activeadds.php?method=ads.tc                                                                                                    | okens&*                                                                                                    |                                                                                                    |                                                                                                    |                                                                                                    | 215                                                                                                    | 0.00                                                                                                    |                                                                                                    | 215                                                                                                    |                                                                                                    | 0                                                                                                    |                                                                                                    |       |
| Critical OK Minor                                                                                                    | No data 🔲 Downtime 🔳 Unkno                                                                                                    | wn                                                                                                    |                                                                                                    |                                                                                                    |                                                                                                    |                                                                                                    |                                                                                                    |                                                                                                    |                                                                                                    |                                                                                                    |                                                                                                    |       |
|                                                                                                    |                                                                                                    |                                                                                                    |                                                                                                    |                                                                                                    |                                                                                                    |                                                                                                    |                                                                                                    |                                                                                                    |                                                                                                    |                                                                                                    |                                                                                                    |       |
|                                                                                                    |                                                                                                    |                                                                                                    |                                                                                                    |                                                                                                    |                                                                                                    |                                                                                                    |                                                                                                    |                                                                                                    |                                                                                                    |                                                                                                    |                                                                                                    |       |
|                                                                                                    |                                                                                                    |                                                                                                    |                                                                                                    |                                                                                                    |                                                                                                    |                                                                                                    |                                                                                                    |                                                                                                    |                                                                                                    |                                                                                                    |                                                                                                    |       |
|                                                                                                    |                                                                                                    |                                                                                                    |                                                                                                    |                                                                                                    |                                                                                                    |                                                                                                    |                                                                                                    |                                                                                                    |                                                                                                    |                                                                                                    |                                                                                                    |       |
|                                                                                                    |                                                                                                    |                                                                                                    |                                                                                                    |                                                                                                    |                                                                                                    |                                                                                                    |                                                                                                    |                                                                                                    |                                                                                                    |                                                                                                    |                                                                                                    |       |
| on Raw Data 05/30/2014 02:50:20 AM-05/31/2014                                                                                                    | 02:50:20 AM (GMT-07:00) Mountain Time (US & Ca                                                                                                    | anada)                                                                                                    |                                                                                                    |                                                                                                    |                                                                                                    |                                                                                                    |                                                                                                    |                                                                                                    |                                                                                                    |                                                                                                    |                                                                                                    |       |
| 🐟 🐀 🗟 ⊳ Run 🕙 🕶 🐴 💌 🕅                                                                                                    | N.                                                                                                    |                                                                                                    |                                                                                                    |                                                                                                    |                                                                                                    |                                                                                                    |                                                                                                    |                                                                                                    |                                                                                                    |                                                                                                    |                                                                                                    |       |
|                                                                                                    |                                                                                                    |                                                                                                    |                                                                                                    |                                                                                                    |                                                                                                    |                                                                                                    |                                                                                                    |                                                                                                    |                                                                                                    |                                                                                                    | 101 of 11                                                                                                    |       |
|                                                                                                    |                                                                                                    |                                                                                                    |                                                                                                    |                                                                                                    |                                                                                                    |                                                                                                    |                                                                                                    |                                                                                                    |                                                                                                    |                                                                                                    |                                                                                                    | ✓ /21 |
| Action =                                                                                                    | Start Time                                                                                                    | Application                                                                                                    | Server                                                                                                    | Running Software                                                                                                    | Client                                                                                                    | Events                                                                                                    | Total Time                                                                                                    | Server Time                                                                                                    | Network                                                                                                    | Client Time                                                                                                    | Total Traffic                                                                                                    | Sn    |
|                                                                                                    |                                                                                                    |                                                                                                    |                                                                                                    |                                                                                                    |                                                                                                    |                                                                                                    | (sec)                                                                                                    | (sec)                                                                                                    | Time (sec)                                                                                                    | (sec)                                                                                                    | (KB)                                                                                                    |       |
| tokens                                                                                                    | 5/30/2014 03:09:16 AM                                                                                                    | Finance Center App                                                                                                    | advertisingprovidor.com                                                                                                    | advertisingprovidor.com (adv                                                                                                    | 65.100.79.16                                                                                                    | Request not found                                                                                                    | 3.492                                                                                                    | 1.327                                                                                                    | 2.165                                                                                                    | 0.000                                                                                                    | 1.0                                                                                                    |       |
| Inkene                                                                                                    | C/20/2044 02:00:47 AM                                                                                                    | Finance Contro Lan                                                                                                    |                                                                                                    |                                                                                                    |                                                                                                    |                                                                                                    |                                                                                                    |                                                                                                    |                                                                                                    |                                                                                                    |                                                                                                    |       |
| eenens                                                                                                    | 5/30/2014 03.09.17 AM                                                                                                    | Finance Center App                                                                                                    | advertisingprovidor.com                                                                                                    | advertisingprovidor.com (adv                                                                                                    | 65.100.79.17                                                                                                    | Request not found                                                                                                    | 4.698                                                                                                    | 1.435                                                                                                    | 3.263                                                                                                    | 0.000                                                                                                    | 0.5                                                                                                    |       |
| tokens                                                                                                    | 5/30/2014 03:17:18 AM                                                                                                    | Finance Center App                                                                                                    | advertisingprovidor.com<br>advertisingprovidor.com                                                                                                    | advertisingprovidor.com (adv                                                                                                    | 65.100.79.17<br>65.100.79.18                                                                                                    | Request not found<br>Request not found                                                                                                    | 4.698<br>4.836                                                                                                    | 1.435<br>0.337                                                                                                    | 3.263<br>4.499                                                                                                    | 0.000                                                                                                    | 0.5                                                                                                    |       |
| tokens<br>tokens                                                                                                    | 5/30/2014 03:09 17 AM<br>5/30/2014 03:17:18 AM<br>5/30/2014 03:49:17 AM                                                                                                    | Finance Center App<br>Finance Center App<br>Finance Center App                                                                                                    | advertisingprovidor.com<br>advertisingprovidor.com<br>advertisingprovidor.com                                                                                                    | advertisingprovidor.com (adv<br>advertisingprovidor.com (adv<br>advertisingprovidor.com (adv                                                                                                    | 65.100.79.17<br>65.100.79.18<br>65.100.79.18                                                                                                    | Request not found<br>Request not found<br>Request not found                                                                                                    | 4.698<br>4.836<br>1.982                                                                                                    | 1.435<br>0.337<br>0.677                                                                                                    | 3.263<br>4.499<br>1.305                                                                                                    | 0.000                                                                                                    | 0.5<br>0.4<br>1.2                                                                                                    |       |
| tokens<br>tokens<br>tokens                                                                                                    | 5/30/2014 03:05:17 AM<br>5/30/2014 03:17:18 AM<br>5/30/2014 03:49:17 AM<br>5/30/2014 04:05:16 AM                                                                                                    | Finance Center App<br>Finance Center App<br>Finance Center App<br>Finance Center App                                                                                                    | advertisingprovidor.com<br>advertisingprovidor.com<br>advertisingprovidor.com<br>advertisingprovidor.com                                                                                                    | advertisingprovidor.com (adv<br>advertisingprovidor.com (adv<br>advertisingprovidor.com (adv<br>advertisingprovidor.com (adv                                                                                                    | 65.100.79.17<br>65.100.79.18<br>65.100.79.18<br>65.100.79.17                                                                                                    | <ul> <li>Request not found</li> <li>Request not found</li> <li>Request not found</li> <li>Request not found</li> </ul>                                                                                                    | 4.698<br>4.836<br>1.982<br>4.749                                                                                                    | 1.435<br>0.337<br>0.677<br>1.498                                                                                                    | 3.263<br>4.499<br>1.305<br>3.251                                                                                                    | 0.000 0.000 0.000 0.000                                                                                                    | 0.5<br>0.4<br>1.2<br>0.4                                                                                                    |       |
| tokens<br>tokens<br>tokens<br>tokens                                                                                                    | 5/30/2014 03:05:17:18 AM<br>5/30/2014 03:17:18 AM<br>5/30/2014 03:49:17 AM<br>5/30/2014 04:05:16 AM<br>5/30/2014 04:29:15 AM                                                                                                    | Finance Center App<br>Finance Center App<br>Finance Center App<br>Finance Center App<br>Finance Center App<br>Finance Center App                                                                                                    | advertisingprovidor.com<br>advertisingprovidor.com<br>advertisingprovidor.com<br>advertisingprovidor.com<br>advertisingprovidor.com                                                                                                    | advertisingprovidor.com (adv<br>advertisingprovidor.com (adv<br>advertisingprovidor.com (adv<br>advertisingprovidor.com (adv<br>advertisingprovidor.com (adv                                                                                                    | 65.100.79.17<br>65.100.79.18<br>65.100.79.18<br>65.100.79.17<br>65.100.79.18                                                                                                    | <ul> <li>Request not found</li> <li>Request not found</li> <li>Request not found</li> <li>Request not found</li> <li>Request not found</li> <li>Request not found</li> </ul>                                                                                                    | 4.698<br>4.836<br>1.982<br>4.749<br>5.692                                                                                                    | 1.435<br>0.337<br>0.677<br>1.498<br>1.989                                                                                                    | 3.263<br>4.499<br>1.305<br>3.251<br>3.703                                                                                                    | 0.000 0.000 0.000 0.000 0.000                                                                                                    | 0.5<br>0.4<br>1.2<br>0.4<br>1.1                                                                                                    |       |
| tokens<br>tokens<br>tokens<br>tokens<br>tokens                                                                                                    | 5/30/2014 05:08:17:18 AM<br>5/30/2014 03:17:18 AM<br>5/30/2014 04:349:17 AM<br>5/30/2014 04:05:16 AM<br>5/30/2014 04:29:15 AM<br>5/30/2014 04:29:15 AM                                                                                                    | Finance Center App<br>Finance Center App<br>Finance Center App<br>Finance Center App<br>Finance Center App<br>Finance Center App<br>Finance Center App                                                                                                    | advertisingprovidor.com<br>advertisingprovidor.com<br>advertisingprovidor.com<br>advertisingprovidor.com<br>advertisingprovidor.com                                                                                                    | advertisingprovidor.com (adv<br>advertisingprovidor.com (adv<br>advertisingprovidor.com (adv<br>advertisingprovidor.com (adv<br>advertisingprovidor.com (adv<br>advertisingprovidor.com (adv                                                                                                    | 65.100.79.17<br>65.100.79.18<br>65.100.79.18<br>65.100.79.17<br>65.100.79.18<br>65.100.79.18                                                                                                    | <ul> <li>Request not found</li> <li>Request not found</li> <li>Request not found</li> <li>Request not found</li> <li>Request not found</li> <li>Request not found</li> </ul>                                                                                                    | 4.698<br>4.836<br>1.982<br>4.749<br>5.692<br>2.672                                                                                                    | 1.435<br>0.337<br>0.677<br>1.498<br>1.989<br>0.504                                                                                                    | 3.263<br>4.499<br>1.305<br>3.251<br>3.703<br>2.168                                                                                                    | 0.000<br>0.000<br>0.000<br>0.000<br>0.000<br>0.000                                                                                                    | 0.5<br>0.4<br>1.2<br>0.4<br>1.1<br>1.5                                                                                                    |       |
| tokens<br>tokens<br>tokens<br>tokens<br>tokens                                                                                                    | 5/30/2014 03:05:17 AM<br>5/30/2014 03:17:18 AM<br>5/30/2014 03:49:17 AM<br>5/30/2014 04:05:16 AM<br>5/30/2014 04:29:15 AM<br>5/30/2014 04:29:15 AM                                                                                                    | Finance Center App<br>Finance Center App<br>Finance Center App<br>Finance Center App<br>Finance Center App<br>Finance Center App<br>Finance Center App                                                                                                    | advertisingprovidor.com<br>advertisingprovidor.com<br>advertisingprovidor.com<br>advertisingprovidor.com<br>advertisingprovidor.com                                                                                                    | advertisingprovidor.com (adv<br>advertisingprovidor.com (adv<br>advertisingprovidor.com (adv<br>advertisingprovidor.com (adv<br>advertisingprovidor.com (adv<br>advertisingprovidor.com (adv                                                                                                    | 65.100.79.17<br>65.100.79.18<br>65.100.79.18<br>65.100.79.17<br>65.100.79.18<br>65.100.79.18<br>65.100.79.18<br>65.100.79.18                                                                                                    | <ul> <li>Request not found</li> <li>Request not found</li> <li>Request not found</li> <li>Request not found</li> <li>Request not found</li> <li>Request not found</li> <li>Request not found</li> <li>Request not found</li> </ul>                                                                                                    | 4.698<br>4.836<br>1.982<br>4.749<br>5.692<br>2.672<br>5.152                                                                                                    | 1.435<br>0.337<br>0.677<br>1.498<br>1.989<br>0.504<br>1.097                                                                                                    | 3.263<br>4.499<br>1.305<br>3.251<br>3.703<br>2.168<br>4.055                                                                                                    | 0.000 0.000 0.000 0.000 0.000 0.000 0.000 0.000 0.000 0.000                                                                                                    | 0.5<br>0.4<br>1.2<br>0.4<br>1.1<br>1.5<br>0.9                                                                                                    |       |
| tokons<br>tokons<br>tokons<br>tokons<br>tokons<br>tokons<br>tokons                                                                                                    | 5/30/2014 03:37:17 8 AM<br>5/30/2014 03:47:17 8 AM<br>5/30/2014 04:37:17 8 AM<br>5/30/2014 04:39:15 AM<br>5/30/2014 04:29:15 AM<br>5/30/2014 04:29:15 AM<br>5/30/2014 04:29:16 AM                                                                                                    | Finance Center App<br>Finance Center App<br>Finance Center App<br>Finance Center App<br>Finance Center App<br>Finance Center App<br>Finance Center App<br>Finance Center App                                                                                                    | advertisingprovidor.com<br>advertisingprovidor.com<br>advertisingprovidor.com<br>advertisingprovidor.com<br>advertisingprovidor.com<br>advertisingprovidor.com<br>advertisingprovidor.com                                                                                                    | advertisingprovidor.com (adv<br>advertisingprovidor.com (adv<br>advertisingprovidor.com (adv<br>advertisingprovidor.com (adv<br>advertisingprovidor.com (adv<br>advertisingprovidor.com (adv<br>advertisingprovidor.com (adv                                                                                                    | 65.100.79.17<br>65.100.79.18<br>65.100.79.18<br>65.100.79.18<br>65.100.79.18<br>65.100.79.18<br>65.100.79.16<br>65.100.79.16                                                                                                    | <ul> <li>Request not found</li> <li>Request not found</li> <li>Request not found</li> <li>Request not found</li> <li>Request not found</li> <li>Request not found</li> <li>Request not found</li> <li>Request not found</li> <li>Request not found</li> <li>Request not found</li> <li>Request not found</li> </ul>                                                                                                    | 4.698<br>4.836<br>1.982<br>4.749<br>5.692<br>2.672<br>5.152<br>4.139                                                                                           | 1.435<br>0.337<br>0.677<br>1.498<br>1.989<br>0.504<br>1.097<br>1.151                                                                                                    | 3.263<br>4.499<br>1.305<br>3.251<br>3.703<br>2.168<br>4.055<br>2.988                                                                                                    | 0.000 0.000 0.000 0.000 0.000 0.000 0.000 0.000 0.000 0.000 0.000                                                                                                    | 0.5<br>0.4<br>1.2<br>0.4<br>1.1<br>1.5<br>0.9<br>1.6                                                                                                    |       |
| Ideans<br>Tokens<br>Tokens<br>Tokens<br>Tokens<br>Tokens<br>Tokens                                                                                                    | 5/30/2014 03:17:18 AM<br>5/30/2014 03:17:18 AM<br>5/30/2014 04:38:17 AM<br>5/30/2014 04:05:16 AM<br>5/30/2014 04:02:16 AM<br>5/30/2014 04:29:16 AM<br>5/30/2014 04:29:16 AM<br>5/30/2014 04:29:16 AM<br>5/30/2014 04:29:17 AM                                                                                                    | Finance Center App<br>Finance Center App<br>Finance Center App<br>Finance Center App<br>Finance Center App<br>Finance Center App<br>Finance Center App<br>Finance Center App<br>Finance Center App                                                                                                    | advertisingprovidor.com<br>advertisingprovidor.com<br>advertisingprovidor.com<br>advertisingprovidor.com<br>advertisingprovidor.com<br>advertisingprovidor.com<br>advertisingprovidor.com<br>advertisingprovidor.com                                                                                                    | advertisingprovidor.com (adv<br>advertisingprovidor.com (adv<br>advertisingprovidor.com (adv<br>advertisingprovidor.com (adv<br>advertisingprovidor.com (adv<br>advertisingprovidor.com (adv<br>advertisingprovidor.com (adv<br>advertisingprovidor.com (adv<br>advertisingprovidor.com (adv                                                                                                    | 65.100.79.17<br>65.100.79.18<br>65.100.79.18<br>65.100.79.17<br>65.100.79.18<br>65.100.79.18<br>65.100.79.18<br>65.100.79.16<br>65.100.79.20                                                                                                    | <ul> <li>Request not found</li> <li>Request not found</li> <li>Request not found</li> <li>Request not found</li> <li>Request not found</li> <li>Request not found</li> <li>Request not found</li> <li>Request not found</li> <li>Request not found</li> <li>Request not found</li> <li>Request not found</li> <li>Request not found</li> <li>Request not found</li> <li>Request not found</li> </ul>                                                                                                    | 4.698<br>4.836<br>1.982<br>4.749<br>5.692<br>2.672<br>5.152<br>4.139<br>5.015                                                                                  | 1.435<br>0.337<br>0.677<br>1.498<br>0.504<br>1.097<br>1.151<br>1.012                                                                                                    | 3.263<br>4.499<br>1.305<br>3.251<br>3.703<br>2.168<br>4.055<br>2.988<br>4.003                                                                                                    | 0.000 0.000 0 | 0.5<br>0.4<br>1.2<br>0.4<br>1.1<br>1.5<br>0.9<br>1.6<br>1.2                                                                                                    |       |
| Johans<br>Johans<br>Johans<br>Johans<br>Johans<br>Johans<br>Johans<br>Johans                                                                                                    | 5/30/2014 03:517:18 AM<br>5/30/2014 03:517:18 AM<br>5/30/2014 04:36:17 AM<br>5/30/2014 04:36:16 AM<br>5/30/2014 04:29:15 AM<br>5/30/2014 04:29:16 AM<br>5/30/2014 04:29:16 AM<br>5/30/2014 04:29:17 AM<br>5/30/2014 04:29:17 AM                                                                                                    | Finance Center App<br>Finance Center App<br>Finance Center App<br>Finance Center App<br>Finance Center App<br>Finance Center App<br>Finance Center App<br>Finance Center App<br>Finance Center App<br>Finance Center App                                                                                                    | advertisingprovidor.com<br>advertisingprovidor.com<br>advertisingprovidor.com<br>advertisingprovidor.com<br>advertisingprovidor.com<br>advertisingprovidor.com<br>advertisingprovidor.com<br>advertisingprovidor.com                                                                                                    | advertisingprovidor.com (adv<br>advertisingprovidor.com (adv<br>advertisingprovidor.com (adv<br>advertisingprovidor.com (adv<br>advertisingprovidor.com (adv<br>advertisingprovidor.com (adv<br>advertisingprovidor.com (adv<br>advertisingprovidor.com (adv<br>advertisingprovidor.com (adv<br>advertisingprovidor.com (adv                                                                                                    | 65.100.79.17<br>65.100.79.18<br>65.100.79.18<br>65.100.79.17<br>65.100.79.18<br>65.100.79.18<br>65.100.79.16<br>65.100.79.16<br>65.100.79.20<br>65.100.79.16                                                                                                    | <ul> <li>Request not found</li> <li>Request not found</li> <li>Request not found</li> <li>Request not found</li> <li>Request not found</li> <li>Request not found</li> <li>Request not found</li> <li>Request not found</li> <li>Request not found</li> <li>Request not found</li> <li>Request not found</li> <li>Request not found</li> <li>Request not found</li> <li>Request not found</li> </ul>                                                                                                    | 4.698<br>4.836<br>1.982<br>4.749<br>5.692<br>2.672<br>5.152<br>4.139<br>5.015<br>1.529                                                                         | 1.435<br>0.337<br>0.677<br>1.498<br>1.989<br>0.504<br>1.097<br>1.151<br>1.012<br>0.999                                                                                                    | 3.263<br>4.499<br>1.305<br>3.251<br>3.703<br>2.168<br>4.055<br>2.988<br>4.003<br>0.530                                                                                                    | 0.000 0.000 0 | 0.5<br>0.4<br>1.2<br>0.4<br>1.1<br>1.5<br>0.9<br>1.6<br>1.2<br>1.3                                                                                                    |       |
| Manan<br>Kolema<br>Kolema<br>Kolema<br>Kolema<br>Kolema<br>Kolema<br>Kolema<br>Kolema<br>Kolema<br>Kolema<br>Kolema                                                                                                    | 5002014 630201 7 AM<br>50020214 63917 AM<br>50020214 63917 AM<br>50020214 63917 AM<br>50020214 64051 6 AM<br>50020214 6402315 AM<br>50020214 6402315 AM<br>50020214 6402315 AM<br>50020214 6402317 AM<br>50020214 642317 AM<br>50020214 645318 AM                                                                                                    | Finance Center App<br>Finance Center App<br>Finance Center App<br>Finance Center App<br>Finance Center App<br>Finance Center App<br>Finance Center App<br>Finance Center App<br>Finance Center App<br>Finance Center App<br>Finance Center App                                                                                                    | advertisingprovidor.com<br>advertisingprovidor.com<br>advertisingprovidor.com<br>advertisingprovidor.com<br>advertisingprovidor.com<br>advertisingprovidor.com<br>advertisingprovidor.com<br>advertisingprovidor.com<br>advertisingprovidor.com                                                                                                    | advertisingprovidor. com (ad)<br>advertisingprovidor. com (ad)<br>advertisingprovidor. com (ad)<br>advertisingprovidor. com (ad)<br>advertisingprovidor. com (ad)<br>advertisingprovidor. com (ad)<br>advertisingprovidor. com (ad)<br>advertisingprovidor. com (ad)<br>advertisingprovidor. com (ad)<br>advertisingprovidor. com (ad)<br>advertisingprovidor. com (ad)                                                                                                    | 65.100.79.17<br>65.100.79.18<br>65.100.79.18<br>65.100.79.18<br>65.100.79.18<br>65.100.79.18<br>65.100.79.16<br>65.100.79.16<br>65.100.79.16<br>65.100.79.16                                                                                                    | Request not found     Request not found     Request not found | 4.698<br>4.836<br>1.982<br>4.749<br>5.692<br>2.672<br>5.152<br>4.139<br>5.015<br>1.529<br>2.189                                                                | 1.435<br>0.337<br>0.677<br>1.498<br>0.504<br>1.097<br>1.151<br>1.012<br>0.999<br>0.850                                                                                                    | 3.263<br>4.499<br>1.305<br>3.251<br>3.703<br>2.168<br>4.055<br>2.968<br>4.003<br>0.530<br>1.339                                                                                                    | 0.000 0.000 0.000 0.000 0.000 0.000 0.000 0.000 0.000 0.000 0.000 0.000 0.000                                                                                                    | 0.5<br>0.4<br>1.2<br>0.4<br>1.1<br>1.5<br>0.9<br>1.6<br>1.2<br>1.3<br>1.3                                                                                                   |       |
| Johana<br>Johana<br>Johana<br>Johana<br>Johana<br>Johana<br>Johana<br>Johana                                                                                                    | 5002014 15.00017 AM<br>5002014 03.011 AM<br>5002014 03.911 AM<br>5002014 03.911 AM<br>5002014 03.911 AM<br>5002014 04.03.16 AM<br>5002014 04.03.16 AM<br>5002014 04.03.16 AM<br>5002014 04.03.16 AM<br>5002014 04.03.16 AM<br>5002014 04.03.16 AM<br>5002014 04.03.16 AM                                                                                                    | Finance Center App<br>Finance Center App<br>Finance Center App<br>Finance Center App<br>Finance Center App<br>Finance Center App<br>Finance Center App<br>Finance Center App<br>Finance Center App<br>Finance Center App<br>Finance Center App<br>Finance Center App<br>Finance Center App                                                                                                    | advertisingprovidor.com<br>advertisingprovidor.com<br>advertisingprovidor.com<br>advertisingprovidor.com<br>advertisingprovidor.com<br>advertisingprovidor.com<br>advertisingprovidor.com<br>advertisingprovidor.com<br>advertisingprovidor.com<br>advertisingprovidor.com<br>advertisingprovidor.com                                                                                                    | advertisingprovidor. com (adv<br>advertisingprovidor. com (adv<br>advertisingprovidor. com (adv<br>advertisingprovidor. com (adv<br>advertisingprovidor. com (adv<br>advertisingprovidor. com (adv<br>advertisingprovidor. com (adv<br>advertisingprovidor. com (adv<br>advertisingprovidor. com (adv<br>advertisingprovidor. com (adv<br>advertisingprovidor. com (adv<br>advertisingprovidor. com (adv                                                                                                    | 65.100.79.17<br>65.100.79.18<br>65.100.79.18<br>65.100.79.18<br>65.100.79.17<br>65.100.79.18<br>65.100.79.18<br>65.100.79.16<br>65.100.79.20<br>65.100.79.16<br>65.100.79.19                                                                                                    | <ul> <li>Request not found</li> <li>Request not found</li> </ul>                                                                                                    | 4.698<br>4.836<br>1.982<br>4.749<br>5.692<br>2.672<br>5.152<br>4.139<br>5.015<br>1.529<br>2.189<br>2.466                                                       | 1.435<br>0.37<br>1.498<br>0.504<br>1.989<br>0.504<br>1.97<br>1.151<br>1.012<br>0.999<br>0.850<br>1.841                                                                                    | 3.263<br>4.499<br>1.305<br>3.251<br>3.703<br>2.168<br>4.055<br>2.988<br>4.003<br>0.530<br>1.339<br>0.625                                                                                           | 0.000 0.000 0 | 0.5<br>0.4<br>1.2<br>0.4<br>1.1<br>1.5<br>0.9<br>1.6<br>1.2<br>1.3<br>1.3<br>1.3<br>1.3                                                                                     |       |
| Industry<br>Isolans<br>Isolans<br>Isolans<br>Isolans<br>Isolans<br>Isolans<br>Isolans<br>Isolans<br>Isolans<br>Isolans<br>Isolans<br>Isolans                                                                                                    | 5002014 163004 17 AM<br>5002024 163947 AM<br>5002024 163947 AM<br>5002024 163947 AM<br>5002024 164051 B AM<br>5002024 164023 15 AM<br>5002024 164023 15 AM<br>5002024 164023 15 AM<br>5002024 164023 15 AM<br>5002024 164023 15 AM<br>5002024 164053 15 AM<br>5002024 164053 15 AM                                                                                                    | Prinance Center App<br>Finance Center App<br>Finance Center App<br>Finance Center App<br>Finance Center App<br>Finance Center App<br>Finance Center App<br>Finance Center App<br>Finance Center App<br>Finance Center App<br>Finance Center App<br>Finance Center App                                                                                                    | advertisingprovidor.com<br>advertisingprovidor.com<br>advertisingprovidor.com<br>advertisingprovidor.com<br>advertisingprovidor.com<br>advertisingprovidor.com<br>advertisingprovidor.com<br>advertisingprovidor.com<br>advertisingprovidor.com<br>advertisingprovidor.com<br>advertisingprovidor.com<br>advertisingprovidor.com                                                                                                    | advertisingprovider.com (ad-<br>advertisingprovider.com (ad-<br>advertisingprovi          | 65.100.79.17<br>65.100.79.18<br>65.100.79.18<br>65.100.79.18<br>65.100.79.18<br>65.100.79.18<br>65.100.79.18<br>65.100.79.16<br>65.100.79.16<br>65.100.79.16<br>65.100.79.19<br>65.100.79.19                                                                                                    | Bequest not found     Request not found     Paquest not found     Paquest not found     Request not found     Request     Request     Request     Request     Request     Request     Request     Request     Request     Request     Request     Request     Request     Request     Request     Request     Request     Request     Request     Request   | 4.698<br>4.836<br>1.982<br>4.749<br>5.692<br>2.672<br>5.152<br>4.139<br>5.015<br>1.529<br>2.189<br>2.486<br>4.267                                              | 1.435<br>0.337<br>0.677<br>1.498<br>0.504<br>1.097<br>1.151<br>1.012<br>0.999<br>0.850<br>1.841<br>2.125                                                                                  | 3.263<br>4.499<br>1.305<br>3.251<br>3.703<br>2.168<br>4.055<br>2.988<br>4.003<br>0.530<br>1.339<br>0.625<br>2.142                                                                                  | 0.000 0.000 0 | 0.5<br>0.4<br>1.2<br>0.4<br>1.1<br>1.5<br>0.9<br>1.6<br>1.2<br>1.3<br>1.3<br>1.3<br>1.5<br>1.2                                                                              |       |
| takana<br>takana<br>takana<br>takana<br>takana<br>takana<br>takana<br>takana<br>takana<br>takana<br>takana<br>takana<br>takana<br>takana                                                                                                    | 5002014 10.00017 AM<br>5002014 03 04 03 11 AM<br>5002014 03 04 03 11 AM<br>5002014 03 04 04 05 11 AM<br>5002014 04 05 15 AM<br>5002014 04 02 15 AM<br>5002014 04 02 15 AM<br>5002014 04 02 15 AM<br>5002014 04 02 15 AM<br>5002014 04 02 15 AM<br>5002014 04 02 11 AM<br>5002014 04 05 11 AM<br>5002014 04 05 11 AM<br>5002014 04 55 11 AM                                                                                                    | Phance Cetter App<br>Finance Center App<br>Finance Center App<br>Finance Center App<br>Finance Center App<br>Finance Center App<br>Finance Center App<br>Finance Center App<br>Finance Center App<br>Finance Center App<br>Finance Center App<br>Finance Center App<br>Finance Center App<br>Finance Center App                                                                                                    | avertaispervider.com<br>alvertaispervider.com<br>advertaispervider.com<br>advertaispervider.com<br>advertaispervider.com<br>advertaispervider.com<br>advertaispervider.com<br>advertaispervider.com<br>advertaispervider.com<br>advertaispervider.com<br>advertaispervider.com<br>advertaispervider.com<br>advertaispervider.com<br>advertaispervider.com<br>advertaispervider.com                                                                                                    | advertisingprovider.com (ad-<br>advertisingprovider.com (ad-<br>advertisingprovi          | 65,100,79,17<br>65,100,79,18<br>65,100,79,18<br>65,100,79,17<br>65,100,79,18<br>65,100,79,18<br>65,100,79,18<br>65,100,79,16<br>65,100,79,16<br>65,100,79,16<br>65,100,79,19<br>65,100,79,19                                                                                                    | Request not found     Request not found     Request not found | 4 688<br>4 836<br>1 982<br>4 749<br>5 682<br>2 672<br>5 152<br>4 139<br>5 015<br>1 529<br>2 189<br>2 466<br>4 267<br>3 388                                     | 1.435<br>0.337<br>0.677<br>1.498<br>0.504<br>1.097<br>1.151<br>1.012<br>0.999<br>0.850<br>1.841<br>2.125<br>1.566                                                                         | 3.263<br>4.499<br>1.305<br>3.251<br>3.703<br>2.168<br>4.055<br>2.988<br>4.003<br>0.530<br>1.339<br>0.625<br>2.142<br>1.822                                                                         | 0.000 0.000 0 | 0.5<br>0.4<br>1.2<br>0.4<br>1.1<br>1.5<br>0.9<br>1.6<br>1.2<br>1.3<br>1.3<br>1.3<br>1.3<br>1.5<br>1.2<br>1.5                                                                |       |
| Malans<br>Salahas<br>Salahas<br>Kalans<br>Salahas<br>Salahas                                                                                                    | 5002014 163004 17 AM<br>5002014 16317 18 AM<br>5002014 16347 18 AM<br>5002014 16347 18 AM<br>5002014 16405 18 AM<br>5002014 16425 18 AM<br>5002014 16425 18 AM<br>5002014 16425 18 AM<br>5002014 16425 18 AM<br>5002014 16455 18 AM<br>5002014 1655 18 AM<br>5002014 1655 18 AM                                                                                                    | Prinance Center App<br>Finance Center App<br>Finance Center App                                                                                                    | abversingprovider com<br>abversingprovider com<br>abversingprovider com                                                                                                    | advertisingprovider.com (ad-<br>advertisingprovider.com (ad-<br>advertisingprovi          | 65.100.79.17<br>65.107.918<br>65.100.79.18<br>65.100.79.17<br>65.100.79.17<br>65.100.79.18<br>65.100.79.18<br>65.100.79.18<br>65.100.79.18<br>65.100.79.16<br>65.100.79.19<br>65.100.79.19<br>65.100.79.15                                                                                                    | Paquest not found     Paquest not found     Paquest not found | 4 688<br>4 836<br>1 982<br>4 749<br>5 692<br>2 672<br>5 152<br>5 152<br>5 152<br>2 189<br>2 189<br>2 189<br>2 189<br>2 189<br>2 189<br>3 388<br>4 518          | 1.435<br>0.337<br>0.677<br>1.498<br>1.989<br>0.504<br>1.097<br>1.151<br>1.012<br>0.999<br>0.850<br>1.841<br>2.125<br>1.566<br>1.012                                                       | 3.263<br>4.499<br>1.305<br>3.251<br>3.703<br>2.168<br>4.055<br>2.988<br>4.003<br>0.530<br>0.530<br>1.339<br>0.625<br>2.142<br>1.822<br>3.506                                                       | 0.000<br>0.000<br>0.000<br>0.000<br>0.000<br>0.000<br>0.000<br>0.000<br>0.000<br>0.000<br>0.000<br>0.000<br>0.000                                                                                                    | 0.5<br>0.4<br>1.2<br>0.4<br>1.1<br>1.5<br>0.9<br>1.6<br>1.2<br>1.3<br>1.3<br>1.3<br>1.3<br>1.5<br>1.2<br>1.5<br>1.2<br>1.5<br>1.6                                           |       |
| Johann<br>Johann<br>Jo | 5002014 15.00017 A MH<br>5002014 10:3417 A M<br>5002014 10:3417 A M<br>5002014 10:3417 A M<br>5002014 10:3518 A M<br>5002014 14:2518 A M<br>5002014 14:2518 A M<br>5002014 14:2518 A M<br>5002014 14:2518 A M<br>5002014 14:2518 A M<br>5002014 14:2518 A M<br>5002014 14:5518 A M<br>5002014 14:5518 A M<br>5002014 14:5518 A M                                                                                                    | Phance Cetter App<br>Finance Center App<br>Finance Center App                                                                                                    | abvertränsparväder, com<br>abvertränsparväder, com<br>abvertränsparväder, com                                                                                                    | advertisingprovider.com (ad-<br>advertisingprovider.com (ad-<br>advertisingprovi          | 65.100.79.17<br>65.100.79.18<br>65.100.79.18<br>65.100.79.18<br>65.100.79.18<br>65.100.79.18<br>65.100.79.18<br>65.100.79.18<br>65.100.79.18<br>65.100.79.18<br>65.100.79.19<br>65.100.79.19<br>65.100.79.19<br>65.100.79.15<br>65.100.79.16                                                                                                    | Paquest not found     Paquest not found     Paquest not found | 4 698<br>4 438<br>1 982<br>4 749<br>5 692<br>2 672<br>4 139<br>5 015<br>1 529<br>2 486<br>4 287<br>3 388<br>4 518<br>3 331                                     | 1.435<br>0.337<br>0.677<br>1.498<br>0.594<br>1.989<br>0.594<br>1.097<br>1.151<br>1.012<br>0.999<br>0.850<br>1.841<br>2.125<br>1.566<br>1.012<br>0.910                                     | 3.263<br>4.499<br>1.305<br>3.251<br>3.703<br>2.168<br>4.055<br>2.968<br>4.003<br>0.530<br>1.339<br>0.625<br>2.142<br>1.822<br>3.506<br>2.421                                                       | 0.000<br>0.000<br>0.000<br>0.000<br>0.000<br>0.000<br>0.000<br>0.000<br>0.000<br>0.000<br>0.000<br>0.000<br>0.000<br>0.000<br>0.000                                                                                                    | 0.5<br>0.4<br>1.2<br>0.4<br>1.1<br>1.5<br>0.9<br>1.6<br>1.2<br>1.3<br>1.3<br>1.3<br>1.3<br>1.5<br>1.2<br>1.2<br>1.5<br>1.6<br>0.7                                           |       |
| Johans<br>Johans<br>Johans<br>Likkens<br>Likkens<br>Johans<br>Johans<br>Johans<br>Johans<br>Johans<br>Johans<br>Johans<br>Johans<br>Johans<br>Johans<br>Johans                                                                                                    | 5002014 15:00017 AM<br>5002014 03:0115 AM<br>5002014 03:0115 AM<br>5002014 03:0115 AM<br>5002014 04:05:15 AM<br>5002014 04:25:15 AM<br>5002014 04:25:16 AM<br>5002014 04:25:16 AM<br>5002014 04:25:16 AM<br>5002014 04:25:16 AM<br>5002014 04:25:16 AM<br>5002014 05:51:15 AM<br>5002014 05:51:15 AM<br>5002014 05:51:16 AM<br>5002014 05:51:16 AM                                                                                                    | Prinance Center App<br>Prinance Center App<br>Prinance Center App                     | abversingprovider com<br>abversingprovider com<br>abversingprovider com                                               | aðvertisingprovider.com (að<br>aðverstisingprovider.com (að<br>aðverst                                                                                    | 65.100.79.17<br>65.100.79.18<br>65.100.79.18<br>65.100.79.18<br>65.100.79.18<br>65.100.79.18<br>65.100.79.18<br>65.100.79.18<br>65.100.79.18<br>65.100.79.16<br>65.100.79.19<br>65.100.79.19<br>65.100.79.15<br>65.100.79.15<br>65.100.79.16                                                                                                    | Paquet not found     Paquet not found     Paqu | 4 698<br>4 836<br>1 982<br>2 672<br>5 152<br>4 139<br>5 015<br>1 529<br>2 189<br>2 2466<br>4 267<br>3 388<br>4 518<br>3 331<br>6 366                           | 1.435<br>0.337<br>0.677<br>1.498<br>0.504<br>1.989<br>0.504<br>1.989<br>0.504<br>1.012<br>0.999<br>0.850<br>1.841<br>2.125<br>1.566<br>1.012<br>0.910<br>1.918                            | 3.263<br>4.499<br>1.305<br>3.251<br>3.703<br>2.168<br>4.003<br>0.530<br>1.339<br>0.625<br>2.142<br>1.622<br>3.506<br>2.421<br>4.448                                                                | 0.000<br>0.000<br>0.000<br>0.000<br>0.000<br>0.000<br>0.000<br>0.000<br>0.000<br>0.000<br>0.000<br>0.000<br>0.000<br>0.000<br>0.000<br>0.000<br>0.000<br>0.000                                                                                                    | 0.5<br>0.4<br>1.2<br>0.4<br>1.1<br>1.5<br>0.9<br>1.6<br>1.2<br>1.3<br>1.3<br>1.3<br>1.5<br>1.2<br>1.5<br>1.2<br>1.5<br>1.6<br>0.7<br>7<br>1.2                               |       |
| bikens<br>bikens<br>bikens<br>bikens<br>bikens<br>bikens<br>bikens<br>bikens<br>bikens<br>bikens<br>bikens<br>bikens<br>bikens<br>bikens<br>bikens<br>bikens<br>bikens<br>bikens<br>bikens<br>bikens<br>bikens<br>bikens<br>bikens<br>bikens                                                                                                    | 5002014 15.00017 AM<br>5002014 03.011 AM<br>5002014 03.011 AM<br>5002014 03.011 AM<br>5002014 03.011 AM<br>5002014 04.051 BAM<br>5002014 04.251 BAM<br>5002014 04.251 BAM<br>5002014 04.251 BAM<br>5002014 04.251 BAM<br>5002014 04.251 BAM<br>5002014 04.251 BAM<br>5002014 04.251 BAM<br>5002014 04.251 BAM<br>5002014 04.551 BAM<br>5002014 04.551 BAM<br>5002014 04.51 BAM<br>5002014 04.51 BAM<br>5002014 04.51 BAM                                           | Phanec Center App<br>Phanec Center App<br>Phanec Center App                                                                                        | abvertränsparväder, com<br>abvertränsparväder, com<br>abvertränsparväder, com                                  | advertisingsrevider.com (ad-<br>advertisingsrevider.com) ad-<br>advertisingsrevider.com (ad-<br>advertisingsrevider.com) ad-<br>advertisingsrevider.com (ad-<br>advertisingsrevider.com) ad-<br>advertisingsrevider.com (ad-<br>advertisingsrevider.com) ad-<br>advertisingsrevider.com (ad-<br>advertisingsrevider.com) ad-<br>advertisingsrevider.com (ad-<br>advertisingsrevider.com) ad-<br>advertisingsrevider.com (ad-<br>advertisingsrevider.com) ad-<br>advertisingsrevider.com (ad-<br>advertisingsrevider.com) ad-<br>advertisingsrevider.com (ad-<br>advertisingsrevider.com) ad-<br>advertisingsrevider.com (ad-<br>advertisingsrevider.com) ad-<br>advertisingsrevider.com (ad-<br>advertisingsrevider.com) ad-<br>advertisingsrevider.com) ad-<br>advertisingsrevider.com (ad-<br>advertisingsrevider.com) ad-<br>advertisingsrevider.com) ad-                                                                                                    | 65.100.79.17<br>65.100.79.18<br>65.100.79.18<br>65.100.79.18<br>65.100.79.18<br>65.100.79.18<br>65.100.79.18<br>65.100.79.18<br>65.100.79.18<br>65.100.79.18<br>65.100.79.18<br>65.100.79.19<br>65.100.79.19<br>65.100.79.15<br>65.100.79.15<br>65.100.79.15<br>65.100.79.16<br>65.100.79.15<br>65.100.79.16<br>65.100.79.16<br>65.100.79.17<br>65.100.79.16<br>65.100.79.16<br>65 | Paquet not found     Paquet not found     Paqu | 4 4688<br>4 4386<br>1 1982<br>2 4749<br>5 1692<br>4 139<br>5 015<br>1 1529<br>2 189<br>2 486<br>4 287<br>3 388<br>4 518<br>3 331<br>6 386<br>3 3950            | 1.435<br>0.337<br>0.677<br>1.498<br>1.989<br>0.504<br>1.997<br>1.151<br>1.012<br>0.999<br>0.850<br>1.841<br>2.125<br>1.566<br>1.012<br>0.910<br>1.918<br>2.381                            | 3.263<br>4.499<br>1.305<br>3.251<br>3.703<br>2.168<br>4.055<br>2.988<br>4.003<br>0.530<br>1.339<br>0.625<br>2.142<br>1.822<br>3.506<br>2.421<br>4.448<br>1.569                                     | 0.000<br>0.000<br>0.000<br>0.000<br>0.000<br>0.000<br>0.000<br>0.000<br>0.000<br>0.000<br>0.000<br>0.000<br>0.000<br>0.000<br>0.000<br>0.000<br>0.000<br>0.000                                                                                                    | 0.5<br>0.4<br>1.2<br>0.4<br>1.1<br>1.5<br>0.9<br>1.6<br>1.2<br>1.3<br>1.3<br>1.3<br>1.5<br>1.2<br>1.5<br>1.5<br>1.6<br>0.7<br>1.2<br>1.2<br>1.5                             |       |
| b blann<br>blann<br>blann                                                                                                    | 5002014 15:00017 AM<br>5002024 16:39-17 AM<br>5002024 16:39-17 AM<br>5002024 16:39-17 AM<br>5002024 16:29-15 AM<br>5002024 16:29-15 AM<br>5002024 16:29-16 AM<br>5002024 16:29-16 AM<br>5002024 16:29-16 AM<br>5002024 16:29-16 AM<br>5002024 16:29-16 AM<br>5002024 16:29-16 AM<br>5002024 16:29-16 AM<br>5002024 16:29-16 AM<br>5002024 16:29-16 AM<br>5002024 16:39-16 AM<br>5002024 16:39-16 AM<br>5002024 16:39-16 AM<br>5002024 16:39-16 AM                  | Hanke Center App<br>Finance Center App<br>Finance Center App                        | abversingprovider com<br>abversingprovider com<br>abversingprovider com                      | advertisingprovider.com (ad-<br>advertisingprovider.com (ad-<br>advertisingprovi          | 65.100.79.17<br>65.100.79.18<br>65.100.79.18<br>65.100.79.18<br>65.100.79.18<br>65.100.79.18<br>65.100.79.18<br>65.100.79.18<br>65.100.79.18<br>65.100.79.18<br>65.100.79.18<br>65.100.79.19<br>65.100.79.19<br>65.100.79.15<br>65.100.79.15<br>65.100.79.15<br>65.100.79.17<br>65.100.79.17                                                                                                    | Paquet not found     Paquet not found     Paqu | 4 688<br>4 488<br>1 982<br>4 749<br>5 692<br>5 152<br>1 1529<br>2 189<br>2 486<br>4 287<br>3 388<br>4 518<br>3 331<br>6 365<br>3 3950                          | 1.435<br>0.337<br>0.677<br>1.498<br>0.504<br>1.989<br>0.504<br>1.097<br>1.151<br>1.012<br>0.999<br>0.850<br>1.841<br>2.125<br>1.566<br>1.012<br>0.910<br>1.918<br>2.381<br>2.381<br>2.345 | 3.263<br>4.499<br>1.305<br>3.251<br>3.703<br>2.168<br>4.055<br>2.988<br>4.003<br>0.530<br>0.635<br>2.142<br>1.822<br>3.506<br>2.421<br>4.448<br>1.569<br>3.242                                     | 0.000 0.000   | 0.5<br>0.4<br>1.2<br>0.4<br>1.1<br>1.5<br>0.9<br>1.6<br>1.2<br>1.3<br>1.3<br>1.3<br>1.5<br>1.2<br>1.5<br>1.6<br>0.7<br>1.2<br>1.2<br>1.2<br>1.2<br>1.2<br>0.9               |       |
| bloom bloom                                                                                                    | 5002014 15.00017 AM<br>5002014 03.0117 AM<br>5002014 03.0117 AM<br>5002014 03.011 AM<br>5002014 03.011 AM<br>5002014 04.02115 AM<br>5002014 04.02115 AM<br>5002014 04.02115 AM<br>5002014 04.02115 AM<br>5002014 04.02115 AM<br>5002014 04.02115 AM<br>5002014 04.02115 AM<br>5002014 04.02115 AM<br>5002014 04.02115 AM<br>5002014 04.02116 AM<br>5002014 04.02116 AM<br>5002014 04.02116 AM<br>5002014 04.02116 AM<br>5002014 04.02116 AM<br>5002014 04.02116 AM | Handra Center App<br>Finance Center App<br>Finance Center App | abverträngsprunder com<br>abverträngsprunder com<br>abverträngsprunder com | advertisingervöder.com (ad-<br>advertisingervöder.com (ad-<br>ad | 65.100.79.17<br>65.100.79.18<br>65.100.79.18<br>65.100.79.18<br>65.100.79.18<br>65.100.79.18<br>65.100.79.18<br>65.100.79.18<br>65.100.79.18<br>65.100.79.16<br>65.100.79.16<br>65.100.79.19<br>65.100.79.19<br>65.100.79.15<br>65.100.79.15<br>65.100.79.15<br>65.100.79.16<br>65.100.79.16<br>65.100.79.17<br>65.100.79.19                                                                                                    | Paquet not found     Paquet not found     Paqu | 4 688<br>4 438<br>1 982<br>4 749<br>5 692<br>2 672<br>5 152<br>1 529<br>2 189<br>2 466<br>4 267<br>3 388<br>4 518<br>3 331<br>6 366<br>3 950<br>5 707<br>5 038 | 1.435<br>0.337<br>0.677<br>1.4368<br>0.504<br>1.097<br>1.151<br>1.012<br>0.999<br>0.850<br>1.841<br>2.125<br>1.566<br>0.1012<br>0.910<br>1.918<br>2.381<br>2.465<br>1.386                 | 3.263<br>4.499<br>1.305<br>3.251<br>3.703<br>2.168<br>4.055<br>2.988<br>4.003<br>0.530<br>0.530<br>0.530<br>0.625<br>2.142<br>1.822<br>3.506<br>2.421<br>4.448<br>1.569<br>3.242<br>3.242<br>3.242 | 0.000<br>0.000<br>0.000<br>0.000<br>0.000<br>0.000<br>0.000<br>0.000<br>0.000<br>0.000<br>0.000<br>0.000<br>0.000<br>0.000<br>0.000<br>0.000<br>0.000                                                                                                    | 0.5<br>0.4<br>1.2<br>0.4<br>1.1<br>1.5<br>1.5<br>1.6<br>1.2<br>1.3<br>1.3<br>1.3<br>1.5<br>1.2<br>1.5<br>1.6<br>0.7<br>1.2<br>1.2<br>1.2<br>1.2<br>1.2<br>1.2<br>1.2<br>1.2 |       |

The *Requests and Domains – Domains* table lists the domains used from a specific location. This list can reveal if a third- party component is impacting the overall availability.

The table also displays the total number of requests for this specific domain which can provide a hint about the magnitude of the effect of the overall availability from this location.

| Requests and Domains I Mont    |                   |         |          |  |  |  |  |  |  |  |
|--------------------------------|-------------------|---------|----------|--|--|--|--|--|--|--|
| HTTP Requests                  |                   | Domains |          |  |  |  |  |  |  |  |
| Domains                        | Pages with errors |         | Total    |  |  |  |  |  |  |  |
| ■ 50% advertisingprovidor.com  | 218               |         | 436 hits |  |  |  |  |  |  |  |
| ♥ 99% www.financecenter.int 17 |                   |         |          |  |  |  |  |  |  |  |

The Sessions Breakdown graph shows only sessions with availability problems.

A tooltip reveals the number of sessions with errors compared to the overall number of sessions with a specific application version.

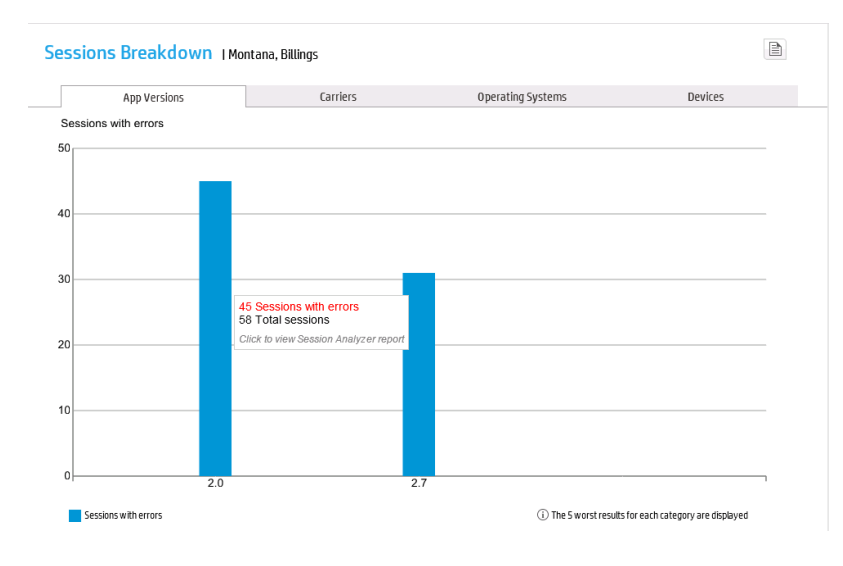

The *Session Analyzer* displays a list of sessions from a specific location and a specific carrier. This list reveals all sessions with an indication of the number of total actions and number of slow actions.

| <b>T</b> 1         |                                                                                                    |                                                                                                    |                                                                                                    |                                                                                                    |                                                                                                    |                                                                                                    |                                                                                                    |                                                                                                    |                                                                                                    |                                                                                                    |                                                                                                    |                                                                                                    |
|--------------------|----------------------------------------------------------------------------------------------------|----------------------------------------------------------------------------------------------------|----------------------------------------------------------------------------------------------------|----------------------------------------------------------------------------------------------------|----------------------------------------------------------------------------------------------------|----------------------------------------------------------------------------------------------------|----------------------------------------------------------------------------------------------------|----------------------------------------------------------------------------------------------------|----------------------------------------------------------------------------------------------------|----------------------------------------------------------------------------------------------------|----------------------------------------------------------------------------------------------------|----------------------------------------------------------------------------------------------------|
| The                |                                                                                                    |                                                                                                    |                                                                                                    |                                                                                                    |                                                                                                    |                                                                                                    |                                                                                                    |                                                                                                    |                                                                                                    |                                                                                                    |                                                                                                    |                                                                                                    |
| Her                | End User Subgroup                                                                                                    | Client                                                                                                    | User Name                                                                                                    | Location                                                                                                    | Active                                                                                                    | Duration<br>(hh:mm:ss)                                                                                                    | Latency (ms)                                                                                                    | Error Events                                                                                                    | Informational<br>Events                                                                                                    | Slow Actions                                                                                                    | Actions                                                                                                    | Has Data for<br>VuGen Scripts                                                                                                    |
| Mobile Application | Others [0.0.0.0-255.255                                                                                                    | 65.100.79.19                                                                                                    | cassieh                                                                                                    | Billings                                                                                                    | No                                                                                                    | 00:00:03                                                                                                    | 0                                                                                                    | 2                                                                                                    | 0                                                                                                    | 0                                                                                                    | 17                                                                                                    | No                                                                                                    |
| Mobile Application | Others [0.0.0.0-255.255                                                                                                    | 65.100.79.18                                                                                                    | dennisc                                                                                                    | Billings                                                                                                    | No                                                                                                    | 00:00:01                                                                                                    | 0                                                                                                    | 1                                                                                                    | 0                                                                                                    | 0                                                                                                    | 15                                                                                                    | No                                                                                                    |
| Mobile Application | Others [0.0.0.0-255.255                                                                                                    | 65.100.79.17                                                                                                    | randym                                                                                                    | Billings                                                                                                    | No                                                                                                    | 00:00:02                                                                                                    | 0                                                                                                    | 2                                                                                                    | 0                                                                                                    | 0                                                                                                    | 17                                                                                                    | No                                                                                                    |
| Mobile Application | Others [0.0.0.0-255.255                                                                                                    | 65.100.79.17                                                                                                    | dennisc                                                                                                    | Billings                                                                                                    | No                                                                                                    | 00:00:05                                                                                                    | 0                                                                                                    | 1                                                                                                    | 0                                                                                                    | 0                                                                                                    | 15                                                                                                    | No                                                                                                    |
| Mobile Application | Others [0.0.0.0-255.255                                                                                                    | 65.100.79.19                                                                                                    | dennisc                                                                                                    | Billings                                                                                                    | No                                                                                                    | 00:00:03                                                                                                    | 0                                                                                                    | 1                                                                                                    | 0                                                                                                    | 0                                                                                                    | 14                                                                                                    | No                                                                                                    |
| Mobile Application | Others [0.0.0.0-255.255.                                                                                                    | 65.100.79.20                                                                                                    | robina                                                                                                    | Billings                                                                                                    | No                                                                                                    | 00:00:05                                                                                                    | 0                                                                                                    | 2                                                                                                    | 0                                                                                                    | 0                                                                                                    | 16                                                                                                    | No                                                                                                    |
| Mobile Application | Others [0.0.0.0-255.255                                                                                                    | 65.100.79.15                                                                                                    | cassieh                                                                                                    | Billings                                                                                                    | No                                                                                                    | 00:00:03                                                                                                    | 0                                                                                                    | 1                                                                                                    | 0                                                                                                    | 0                                                                                                    | 15                                                                                                    | No                                                                                                    |
| Mobile Application | Others [0.0.0.0-255.255                                                                                                    | 65.100.79.17                                                                                                    | randym                                                                                                    | Billings                                                                                                    | No                                                                                                    | 00:00:04                                                                                                    | 0                                                                                                    | 1                                                                                                    | 0                                                                                                    | 0                                                                                                    | 15                                                                                                    | No                                                                                                    |
| Mobile Application | Others [0.0.0.0-255.255                                                                                                    | 65.100.79.17                                                                                                    | cassieh                                                                                                    | Billings                                                                                                    | No                                                                                                    | 00:00:04                                                                                                    | 0                                                                                                    | 1                                                                                                    | 0                                                                                                    | 0                                                                                                    | 15                                                                                                    | No                                                                                                    |
| Mobile Application | Others [0.0.0.0-255.255                                                                                                    | 65.100.79.17                                                                                                    | cassieh                                                                                                    | Billings                                                                                                    | No                                                                                                    | 00:00:04                                                                                                    | 0                                                                                                    | 2                                                                                                    | 0                                                                                                    | 0                                                                                                    | 15                                                                                                    | No                                                                                                    |
| Mobile Application | Others [0.0.0.0-255.255                                                                                                    | 65.100.79.18                                                                                                    | cassieh                                                                                                    | Billings                                                                                                    | No                                                                                                    | 00:00:01                                                                                                    | 0                                                                                                    | 1                                                                                                    | 0                                                                                                    | 0                                                                                                    | 15                                                                                                    | No                                                                                                    |
| Mobile Application | Others [0 0 0 0.255 255                                                                                                    | 65 100 79 20                                                                                                    | maryh                                                                                                    | Billings                                                                                                    | No                                                                                                    | 00:00:06                                                                                                    | n                                                                                                    | 2                                                                                                    | 0                                                                                                    | 0                                                                                                    | 17                                                                                                    | No                                                                                                    |
| Mobile Application | Others [0.0.0.0-255.255                                                                                                    | 65.100.79.19                                                                                                    | cassieh                                                                                                    | Billings                                                                                                    | No                                                                                                    | 00:00:03                                                                                                    | 0                                                                                                    | 1                                                                                                    | 0                                                                                                    | 0                                                                                                    | 14                                                                                                    | No                                                                                                    |
| Mobile Application | Others [0.0.0.0-255.255                                                                                                    | 65.100.79.15                                                                                                    | cassieh                                                                                                    | Billings                                                                                                    | No                                                                                                    | 00:00:03                                                                                                    | 0                                                                                                    | 1                                                                                                    | 0                                                                                                    | 0                                                                                                    | 15                                                                                                    | No                                                                                                    |
| Mobile Application | Others [0.0.0.0-255.255                                                                                                    | 65.100.79.17                                                                                                    | randym                                                                                                    | Billings                                                                                                    | No                                                                                                    | 00:00:05                                                                                                    | 0                                                                                                    | 1                                                                                                    | 0                                                                                                    | 0                                                                                                    | 14                                                                                                    | No                                                                                                    |
| Mobile Application | Others [0.0.0.0-255.255                                                                                                    | 65.100.79.17                                                                                                    | dennisc                                                                                                    | Billings                                                                                                    | No                                                                                                    | 00:00:02                                                                                                    | 0                                                                                                    | 2                                                                                                    | 0                                                                                                    | 0                                                                                                    | 16                                                                                                    | No                                                                                                    |
| Mobile Application | Others [0.0.0.0-255.255                                                                                                    | 65.100.79.15                                                                                                    | cassieh                                                                                                    | Billings                                                                                                    | No                                                                                                    | 00:00:02                                                                                                    | 0                                                                                                    | 2                                                                                                    | 0                                                                                                    | 0                                                                                                    | 15                                                                                                    | No                                                                                                    |
| Mobile Application | Others [0.0.0.0-255.255                                                                                                    | 65.100.79.15                                                                                                    | maryh                                                                                                    | Billings                                                                                                    | No                                                                                                    | 00:00:02                                                                                                    | 0                                                                                                    | 1                                                                                                    | 0                                                                                                    | 0                                                                                                    | 15                                                                                                    | No                                                                                                    |
| Mobile Application | Others [0.0.0.0-255.255                                                                                                    | 65.100.79.16                                                                                                    | dennisc                                                                                                    | Billings                                                                                                    | No                                                                                                    | 00:00:03                                                                                                    | 0                                                                                                    | 1                                                                                                    | 0                                                                                                    | 0                                                                                                    | 14                                                                                                    | No                                                                                                    |
| Mobile Application | Others [0.0.0.0-255.255                                                                                                    | 65.100.79.15                                                                                                    | randym                                                                                                    | Billings                                                                                                    | No                                                                                                    | 00:00:02                                                                                                    | 0                                                                                                    | 1                                                                                                    | 0                                                                                                    | 0                                                                                                    | 15                                                                                                    | No                                                                                                    |
| Mobile Application | Others [0.0.0.0-255.255.                                                                                                    | 65.100.79.17                                                                                                    | randym                                                                                                    | Billings                                                                                                    | No                                                                                                    | 00:00:04                                                                                                    | 0                                                                                                    | 1                                                                                                    | 0                                                                                                    | 0                                                                                                    | 15                                                                                                    | No                                                                                                    |
| Mobile Application | Others [0.0.0.0-255.255                                                                                                    | 65.100.79.20                                                                                                    | randym                                                                                                    | Billings                                                                                                    | No                                                                                                    | 00:00:04                                                                                                    | 0                                                                                                    | 2                                                                                                    | 0                                                                                                    | 0                                                                                                    | 17                                                                                                    | No                                                                                                    |
| Mobile Application | Others [0.0.0.0-255.255                                                                                                    | 65.100.79.16                                                                                                    | cassieh                                                                                                    | Billings                                                                                                    | No                                                                                                    | 00:00:05                                                                                                    | 0                                                                                                    | 2                                                                                                    | 0                                                                                                    | 0                                                                                                    | 17                                                                                                    | No                                                                                                    |
| Mobile Application | Others [0.0.0.0-255.255.                                                                                                    | 65.100.79.18                                                                                                    | jojo                                                                                                    | Billings                                                                                                    | No                                                                                                    | 00:00:03                                                                                                    | 0                                                                                                    | 1                                                                                                    | 0                                                                                                    | 0                                                                                                    | 15                                                                                                    | No                                                                                                    |
| Mobile Application | Others [0.0.0.0-255.255                                                                                                    | 65.100.79.19                                                                                                    | jojo                                                                                                    | Billings                                                                                                    | No                                                                                                    | 00:00:01                                                                                                    | 0                                                                                                    | 1                                                                                                    | 0                                                                                                    | 0                                                                                                    | 14                                                                                                    | No                                                                                                    |
| Mobile Application | Others [0.0.0.0-255.255                                                                                                    | 65.100.79.19                                                                                                    | robina                                                                                                    | Billings                                                                                                    | No                                                                                                    | 00:00:03                                                                                                    | 0                                                                                                    | 1                                                                                                    | 0                                                                                                    | 0                                                                                                    | 15                                                                                                    | No                                                                                                    |
| Mobile Application | Others [0.0.0.0-255.255                                                                                                    | 65.100.79.15                                                                                                    | randym                                                                                                    | Billings                                                                                                    | No                                                                                                    | 00:00:02                                                                                                    | 0                                                                                                    | 1                                                                                                    | 0                                                                                                    | 0                                                                                                    | 15                                                                                                    | No                                                                                                    |
| Mobile Application | Others [0.0.0.0-255.255                                                                                                    | 65.100.79.15                                                                                                    | maryh                                                                                                    | Billings                                                                                                    | No                                                                                                    | 00:00:06                                                                                                    | 0                                                                                                    | 1                                                                                                    | 0                                                                                                    | 0                                                                                                    | 15                                                                                                    | No                                                                                                    |
|                    | Tier           Mobile Application           Mobile Application | Ter         End User Subgroup           Moble Application         Others (0, 0, 0, 0, 255, 255           Moble Application         Others (0, 0, 0, 0, 255, 255           Moble Application         Others (0, 0, 0, 0, 255, 255           Moble Application         Others (0, 0, 0, 0, 255, 255           Moble Application         Others (0, 0, 0, 0, 255, 255           Moble Application         Others (0, 0, 0, 0, 255, 255           Moble Application         Others (0, 0, 0, 0, 255, 255           Moble Application         Others (0, 0, 0, 0, 255, 255           Moble Application         Others (0, 0, 0, 0, 255, 255           Moble Application         Others (0, 0, 0, 0, 255, 255           Moble Application         Others (0, 0, 0, 0, 255, 255           Moble Application         Others (0, 0, 0, 255, 255           Moble Application         Others (0, 0, 0, 255, 255           Moble Application         Others (0, 0, 0, 255, 255           Moble Application         Others (0, 0, 0, 255, 255           Moble Application         Others (0, 0, 0, 255, 255           Moble Application         Others (0, 0, 0, 255, 255           Moble Application         Others (0, 0, 0, 255, 255           Moble Application         Others (0, 0, 0, 255, 255           Moble Application         Others (0, 0, 0, 255, 255 </td <td>Ter         End User Subgroup         Clent           Mobile Application         Others (0.0.0.2552.25)         65:00.79.10           Mobile Application         Others (0.0.0.2552.25)         65:00.79.10           Mobile Application         Others (0.0.0.2552.25)         65:00.79.10           Mobile Application         Others (0.0.0.2552.25)         65:00.79.10           Mobile Application         Others (0.0.0.2552.25)         65:10.07.910           Mobile Application         Others (0.0.0.2552.25)         65:10.07.910           Mobile Application         Others (0.0.0.2552.25)         65:10.07.910           Mobile Application         Others (0.0.0.2552.25)         65:10.07.910           Mobile Application         Others (0.0.0.2552.25)         65:10.07.911           Mobile Application         Others (0.0.0.2552.25)         65:10.07.911           Mobile Application         Others (0.0.0.2552.25)         65:10.07.911           Mobile Application         Others (0.0.0.2552.25)         65:10.07.911           Mobile Application         Others (0.0.0.2552.25)         65:10.07.911           Mobile Application         Others (0.0.0.2552.25)         65:10.07.911           Mobile Application         Others (0.0.0.2552.25)         65:10.07.911           Mobile Application         Others (0.0.0.2552</td> <td>Ter         End User Subgroup         Client         User Name           Mobile Application         Others (0.0.0.2552.25)         65:100.79.10         cassieh           Mobile Application         Others (0.0.0.2552.25)         65:100.79.10         dennisc           Mobile Application         Others (0.0.0.2552.25)         65:100.79.10         dennisc           Mobile Application         Others (0.0.0.2552.25)         65:100.79.10         dennisc           Mobile Application         Others (0.0.0.2552.25)         65:100.79.10         dennisc           Mobile Application         Others (0.0.0.2552.25)         65:100.79.10         cassieh           Mobile Application         Others (0.0.0.2552.25)         65:100.79.10         cassieh           Mobile Application         Others (0.0.0.2552.25)         65:100.79.11         cassieh           Mobile Application         Others (0.0.0.2552.25)         65:100.79.11         cassieh           Mobile Application         Others (0.0.0.2552.25)         65:100.79.11         cassieh           Mobile Application         Others (0.0.0.2552.25)         65:100.79.11         cassieh           Mobile Application         Others (0.0.0.2552.25)         65:100.79.11         cassieh           Mobile Application         Others (0.0.0.2552.25)         65:100.79.11</td> <td>Ter         End User Subgroup         Cleant         User Name         Location           Mobile Application         Others (0.0.0.252.255         65 100.79.19         cassieh         Balings           Mobile Application         Others (0.0.0.252.255         65 100.79.19         cassieh         Balings           Mobile Application         Others (0.0.0.252.255         65 100.79.11         randym         Bilings           Mobile Application         Others (0.0.0.252.255         65 100.79.11         dennisc         Bilings           Mobile Application         Others (0.0.0.252.255         65 100.79.11         cassieh         Bilings           Mobile Application         Others (0.0.0.252.555         65 100.79.15         cassieh         Bilings           Mobile Application         Others (0.0.0.252.555         65 100.79.15         cassieh         Bilings           Mobile Application         Others (0.0.0.252.555         65 100.79.15         cassieh         Bilings           Mobile Application         Others (0.0.0.252.555         65 100.79.15         cassieh         Bilings           Mobile Application         Others (0.0.0.252.555         65 100.79.15         cassieh         Bilings           Mobile Application         Others (0.0.0.252.555         65 100.79.15         cassieh         Bi</td> <td>Ter         End later Subgroup         Client         User Name         Location         Active           Mobile Application         Others 10 0.0.2525 55         65 100 7.11         cassieh         Bilings         No           Mobile Application         Others 10 0.0.2525 55         65 100 7.11         candy         Bilings         No           Mobile Application         Others 10 0.0.2525 55         65 100 7.17         randym         Bilings         No           Mobile Application         Others 10 0.0.2525 55         65 100 7.17         randym         Bilings         No           Mobile Application         Others 10 0.0.252 555         65 100 7.21         cassieh         Bilings         No           Mobile Application         Others 10 0.0.252 555         65 100 7.21         cassieh         Bilings         No           Mobile Application         Others 10 0.0.252 555         65 100 7.21 /r.         cassieh         Bilings         No           Mobile Application         Others 10 0.0.252 555         65 100 7.21 /r.         cassieh         Bilings         No           Mobile Application         Others 10 0.0.252 555         65 100 7.21 /r.         cassieh         Bilings         No           Mobile Application         Others 10 0.0.252 555         65 100 7.21 /r.</td> <td>Ter         End User Storpory         Client         User Name         Location         Active         Duration<br/>(Mone)           Mobile Application         Others 10 0.0.255255         65 100 7.19         casaleh         Blings         No         0.000.000           Mobile Application         Others 10 0.0.255256         65 100 7.19         randym         Blings         No         0.000.000           Mobile Application         Others 10.0.0.255255         65 100 7.19         randym         Blings         No         0.000.000           Mobile Application         Others 10.0.0.255255         65 100 7.19         demnic         Blings         No         0.000.000           Mobile Application         Others 10.0.0.255255         65 100 7.19         casaleh         Blings         No         0.000.000           Mobile Application         Others 10.0.0.255255         65 100 7.17         casaleh         Blings         No         0.000.000           Mobile Application         Others 10.0.0.255255         65 100 7.17         casaleh         Blings         No         0.000.000           Mobile Application         Others 10.0.0.252525         65 100 7.17         casaleh         Blings         No         0.000.000           Mobile Application         Others 10.0.0.252525         <td< td=""><td>Ter         End User Subgroup         Client         User Name         Latency (ms)         Duration<br/>(Minimized)         Latency (ms)           Mobile Application         Others (0.0.0.25225)         55.100.79.10         casish         Bilings         No         0.000.01         0.000.01         0.000.01         0.000.01         0.000.01         0.000.01         0.000.01         0.000.01         0.000.01         0.000.01         0.000.01         0.000.01         0.000.01         0.000.01         0.000.01         0.000.01         0.000.01         0.000.01         0.000.01         0.000.01         0.000.01         0.000.01         0.000.01         0.000.01         0.000.01         0.000.01         0.000.01         0.000.01         0.000.01         0.000.01         0.000.01         0.000.01         0.000.01         0.000.01         0.000.01         0.000.01         0.000.01         0.000.01         0.000.01         0.000.01         0.000.01         0.000.01         0.000.01         0.000.01         0.000.01         0.000.01         0.000.01         0.000.01         0.000.01         0.000.01         0.000.01         0.000.01         0.000.01         0.000.01         0.000.01         0.000.01         0.000.01         0.000.01         0.000.01         0.000.01         0.000.01         0.000.01         0.000.01</td><td>Terd         End last's Sugroup         Clein         User Name         Location         Active         Duration<br/>(htmm)         Lastency (ms)         Enror Events           Mobile Application         Othens (0.0.0-2522.55)         65 100.79.11         cassieh         Bilings         No         000001         0         2           Mobile Application         Othens (0.0.0-252.25)         65 100.79.11         randym         Bilings         No         000001         0         2           Mobile Application         Othens (0.0.0-252.25)         65 100.79.17         randym         Bilings         No         0000005         0         1           Mobile Application         Othens (0.0.0-252.55)         65 100.79.17         dennice         Bilings         No         0000005         0         2           Mobile Application         Othens (0.0.0-252.55)         65 100.79.17         cassieh         Bilings         No         0000005         0         2         2           Mobile Application         Othens (0.0.0-252.55)         65 100.79.17         cassieh         Bilings         No         00000.01         0         0         1         1           Mobile Application         Othens (0.0.0-252.55)         65 100.79.17         cassieh         Bilings</td><td>Tref         End User Subjroup         Client         User Nume         Coattion         Active         Duration<br/>(Mamma, partial)         End rec Yeans         End rec Yeans           Mobile Application         Others (0.0.0.25525)         55:007.913         cassien         Billings         No         000001         0         1         0           Mobile Application         Others (0.0.0.25525)         55:007.917         randym         Billings         No         0.00002         0         2.2         0           Mobile Application         Others (0.0.0.25525)         55:007.917         randym         Billings         No         0.00005         0         0.2         2         0.0           Mobile Application         Others (0.0.0.25525)         55:007.917         cassien         Billings         No         0.00005         0         0.2         2         0.0           Mobile Application         Others (0.0.0.25525)         55:007.917         cassien         Billings         No         0.00004         0         1         0.0         0.0         0.0         1         0.0         0.0         1         0.0         0.0         0.0         1         0.0         0.0         1         0.0         0.0         0.0         0.0</td><td>Ter         End bark Subjective         Clearn Manuel         Ucation         Active         Duration (minimum)         Error Events         Information           Mobile Application         Others (0 0.0-2522 St 50 100.73 10         casain         Baings         No         0.00001         0         1         0         0           Mobile Application         Others (0 0.0-2522 St 50 100.73 10         enemics         Blings         No         0.00001         0         1         0         0           Mobile Application         Others (0 0.0-2522 St 50 100.73 10         enemics         Blings         No         0.00003         0         1         0         0           Mobile Application         Others (0 0.0-2522 St 50 100.73 10         enemics         Blings         No         0.00003         0         1         0         0         0         0         0         0         0         0         0         0         0         0         0         0         0         0         0         0         0         0         0         0         0         0         0         0         0         0         0         0         0         0         0         0         0         0         0         0         <td< td=""><td>Image: Brief User Subgroup         Cleant         User State         Duration (Internation)         Error Events         Information         Siow Actions         Actions           Mobile Application         Others (0.0.0.25525)         55:007.913         casain         Billings         No         000001         0         1         0         0         177           Mobile Application         Others (0.0.0.25525)         55:007.917         randym         Billings         No         0.00002         0         1         0         0         117           Mobile Application         Others (0.0.0.25525)         55:007.917         randym         Billings         No         0.00005         0         1         0         0         161           Mobile Application         Others (0.0.0.25525)         55:007.917         casainh         Billings         No         0.00005         0         1         0         0         151           Mobile Application         Others (0.0.0.25525)         55:007.917         casainh         Billings         No         0.00005         0         1         0         0         151           Mobile Application         Others (0.0.0.25525)         55:007.917         casainh         Billings         No         0.000005</td></td<></td></td<></td> | Ter         End User Subgroup         Clent           Mobile Application         Others (0.0.0.2552.25)         65:00.79.10           Mobile Application         Others (0.0.0.2552.25)         65:00.79.10           Mobile Application         Others (0.0.0.2552.25)         65:00.79.10           Mobile Application         Others (0.0.0.2552.25)         65:00.79.10           Mobile Application         Others (0.0.0.2552.25)         65:10.07.910           Mobile Application         Others (0.0.0.2552.25)         65:10.07.910           Mobile Application         Others (0.0.0.2552.25)         65:10.07.910           Mobile Application         Others (0.0.0.2552.25)         65:10.07.910           Mobile Application         Others (0.0.0.2552.25)         65:10.07.911           Mobile Application         Others (0.0.0.2552.25)         65:10.07.911           Mobile Application         Others (0.0.0.2552.25)         65:10.07.911           Mobile Application         Others (0.0.0.2552.25)         65:10.07.911           Mobile Application         Others (0.0.0.2552.25)         65:10.07.911           Mobile Application         Others (0.0.0.2552.25)         65:10.07.911           Mobile Application         Others (0.0.0.2552.25)         65:10.07.911           Mobile Application         Others (0.0.0.2552 | Ter         End User Subgroup         Client         User Name           Mobile Application         Others (0.0.0.2552.25)         65:100.79.10         cassieh           Mobile Application         Others (0.0.0.2552.25)         65:100.79.10         dennisc           Mobile Application         Others (0.0.0.2552.25)         65:100.79.10         dennisc           Mobile Application         Others (0.0.0.2552.25)         65:100.79.10         dennisc           Mobile Application         Others (0.0.0.2552.25)         65:100.79.10         dennisc           Mobile Application         Others (0.0.0.2552.25)         65:100.79.10         cassieh           Mobile Application         Others (0.0.0.2552.25)         65:100.79.10         cassieh           Mobile Application         Others (0.0.0.2552.25)         65:100.79.11         cassieh           Mobile Application         Others (0.0.0.2552.25)         65:100.79.11         cassieh           Mobile Application         Others (0.0.0.2552.25)         65:100.79.11         cassieh           Mobile Application         Others (0.0.0.2552.25)         65:100.79.11         cassieh           Mobile Application         Others (0.0.0.2552.25)         65:100.79.11         cassieh           Mobile Application         Others (0.0.0.2552.25)         65:100.79.11 | Ter         End User Subgroup         Cleant         User Name         Location           Mobile Application         Others (0.0.0.252.255         65 100.79.19         cassieh         Balings           Mobile Application         Others (0.0.0.252.255         65 100.79.19         cassieh         Balings           Mobile Application         Others (0.0.0.252.255         65 100.79.11         randym         Bilings           Mobile Application         Others (0.0.0.252.255         65 100.79.11         dennisc         Bilings           Mobile Application         Others (0.0.0.252.255         65 100.79.11         cassieh         Bilings           Mobile Application         Others (0.0.0.252.555         65 100.79.15         cassieh         Bilings           Mobile Application         Others (0.0.0.252.555         65 100.79.15         cassieh         Bilings           Mobile Application         Others (0.0.0.252.555         65 100.79.15         cassieh         Bilings           Mobile Application         Others (0.0.0.252.555         65 100.79.15         cassieh         Bilings           Mobile Application         Others (0.0.0.252.555         65 100.79.15         cassieh         Bilings           Mobile Application         Others (0.0.0.252.555         65 100.79.15         cassieh         Bi | Ter         End later Subgroup         Client         User Name         Location         Active           Mobile Application         Others 10 0.0.2525 55         65 100 7.11         cassieh         Bilings         No           Mobile Application         Others 10 0.0.2525 55         65 100 7.11         candy         Bilings         No           Mobile Application         Others 10 0.0.2525 55         65 100 7.17         randym         Bilings         No           Mobile Application         Others 10 0.0.2525 55         65 100 7.17         randym         Bilings         No           Mobile Application         Others 10 0.0.252 555         65 100 7.21         cassieh         Bilings         No           Mobile Application         Others 10 0.0.252 555         65 100 7.21         cassieh         Bilings         No           Mobile Application         Others 10 0.0.252 555         65 100 7.21 /r.         cassieh         Bilings         No           Mobile Application         Others 10 0.0.252 555         65 100 7.21 /r.         cassieh         Bilings         No           Mobile Application         Others 10 0.0.252 555         65 100 7.21 /r.         cassieh         Bilings         No           Mobile Application         Others 10 0.0.252 555         65 100 7.21 /r. | Ter         End User Storpory         Client         User Name         Location         Active         Duration<br>(Mone)           Mobile Application         Others 10 0.0.255255         65 100 7.19         casaleh         Blings         No         0.000.000           Mobile Application         Others 10 0.0.255256         65 100 7.19         randym         Blings         No         0.000.000           Mobile Application         Others 10.0.0.255255         65 100 7.19         randym         Blings         No         0.000.000           Mobile Application         Others 10.0.0.255255         65 100 7.19         demnic         Blings         No         0.000.000           Mobile Application         Others 10.0.0.255255         65 100 7.19         casaleh         Blings         No         0.000.000           Mobile Application         Others 10.0.0.255255         65 100 7.17         casaleh         Blings         No         0.000.000           Mobile Application         Others 10.0.0.255255         65 100 7.17         casaleh         Blings         No         0.000.000           Mobile Application         Others 10.0.0.252525         65 100 7.17         casaleh         Blings         No         0.000.000           Mobile Application         Others 10.0.0.252525 <td< td=""><td>Ter         End User Subgroup         Client         User Name         Latency (ms)         Duration<br/>(Minimized)         Latency (ms)           Mobile Application         Others (0.0.0.25225)         55.100.79.10         casish         Bilings         No         0.000.01         0.000.01         0.000.01         0.000.01         0.000.01         0.000.01         0.000.01         0.000.01         0.000.01         0.000.01         0.000.01         0.000.01         0.000.01         0.000.01         0.000.01         0.000.01         0.000.01         0.000.01         0.000.01         0.000.01         0.000.01         0.000.01         0.000.01         0.000.01         0.000.01         0.000.01         0.000.01         0.000.01         0.000.01         0.000.01         0.000.01         0.000.01         0.000.01         0.000.01         0.000.01         0.000.01         0.000.01         0.000.01         0.000.01         0.000.01         0.000.01         0.000.01         0.000.01         0.000.01         0.000.01         0.000.01         0.000.01         0.000.01         0.000.01         0.000.01         0.000.01         0.000.01         0.000.01         0.000.01         0.000.01         0.000.01         0.000.01         0.000.01         0.000.01         0.000.01         0.000.01         0.000.01         0.000.01</td><td>Terd         End last's Sugroup         Clein         User Name         Location         Active         Duration<br/>(htmm)         Lastency (ms)         Enror Events           Mobile Application         Othens (0.0.0-2522.55)         65 100.79.11         cassieh         Bilings         No         000001         0         2           Mobile Application         Othens (0.0.0-252.25)         65 100.79.11         randym         Bilings         No         000001         0         2           Mobile Application         Othens (0.0.0-252.25)         65 100.79.17         randym         Bilings         No         0000005         0         1           Mobile Application         Othens (0.0.0-252.55)         65 100.79.17         dennice         Bilings         No         0000005         0         2           Mobile Application         Othens (0.0.0-252.55)         65 100.79.17         cassieh         Bilings         No         0000005         0         2         2           Mobile Application         Othens (0.0.0-252.55)         65 100.79.17         cassieh         Bilings         No         00000.01         0         0         1         1           Mobile Application         Othens (0.0.0-252.55)         65 100.79.17         cassieh         Bilings</td><td>Tref         End User Subjroup         Client         User Nume         Coattion         Active         Duration<br/>(Mamma, partial)         End rec Yeans         End rec Yeans           Mobile Application         Others (0.0.0.25525)         55:007.913         cassien         Billings         No         000001         0         1         0           Mobile Application         Others (0.0.0.25525)         55:007.917         randym         Billings         No         0.00002         0         2.2         0           Mobile Application         Others (0.0.0.25525)         55:007.917         randym         Billings         No         0.00005         0         0.2         2         0.0           Mobile Application         Others (0.0.0.25525)         55:007.917         cassien         Billings         No         0.00005         0         0.2         2         0.0           Mobile Application         Others (0.0.0.25525)         55:007.917         cassien         Billings         No         0.00004         0         1         0.0         0.0         0.0         1         0.0         0.0         1         0.0         0.0         0.0         1         0.0         0.0         1         0.0         0.0         0.0         0.0</td><td>Ter         End bark Subjective         Clearn Manuel         Ucation         Active         Duration (minimum)         Error Events         Information           Mobile Application         Others (0 0.0-2522 St 50 100.73 10         casain         Baings         No         0.00001         0         1         0         0           Mobile Application         Others (0 0.0-2522 St 50 100.73 10         enemics         Blings         No         0.00001         0         1         0         0           Mobile Application         Others (0 0.0-2522 St 50 100.73 10         enemics         Blings         No         0.00003         0         1         0         0           Mobile Application         Others (0 0.0-2522 St 50 100.73 10         enemics         Blings         No         0.00003         0         1         0         0         0         0         0         0         0         0         0         0         0         0         0         0         0         0         0         0         0         0         0         0         0         0         0         0         0         0         0         0         0         0         0         0         0         0         0         0         <td< td=""><td>Image: Brief User Subgroup         Cleant         User State         Duration (Internation)         Error Events         Information         Siow Actions         Actions           Mobile Application         Others (0.0.0.25525)         55:007.913         casain         Billings         No         000001         0         1         0         0         177           Mobile Application         Others (0.0.0.25525)         55:007.917         randym         Billings         No         0.00002         0         1         0         0         117           Mobile Application         Others (0.0.0.25525)         55:007.917         randym         Billings         No         0.00005         0         1         0         0         161           Mobile Application         Others (0.0.0.25525)         55:007.917         casainh         Billings         No         0.00005         0         1         0         0         151           Mobile Application         Others (0.0.0.25525)         55:007.917         casainh         Billings         No         0.00005         0         1         0         0         151           Mobile Application         Others (0.0.0.25525)         55:007.917         casainh         Billings         No         0.000005</td></td<></td></td<> | Ter         End User Subgroup         Client         User Name         Latency (ms)         Duration<br>(Minimized)         Latency (ms)           Mobile Application         Others (0.0.0.25225)         55.100.79.10         casish         Bilings         No         0.000.01         0.000.01         0.000.01         0.000.01         0.000.01         0.000.01         0.000.01         0.000.01         0.000.01         0.000.01         0.000.01         0.000.01         0.000.01         0.000.01         0.000.01         0.000.01         0.000.01         0.000.01         0.000.01         0.000.01         0.000.01         0.000.01         0.000.01         0.000.01         0.000.01         0.000.01         0.000.01         0.000.01         0.000.01         0.000.01         0.000.01         0.000.01         0.000.01         0.000.01         0.000.01         0.000.01         0.000.01         0.000.01         0.000.01         0.000.01         0.000.01         0.000.01         0.000.01         0.000.01         0.000.01         0.000.01         0.000.01         0.000.01         0.000.01         0.000.01         0.000.01         0.000.01         0.000.01         0.000.01         0.000.01         0.000.01         0.000.01         0.000.01         0.000.01         0.000.01         0.000.01         0.000.01         0.000.01 | Terd         End last's Sugroup         Clein         User Name         Location         Active         Duration<br>(htmm)         Lastency (ms)         Enror Events           Mobile Application         Othens (0.0.0-2522.55)         65 100.79.11         cassieh         Bilings         No         000001         0         2           Mobile Application         Othens (0.0.0-252.25)         65 100.79.11         randym         Bilings         No         000001         0         2           Mobile Application         Othens (0.0.0-252.25)         65 100.79.17         randym         Bilings         No         0000005         0         1           Mobile Application         Othens (0.0.0-252.55)         65 100.79.17         dennice         Bilings         No         0000005         0         2           Mobile Application         Othens (0.0.0-252.55)         65 100.79.17         cassieh         Bilings         No         0000005         0         2         2           Mobile Application         Othens (0.0.0-252.55)         65 100.79.17         cassieh         Bilings         No         00000.01         0         0         1         1           Mobile Application         Othens (0.0.0-252.55)         65 100.79.17         cassieh         Bilings | Tref         End User Subjroup         Client         User Nume         Coattion         Active         Duration<br>(Mamma, partial)         End rec Yeans         End rec Yeans           Mobile Application         Others (0.0.0.25525)         55:007.913         cassien         Billings         No         000001         0         1         0           Mobile Application         Others (0.0.0.25525)         55:007.917         randym         Billings         No         0.00002         0         2.2         0           Mobile Application         Others (0.0.0.25525)         55:007.917         randym         Billings         No         0.00005         0         0.2         2         0.0           Mobile Application         Others (0.0.0.25525)         55:007.917         cassien         Billings         No         0.00005         0         0.2         2         0.0           Mobile Application         Others (0.0.0.25525)         55:007.917         cassien         Billings         No         0.00004         0         1         0.0         0.0         0.0         1         0.0         0.0         1         0.0         0.0         0.0         1         0.0         0.0         1         0.0         0.0         0.0         0.0 | Ter         End bark Subjective         Clearn Manuel         Ucation         Active         Duration (minimum)         Error Events         Information           Mobile Application         Others (0 0.0-2522 St 50 100.73 10         casain         Baings         No         0.00001         0         1         0         0           Mobile Application         Others (0 0.0-2522 St 50 100.73 10         enemics         Blings         No         0.00001         0         1         0         0           Mobile Application         Others (0 0.0-2522 St 50 100.73 10         enemics         Blings         No         0.00003         0         1         0         0           Mobile Application         Others (0 0.0-2522 St 50 100.73 10         enemics         Blings         No         0.00003         0         1         0         0         0         0         0         0         0         0         0         0         0         0         0         0         0         0         0         0         0         0         0         0         0         0         0         0         0         0         0         0         0         0         0         0         0         0         0         0 <td< td=""><td>Image: Brief User Subgroup         Cleant         User State         Duration (Internation)         Error Events         Information         Siow Actions         Actions           Mobile Application         Others (0.0.0.25525)         55:007.913         casain         Billings         No         000001         0         1         0         0         177           Mobile Application         Others (0.0.0.25525)         55:007.917         randym         Billings         No         0.00002         0         1         0         0         117           Mobile Application         Others (0.0.0.25525)         55:007.917         randym         Billings         No         0.00005         0         1         0         0         161           Mobile Application         Others (0.0.0.25525)         55:007.917         casainh         Billings         No         0.00005         0         1         0         0         151           Mobile Application         Others (0.0.0.25525)         55:007.917         casainh         Billings         No         0.00005         0         1         0         0         151           Mobile Application         Others (0.0.0.25525)         55:007.917         casainh         Billings         No         0.000005</td></td<> | Image: Brief User Subgroup         Cleant         User State         Duration (Internation)         Error Events         Information         Siow Actions         Actions           Mobile Application         Others (0.0.0.25525)         55:007.913         casain         Billings         No         000001         0         1         0         0         177           Mobile Application         Others (0.0.0.25525)         55:007.917         randym         Billings         No         0.00002         0         1         0         0         117           Mobile Application         Others (0.0.0.25525)         55:007.917         randym         Billings         No         0.00005         0         1         0         0         161           Mobile Application         Others (0.0.0.25525)         55:007.917         casainh         Billings         No         0.00005         0         1         0         0         151           Mobile Application         Others (0.0.0.25525)         55:007.917         casainh         Billings         No         0.00005         0         1         0         0         151           Mobile Application         Others (0.0.0.25525)         55:007.917         casainh         Billings         No         0.000005 |

The Session Details report displays the user name and all mobile attributes (App version, connection type, device, OS and carrier). The bottom pane displays a list of requests that the device sent to the backend server with an indication of the requests with *Request not found* availability problem.

| Session Details 5/        | 31/2014 1:56 AM-1:58 AM (GMT- | 07:00) Mountain Time (U | S & Canada)      |                       |                    |                   |                  |                   |                    |                   |                  |                    |
|---------------------------|-------------------------------|-------------------------|------------------|-----------------------|--------------------|-------------------|------------------|-------------------|--------------------|-------------------|------------------|--------------------|
| ⊳ Refresh 🛅 🖲             | · 🗛 🔹 🕼 🔣                     |                         |                  |                       |                    |                   |                  |                   |                    |                   |                  |                    |
| Properties                |                               |                         |                  |                       |                    |                   |                  |                   |                    |                   |                  |                    |
| Start time:               | 5/31/2014 1:57 AM             |                         |                  |                       |                    |                   |                  |                   |                    |                   |                  |                    |
| Application:              | Finance Center Ann            | Client heat name:       | NZA              |                       |                    |                   |                  |                   |                    |                   |                  |                    |
| Enduser                   | Othere                        | chent nost name.        | N/A              |                       |                    |                   |                  |                   |                    |                   |                  |                    |
| subgroup:                 | [0.0.0.0-255.255.255.255]     | User name:              | cassien          |                       |                    |                   |                  |                   |                    |                   |                  |                    |
| Location:                 | Billings                      | Server IP:              | N/A              |                       |                    |                   |                  |                   |                    |                   |                  |                    |
| Total Traffic             | 40.7                          | Total action hits:      | 17               |                       |                    |                   |                  |                   |                    |                   |                  |                    |
| (KB):                     | 10.7                          | Application Version:    | 2.0              |                       |                    |                   |                  |                   |                    |                   |                  |                    |
| Duration                  | 00:00:03                      | Connection Type:        | Cellular         |                       |                    |                   |                  |                   |                    |                   |                  |                    |
| (nn:mm:ss):               |                               | Device:                 | Samsung GT-I9152 |                       |                    |                   |                  |                   |                    |                   |                  |                    |
| Operating<br>system:      | Android                       | Mobile Carrier:         | Al Tel           |                       |                    |                   |                  |                   |                    |                   |                  |                    |
| Latency (ms):             | 0.00                          | OS Version:             | Android 2.2.3    |                       |                    |                   |                  |                   |                    |                   |                  |                    |
| Client IP:                | 65.100.79.19                  |                         |                  |                       |                    |                   |                  |                   |                    |                   |                  |                    |
| Conoral Evonto            |                               |                         |                  |                       |                    |                   |                  |                   |                    |                   |                  |                    |
| Contrar Events            |                               |                         |                  |                       |                    |                   |                  |                   |                    |                   |                  |                    |
| No data                   | was found.                    |                         |                  |                       |                    |                   |                  |                   |                    |                   |                  |                    |
|                           |                               |                         |                  |                       |                    |                   |                  |                   |                    |                   |                  |                    |
|                           |                               |                         |                  |                       |                    |                   |                  |                   |                    |                   |                  |                    |
| Actions                   |                               |                         |                  |                       |                    |                   |                  |                   |                    |                   |                  |                    |
| × * Ø                     | 🖆 안 - 그                       |                         |                  | 1                     |                    |                   |                  | I.                | 1                  | 1                 |                  |                    |
| Action                    |                               |                         |                  | Start Time            | Application        | Events            | Total Time (sec) | Server Time (sec) | Network Time (sec) | Client Time (sec) | Think Time (sec) | Total Traffic (KB) |
| Home Page                 |                               |                         |                  | 5/31/2014 01:57:17 AM | Finance Center App |                   | 4.005            | 0.82              | 3.178              | 0.000             | 0.000            | 0.7                |
| getUsersBlogs             |                               |                         |                  | 5/31/2014 01:57:16 AM | Finance Center App |                   | 3.994            | 1.03              | 2.957              | 0.000             | 0.000            | 1.0                |
| getOptions                |                               |                         |                  | 5/31/2014 01:57:16 AM | Finance Center App |                   | 4.527            | 1.28              | 3.234              | 0.000             | 0.000            | 0.9                |
| getConments               |                               |                         |                  | 5/51/2014 01:57.16 AM | Finance Center App |                   | 0.009            | 1.9%              | 3.000              | 0.000             | 0.000            | 1.4                |
| getPostPormats            |                               |                         |                  | 5/51/2014 01:57:17 AM | Finance Center App |                   | 3.390            | 0.31              | 3.004              | 0.000             | 0.000            | 1.0                |
| getRecentPosts            |                               |                         |                  | 5/31/2014 01:57:16 AM | Finance Center App |                   | 4.002            | 1.240             | 3.330              | 0.000             | 0.000            | 1.0                |
| deleteRost                |                               |                         |                  | 5/01/2014 01:57:17 AM | Finance Center App |                   | 3.040            | 0.53              | 2.5/1              | 0.000             | 0.000            | 0.7                |
| deleterost<br>delCommente |                               |                         |                  | 5/01/2014 01:57:16 AM | Finance Center App | -                 | 4 754            | 0.55              | 2.724              | 0.000             | 0.000            | 0.7                |
| getRecentPosts            |                               |                         |                  | 5/31/2014 01:57:16 AM | Finance Center App |                   | 5310             | 0.913             | 4 398              | 0.000             | 0.000            | 0.9                |
| getPostFormate            |                               |                         |                  | 5/31/2014 01:57:16 AM | Finance Center Ann |                   | 4 417            | 1.049             | 3 368              | 0.000             | 0.000            | 14                 |
| getPages                  |                               |                         |                  | 5/31/2014 01:57:17 AM | Finance Center App |                   | 4.365            | 0.58              | 3 780              | 0.000             | 0.000            | 11                 |
| getComments               |                               |                         |                  | 5/31/2014 01:57:17 AM | Einance Center App |                   | 4.317            | 0.718             | 3 599              | 0.000             | 0.000            | 0.5                |
| ads.getads                |                               |                         |                  | 5/31/2014 01:57:17 AM | Finance Center App |                   | 2 738            | 1.956             | 0.000              | 0.000             | 0.000            | 0.5                |
| adstokens                 |                               |                         |                  | 5/31/2014 01:57:16 AM | Finance Center App | Request not found | 3.321            | 2.426             | 0.895              | 0.000             | 0.000            | 0.8                |
| ads.getads                |                               |                         |                  | 5/31/2014 01:57:16 AM | Finance Center App |                   | 5.506            | 2.053             | 3.453              | 0.000             | 0.000            | 1.3                |
|                           |                               |                         |                  |                       | Contract of the    |                   |                  |                   |                    |                   |                  |                    |

The *Session Summary* report gives you the ability to slice and dice your sessions according to different attributes (Carrier, connection type, Application version, device, operating system, and user name)

| RUM Session Summary 06/08/2014 | 19 50 35 AM-06/09/201 | 4 09:50:35 AM (GMT-07:00) Mountain Tir | ne (US & Canada)      |              |             |                 |               |                 |                  |                |                    |
|--------------------------------|-----------------------|----------------------------------------|-----------------------|--------------|-------------|-----------------|---------------|-----------------|------------------|----------------|--------------------|
| Session Groups                 | and the second        |                                        |                       |              |             |                 |               |                 |                  |                |                    |
| Usemame                        | 1 cont on             | 1                                      |                       |              |             |                 |               |                 |                  |                |                    |
| Group session by: Device       | 2= U                  | ]                                      |                       |              |             |                 |               |                 |                  |                |                    |
| Application                    | Version               | Number of Sessions                     | Number of Subaroups * | Error Events | Info Events | Performance Eve | nts Total     | Actions Unav    | vailable Actions | Latency (ms)   | Total Traffic (KB) |
| Mobile Carr                    | ier                   |                                        |                       |              |             |                 |               |                 |                  | contrast front |                    |
| Android 4.4.2                  | 14                    | "                                      | 28                    | 53           | 0           |                 | 40            | 1,029           | 53               | 0.00           | 67,605.6           |
| Android 4.3                    |                       | 14                                     | 8                     | 1            | 0           |                 | 18            | 171             | 1                | 0.00           | 18,337.7           |
| Android 4.2.2                  |                       | 16                                     | 8                     | 2            | 0           |                 | 5             | 194             | 2                | 0.00           | 21,727.7           |
| Android 4.1.2                  |                       | 7                                      | 4                     | 8            | 0           |                 | 21            | 494             | 0                | 0.00           | 15,162.3           |
| Android 4.0.3                  |                       | 1                                      | 1                     | U            | 0           |                 | 0             | 20              | 0                | 0.00           | 0.7                |
| Android 4.4.3                  |                       | 3                                      |                       | 1            | 0           |                 | 0             | 60              | 1                | 0.00           | 0,022.4            |
| Android 2.3.3                  |                       | 1                                      | 1                     | 0            | 0           |                 | 2             |                 | 0                | 0.00           | 1.4                |
| Android 4.1.1                  |                       | 4                                      |                       | 0            | 0           |                 | 1             | 12              | 0                | 0.00           | 30.1               |
| Android 4.4                    |                       | 1                                      | 1                     | 1            | 0           |                 | 2             | 22              | 1                | 0.00           | 31.6               |
| Android 4.3.1                  |                       |                                        |                       | 0            | 0           |                 | 0             | 3               | 0                | 0.00           | 1.5                |
| Android 4.0.4                  |                       | 1                                      | 1                     | 0            | 0           |                 | 0             | 3               | 0                | 0.00           | 1.5                |
|                                |                       | 129                                    |                       | 58           | 0           |                 | 89            | 2,012           | 58               | 0.00           | 129,730.4          |
| Detailed Subgroups             |                       |                                        |                       |              |             |                 |               |                 |                  |                |                    |
| Group session by: Device       | V 1 9= 170            | 1                                      |                       |              |             |                 |               |                 |                  |                |                    |
|                                |                       | 3                                      |                       |              |             |                 |               |                 |                  |                | ^                  |
| Value                          |                       | Number of Sessions                     | Error Events 🐨        | Info Events  | Performance | Events          | Total Actions | Unavailable Act | tions            | Latency (ms)   | Total Traffic (KB) |
| HTC One                        |                       | 9                                      |                       | 17           | 0           | 2               |               | 113             | 17               | 0.00           | 3,874              |
| Samsung SCH-1545               |                       | 7                                      |                       | 9            | 0           | 2               |               | 90              | 9                | 0.00           | 6,951              |
| Samsung SAMSUNG-SGH-I337       |                       | 8                                      |                       | 5            | 0           | 7               |               | 137             | 5                | 0.00           | 8,934              |
| Samsung SGH-M919               |                       | 1                                      |                       | 4            | 0           | 0               |               | 19              | 4                | 0.00           | 106                |
| LGE Nexus 5                    |                       | 6                                      |                       | 3            | 0           | 3               |               | 55              | 3                | 0.00           | 3,192              |
| Samsung GT-19500               |                       | 5                                      |                       | 3            | 0           | 0               |               | 54              | 3                | 0.00           | 4,175              |
| Motorola XT1032                |                       | 1                                      |                       | 3            | 0           | 0               |               | 28              | 3                | 0.00           | 1,943              |
| Samsung SM-N900W8              |                       | 3                                      |                       | 2            | 0           | 0               |               | 30              | 2                | 0.00           | 3,555              |
| HTC6500LVW                     |                       | 1                                      |                       | 1            | 0           | 0               |               | 5               | 1                | 0.00           | 1                  |
| Motorola XT1060                |                       | 3                                      |                       | 1            | 0           | 0               |               | 28              | 1                | 0.00           | 3,514              |
| Samsung SM-G900W8              |                       | 1                                      |                       | 1            | 0           | 0               |               | 20              | 1                | 0.00           | 4,157              |
| Samsung SM-P600                |                       | 2                                      |                       | 1            | 0           | 0               |               | 91              | 1                | 0.00           | 4,566              |
| HTC One_M8                     |                       | 3                                      |                       | 1            | 0           | 0               |               | 14              | 1                | 0.00           | 213                |
| Asus Nexus 7                   |                       | 1                                      |                       | 1            | 0           | 0               |               | 10              | 1                | 0.00           | 2,581              |
| Samsung SM-T520                |                       | 2                                      |                       | 1            | 0           | 0               |               | 60              | 1                | 0.00           | 4,739              |
| Motorola XT1055                |                       | 2                                      |                       | 0            | 0           | 2               |               | 23              | 0                | 0.00           | 489                |
| HTCONE                         |                       | 1                                      |                       | 0            | 0           | 3               |               | 27              | 0                | 0.00           | 832                |
| Samsung SPH-L720               |                       | 2                                      |                       | 0            | 0           | 0               |               | 11              | 0                | 0.00           | 18                 |
| Motorola XT907                 |                       | 1                                      |                       | 0            | 0           | 10              |               | 29              | 0                | 0.00           | 201                |
| Motorola DROID RAZR HD         |                       | 2                                      |                       | 0            | 0           | 0               |               | 14              | 0                | 0.00           | 1,381              |
| Samsung SAMSUNG-SM-N900A       |                       | 1                                      |                       | 0            | 0           | 0               |               | 3               | 0                | 0.00           | 1                  |
| Samsung SM-G900T               |                       | 4                                      |                       | 0            | 0           | 2               |               | 26              | 0                | 0.00           | 467                |
| Samsung SGH-I337M              |                       | 5                                      |                       | 0            | 0           | 4               |               | 74              | 0                | 0.00           | 3,773              |
| LGE Nexus 4                    |                       | 1                                      |                       | 0            | 0           | 0               |               | 11              | 0                | 0.00           | 2,296              |
| HTC6525LVW                     |                       | 2                                      |                       | 0            | 0           | 2               |               | 30              | 0                | 0.00           | 1,665              |
| Samsung GT-19505G              |                       | 1                                      |                       | 0            | 0           | 2               |               | 10              | 0                | 0.00           | 402                |
| Samsung SM-G900V               |                       | 1                                      |                       | 0            | 0           | 0               |               | 9               | 0                | 0.00           | 1,412              |
| Samsung GT-19505               |                       | 1                                      |                       | 0            | 0           | 1               |               | 8               | 0                | 0.00           | 2,154              |
|                                |                       | 27                                     |                       | 53           | 0           | 40              | 17            | 20              | 53               | 0.00           | 67 605             |

## Mobile Health Report – Application Crashes

Finance Center App | User Sessions: 5449 | Crashes: 104 Past day 5/30/14-5/31/14 Performance 99% Availability 98% Worst Locations Response Time (pages) Number of Sessions 82% Kansas, Wichita 5.45 sec 135 × 83% Morocco 5.26 sec 94 🔀 83% Tegucigalpa 5.54 sec 83 🔀 83% Mumbai 5.27 sec 98 3.80 sec 117 96% Galmaarden 🗹 100% Erding 3.26 sec 53 (i) The 10 worst locations are displayed Less than 1% of total sessions more than 5% of total sessions 1% to 5% of total sessions

In the Mobile Health report, you can see the number of crashes that occurred during a defined time frame.

In the *Event Log*, you can view a list of mobile crashes in a defined time frame. For each crash the exception name, message, and the beginning of the stack trace including the line number in the code is displayed. From each line you can drill to *Session Details* report

| Time 🛋            | Event Name        | Tier               | Server                      | End User Group | Event Details                                                                                                    |
|-------------------|-------------------|--------------------|-----------------------------|----------------|----------------------------------------------------------------------------------------------------|
| 5/30/2014 2:03 AM | Application Crash | Mobile Application | Finance Center App_Crashes  | Others         | jana lang NaliPanterException: "divide by zero" at onospps crashme si activities LoginActivity onCreate(LoginActivity jana 81)<br>at android app Netwity performCareatin(Activity jana 814)<br>at android app Netministion calActivity (procested) nature                                           |
| 5/30/2014 2:03 AM | Application Grash | Mobile Application | Finance Center App_Crashes  | Others         | jara Jang JuMPariter Erceptor: "Ario Nages crashme ui achilles LoginActivity onCreater[LoginActivity jara 81]<br>at android app Achily performCreate(Achily jara 5104)<br>at android app brentmilican adAchily for Centelinstrum                                                                    |
| 5/30/2014 2:33 AM | Application Crash | Mobile Application | Finance Center App_Crashes  | Others         | jara Jang JuliPrinterEcceptor: "Virke by zero" at orangene scrashme ui achiteles LoginActivity onCreate(LoginActivity java.81)<br>at andreid app Activity performCreate(Activity java.5104)<br>at andreid app historeation calActivity for CelesteInstrum                                           |
| 5/30/2014 2:33 AM | Application Grash | Mobile Application | Finance Center App_Crashes  | Others         | jara Jang JuliPrinterEcceptor: "virkive by zero" at oranges crashme ui activites LoginActivity onCreate(LoginActivity java 81)<br>at android app Activity performCreate(Activity java 5104)<br>at android app historeation: adActivity for activities LoginActivity onCreate(LoginActivity java 81) |
| 5/30/2014 3:03 AM | Application Grash | Mobile Application | Finance Center App_Crashes  | Others         | jara Jang JuliPainterEuception: "Invince by zero" at at antionid graphics. NinePatch genWMMth/linePatch jara 130)<br>at android graphics draw able NinePatch/Draw able computeBimapSice(NinePatchDraw able jara.196)<br>at android graphics draw able NinePatchDraw able jara.1960                  |
| 5/30/2014 3:03 AM | Application Crash | Mobile Application | Finance Center App_Crashes  | Others         | jara Jang Juli Parinet Exception: "Avine by zero" at orangene su activities LoginActivity onCreate(LoginActivity java 81)<br>at android app Activity performCreate(Activity java 5104)<br>at android app brentmition calActivity for Create(Instrum                                                 |
| 5/30/2014 3:03 AM | Application Crash | Mobile Application | Finance Center App_Crashes  | Others         | jara Jang JuliPointerCooption: "Ordo by zero" at concepts crashme ui activites LoginActivity onCreate(LoginActivity java.81)<br>at android ap Activity performCreate(Activity java.5104)<br>at android ap britementation callet-(vity Create(Instrum                                                |
| 5/30/2014 3:33 AM | Application Grash | Mobile Application | Finance Center App_Crashes  | Others         | juro king Mulhreineficiospilon: "vicini by zero" at oxoappe ranshme ui activilies Login/solve) enCreate(Login/solve) juro 3(1)<br>at android app Activity performCreate(Activity juro 314)<br>at android app historeation calActivity for Celete(Instrum                                            |
| 5/30/2014 3:33 AM | Application Grash | Mobile Application | Finance Center App_Crashes  | Others         | jara lang JuliPainterEuception: "Work by zero" at orangene si activities LoginActivity onCreate(LoginActivity java 81)<br>at android app Activity performCreate(Activity java 5104)<br>at android app Istermation: adActivity for Contextingtion                                                    |
| 5/30/2014 3:33 AM | Application Grash | Mobile Application | Finance Center App_Crashes  | Others         | jara Aang MuRPAnterEcceptorn: "diriche by zero" at nonapps crashme ui activities LoginActivity onCreate(LoginActivity java.81)<br>at android ap breitwity performCreate(Activity java.5104)<br>at android app intermation callActivity (Create(Instrum                                              |
| 5/30/2014 4:03 AM | Application Crash | Mobile Application | Finance Center App_Crashes  | Others         | jara Jang Juli Printer Ecceptora: "Avide by zero" at orangene sa cashine ui achites LoginActivity conCreater(LoginActivity java.81)<br>at android app Activity performCreate(Activity java.5104)<br>at android app brenetistica adActivity for Seteletistrum                                        |
| 5/30/2014 4:33 AM | Application Crash | Mobile Application | Finance Center App_Crashes  | Others         | jara lang "Anfinnek Ecception" tivide by zero" at come sample crashme MahAchthy crasteArthmateEcception(MahAchthy java 100)<br>at come sample crashme MahAchthy onArthmateCrash(MahAchthy java 55)<br>                                                                                              |
| 5/30/2014 5:03 AM | Application Grash | Mobile Application | Finance Center App_Crashes  | Others         | jara Jang JuliPointerSception: "divide by zoro" at la tandroid graphics. NinePatch.getVidMp(NenPatch java: 138)<br>at android graphics draw able NinePatchDraw able computeBitmapSce(NinePatchDraw able java: 196)<br>at android graphics draw able NinePatchDraw                                   |
| 5/30/2014 5:33 AM | Application Crash | Mobile Application | Finance Center App_Crashes  | Others         | jara kang MuRhamberGoogdona: "Worke by zero" at la android graphica. NewPatch gerWMMth(BinePatch jara 133)<br>at android graphics.draw able NewPatchToraw able goroupdeBimapSice(NinePatchToraw able jara 196)<br>at android graphics.draw able NewPatchToraw able jara 1960                        |
| 5/30/2014 5:33 AM | Application Crash | Mobile Application | Finance Center Ann. Crashes | Others         | java Jang NalPahrierEiception: "divide by zero" at at android graphics NanePatch getVidM(NanePatch java V35)<br>In director another Kinewa bie NanePatch Tanza Wate consultation Nane Nane Nane Nane Nane Nane Nane Nan                                                                             |

In the *Session Details* report, you can view a user session that experienced a crash. This report includes the user name and all mobile attributes (application version, connection type, device, operating system, and carrier).

Below this information, you can see the crash details including the exception name, message, and the beginning of the stack trace including the line of the code where the exception was thrown.

This information is followed by a list of requests that the device sent to the backend server before the crash occurred.

| Properties                                                                                                    |                                                                                                    |                                                                                                    |                                                                 |                                                                                                    |                                                                                                    |                                                                                                    |                                                                                                    |                                                                                                    |                                                                                                    |                                                                                                    |                                                                                                    |                                                                                                    |
|----------------------------------------------------------------------------------------------------|----------------------------------------------------------------------------------------------------|----------------------------------------------------------------------------------------------------|-----------------------------------------------------------------|----------------------------------------------------------------------------------------------------|----------------------------------------------------------------------------------------------------|----------------------------------------------------------------------------------------------------|----------------------------------------------------------------------------------------------------|----------------------------------------------------------------------------------------------------|----------------------------------------------------------------------------------------------------|----------------------------------------------------------------------------------------------------|----------------------------------------------------------------------------------------------------|----------------------------------------------------------------------------------------------------|
| Start time:                                                                                                    | time: 5/0/2014-4.33 AM                                                                                                    |                                                                                                    |                                                                 |                                                                                                    |                                                                                                    |                                                                                                    |                                                                                                    |                                                                                                    |                                                                                                    |                                                                                                    |                                                                                                    |                                                                                                    |
| Application:                                                                                                    | on: Finance Center App Client host nam                                                                                                    |                                                                                                    | NA                                                              |                                                                                                    |                                                                                                    |                                                                                                    |                                                                                                    |                                                                                                    |                                                                                                    |                                                                                                    |                                                                                                    |                                                                                                    |
| End user                                                                                                    | Others [0.0.0.0-                                                                                                    | User name:                                                                                                    | dennisc                                                         |                                                                                                    |                                                                                                    |                                                                                                    |                                                                                                    |                                                                                                    |                                                                                                    |                                                                                                    |                                                                                                    |                                                                                                    |
| subgroup:                                                                                                    | 255.255.255.255]                                                                                                    | Server IP:                                                                                                    | N/A                                                             |                                                                                                    |                                                                                                    |                                                                                                    |                                                                                                    |                                                                                                    |                                                                                                    |                                                                                                    |                                                                                                    |                                                                                                    |
| Location:                                                                                                    | UNKNOWN                                                                                                    | Total action hits:                                                                                            | 13                                                              |                                                                                                    |                                                                                                    |                                                                                                    |                                                                                                    |                                                                                                    |                                                                                                    |                                                                                                    |                                                                                                    |                                                                                                    |
| Total Traffic (KB):                                                                                                    | Total Traffic (KB): 12.6                                                                                                    |                                                                                                    | 2.5.1                                                           |                                                                                                    |                                                                                                    |                                                                                                    |                                                                                                    |                                                                                                    |                                                                                                    |                                                                                                    |                                                                                                    |                                                                                                    |
| Duration                                                                                                    | Duration 00:00:05                                                                                                    |                                                                                                    | Cellular                                                        |                                                                                                    |                                                                                                    |                                                                                                    |                                                                                                    |                                                                                                    |                                                                                                    |                                                                                                    |                                                                                                    |                                                                                                    |
| (001000088):                                                                                                    |                                                                                                    | Device:                                                                                                    | 100000-0000                                                     |                                                                                                    |                                                                                                    |                                                                                                    |                                                                                                    |                                                                                                    |                                                                                                    |                                                                                                    |                                                                                                    |                                                                                                    |
| system:                                                                                                    | Android                                                                                                    | Mobile Carrier:                                                                                               |                                                                 |                                                                                                    |                                                                                                    |                                                                                                    |                                                                                                    |                                                                                                    |                                                                                                    |                                                                                                    |                                                                                                    |                                                                                                    |
| Latency (ms):                                                                                                    | 0.00                                                                                                    | OS Version:                                                                                                   | Android 3.2                                                     |                                                                                                    |                                                                                                    |                                                                                                    |                                                                                                    |                                                                                                    |                                                                                                    |                                                                                                    |                                                                                                    |                                                                                                    |
| Client IP:                                                                                                    | 1.9.255.11                                                                                                    |                                                                                                    |                                                                 |                                                                                                    |                                                                                                    |                                                                                                    |                                                                                                    |                                                                                                    |                                                                                                    |                                                                                                    |                                                                                                    |                                                                                                    |
| Our set E set to                                                                                                    |                                                                                                    |                                                                                                    |                                                                 |                                                                                                    |                                                                                                    |                                                                                                    |                                                                                                    |                                                                                                    |                                                                                                    |                                                                                                    |                                                                                                    |                                                                                                    |
| General Events                                                                                                    |                                                                                                    |                                                                                                    |                                                                 |                                                                                                    |                                                                                                    |                                                                                                    |                                                                                                    |                                                                                                    |                                                                                                    |                                                                                                    |                                                                                                    |                                                                                                    |
| 8= 🗰                                                                                                    |                                                                                                    |                                                                                                    |                                                                 |                                                                                                    |                                                                                                    |                                                                                                    |                                                                                                    |                                                                                                    |                                                                                                    |                                                                                                    |                                                                                                    |                                                                                                    |
|                                                                                                    |                                                                                                    |                                                                                                    |                                                                 |                                                                                                    |                                                                                                    | Description                                                                                                    |                                                                                                    |                                                                                                    |                                                                                                    |                                                                                                    |                                                                                                    |                                                                                                    |
| Event Nan                                                                                                    | ne 🛎                                                                                                    |                                                                                                    |                                                                 |                                                                                                    |                                                                                                    | Description                                                                                                    |                                                                                                    |                                                                                                    |                                                                                                    |                                                                                                    |                                                                                                    |                                                                                                    |
| Event Nan                                                                                                    | ne                                                                                                    | ang ArithmeticException: "divide<br>n.example.crashme.MainActivity<br>more<br>ang ArithmeticExcepti           | by zero" at contexample<br>.onArithmaticCrash(Main              | e.crashme.MainActivity.createArit<br>1Activity.java:55)                                                                                                    | hmaticException(MainActivity.java:10                                                                                                    | )                                                                                                    |                                                                                                    |                                                                                                    |                                                                                                    |                                                                                                    |                                                                                                    |                                                                                                    |
| Event Nan                                                                                                    | ne ▲ java.lar<br>at com<br>14 n<br>java.lar                                                                                                    | ing ArithmeticException: "divide<br>in example.crashme.MainActivity<br>more<br>ang ArithmeticExcepti          | by zero" at com.example<br>.onArithmaticCrash(Main              | e.crashme.MainActivity.createArit<br>iActivity.java:55)                                                                                                    | hmaticException(MainActivity java:10                                                                                                    | )                                                                                                    |                                                                                                    |                                                                                                    |                                                                                                    |                                                                                                    |                                                                                                    |                                                                                                    |
| Event Nan<br>Application Crash<br>Actions<br>× × Ø [1]                                                                                                    | ne ▲ java.lar<br>at.com<br>14 n<br>java.lar                                                                                                    | ung ArithmeticException: "divide<br>n.example.crashme.MainActivity<br>mgravithmeticExcepti                    | by zero" at com.example<br>.onArithmaticCrash(Main              | e.crashme.MainActivity.createArit<br>Activity.java:55)                                                                                                    | hmaticException(MainActivity java:10)                                                                                                    | i)                                                                                                    |                                                                                                    |                                                                                                    |                                                                                                    |                                                                                                    |                                                                                                    |                                                                                                    |
| Event Nan<br>Application Crash<br>Actions<br>× × ØI III                                                                                                    | ne ▲ java.la<br>at.com<br>…14 n<br>java.la                                                                                                    | ang ArithmeticException: "divide<br>n example crashme. MainActivity<br>more<br>ang ArithmeticExcepti          | by zero" at com.example<br>.onArithmaticCrash(Main              | e.crashme.MainActivity.createArit<br>Activity.java:55)<br>Start Time                                                                                                    | hmaticException(MainActivity java:10)                                                                                                    | )<br>Events                                                                                                    | Total Time (sec)                                                                                                    | Server Time (sec)                                                                                                    | Network Time (sec)                                                                                                    | Client Time (sec)                                                                                                    | Think Time (sec)                                                                                                    | Total Traffic (KB)                                                                                                    |
| Event Nan Application Crash Actions Cation Bone Page                                                                                                    | ne 🔺 java.lar<br>at com<br>14 n<br>java.lar                                                                                                    | ang ArithmeticException: "divide<br>n example.crashme.MainActivity<br>more<br>ang ArithmeticExcepti           | by zero" at com.example<br>.onArithmaticCrash(Main              | e crashme MainActivity createArit<br>Activity java.55)<br>Start Time<br>500/2014 04:33:24 AM                                                                                                    | hmaticException(MainActivity java:10) Application Finance Center App                                                                                                    | )<br>Events                                                                                                    | Total Time (sec)<br>4.092                                                                                                    | Server Time (sec)<br>1.450                                                                                                    | Network Time (sec)<br>2.542                                                                                                    | Client Time (sec)                                                                                                    | Think Time (sec)                                                                                                    | Total Traffic (KB)                                                                                                    |
| Event Nam<br>Application Crash<br>Actions<br>× * ©1 [[1]<br>Home Page<br>getUsersBlogs<br>articleting                                                                                                    | ne ▲ javalar<br>n … 14 n<br>javalar                                                                                                    | ng ArithmeticException. "divide<br>a example, crashme MainActivity<br>nore<br>ng ArithmeticExcepti            | by zero" at com example<br>on Anthmatic Crash (Main             | e crashme MainActivity.createArit<br>Activity java:55)<br>Start Time<br>5/30/2014 04:33:24 AM<br>5/30/2014 04:33:25 AM                                                                                                    | hmaticException(MainActivity java 10) Application Finance Center App Finance Center App                                                                                                    | ) Events                                                                                                    | Total Time (sec)<br>4.092<br>3.593                                                                                                    | Server Time (sec)<br>1.450<br>0.978                                                                                                    | Network Time (sec)<br>2.642<br>2.615                                                                                                    | Client Time (sec)<br>0.000<br>0.000                                                                                                    | Think Time (sec)<br>0.000<br>0.000                                                                                                    | Total Traffic (KB)<br>0.9<br>0.4                                                                                                    |
| Event Nan<br>Application Crash<br>Actions<br>× * ØT III<br>Home Page<br>getUsersBlogs<br>getUsersBlogs<br>getUsersete                                                                                                    | ne ▲ java.la<br>aicon<br>14 n<br>java.la<br>ĵava.la                                                                                                    | ang ArithmeticException: "divide<br>n example.crashme.MainAclivity<br>nore<br>ng ArithmeticExcepti            | by zero" at com example<br>on Anthmatic Crash (Main             | e crashme. MainActivity, createAnt<br>Activity java:55)<br>Start Time<br>5/30/2014 04:33:24 AM<br>5/30/2014 04:33:25 AM<br>5/30/2014 04:33:25 AM                                                                                                    | Amatic Exception (MainActivity Java 10) Application Finance Center App Finance Center App Finance Center App Finance Center App                                                                                                    | Events<br>-<br>-                                                                                                    | Total Time (sec)           4.092           3.593           4.654           6.64                                                                                                    | Server Time (sec)<br>1.450<br>0.976<br>1.025                                                                                                    | Network Time (sec)<br>2.642<br>2.615<br>3.639<br>3.423                                                                                                    | Client Time (sec)<br>0.000<br>0.000<br>0.000                                                                                                    | Think Time (sec)<br>0.000<br>0.000<br>0.000                                                                                                    | Total Traffic (KB)<br>0.9<br>0.4<br>1.2<br>1.9                                                                                                    |
| Event Nan<br>Actions<br>× A @ Impleation Crash<br>Actions<br>× A @ Impleation<br>Home Page<br>getUsersBlogs<br>getOptions<br>getOptions<br>getOptions                                                                                                    | ne ▲<br>jovala<br>at com<br>…14 n<br>javala                                                                                                    | ng ArthmeticException: "divide<br>ne cample, crashme MainActivity<br>more<br>Ing ArthmeticExcepti             | by zero" at com sxample<br>on Arithmatic Crash (Main            | e crashme MainActivity createAnt<br>Activity java:55)<br>Start Time<br>5/30/2014 04:33:24 AM<br>5/30/2014 04:33:25 AM<br>5/30/2014 04:33:24 AM<br>5/30/2014 04:33:25 AM                                                                                                    | Application<br>Application<br>Finance Center App<br>Finance Center App<br>Finance Center App<br>Finance Center App<br>Finance Center App                                                                                                    | ) Events                                                                                                    | Total Time (sec)<br>4.032<br>3.533<br>4.664<br>4.565<br>4.564<br>4.564                                                                                                    | Server Time (sec)<br>1.450<br>0.978<br>1.025<br>1.103<br>1.333                                                                                                    | Network Time (sec)<br>2.642<br>2.615<br>3.639<br>3.442<br>3.118                                                                                                    | Client Time (sec)<br>0.000<br>0.000<br>0.000<br>0.000<br>0.000                                                                                                    | Think Time (sec)<br>0.000<br>0.000<br>0.000<br>0.000                                                                                                    | Total Traffic (KB)<br>0.9<br>0.4<br>1.2<br>1.3<br>1.2<br>1.3                                                                                                    |
| Event Nam                                                                                                    | ne ▲ java la<br>java la<br>                                                                                                    | ing Arithmetic Exception "divide<br>ne caraptic crashme ManActivity<br>more<br>ing Arithmetic Excepti         | by zero" at com example<br>onArithmaticCrash(Main               | e crashme ManActivity createAnt<br>Activity java.35)<br>Start Time<br>55002014 04:33.24 AM<br>55002014 04:33.24 AM<br>55002014 04:33.25 AM<br>55002014 04:33.25 AM<br>55002014 04:33.25 AM                                                                                                  | InnaticException(MainActivity Java: 10<br>Application<br>Enance Center App<br>Finance Center App<br>Finance Center App<br>Finance Center App<br>Finance Center App<br>Finance Center App                                                                                                    | ) Cents                                                                                                    | Total Time (sec)<br>4.092<br>3.593<br>4.564<br>4.565<br>4.565<br>4.565<br>4.565<br>4.515<br>4.565                                                                                                    | Server Time (sec)<br>1.450<br>0.976<br>1.025<br>1.103<br>1.303<br>1.301                                                                                                    | Network Time (sec)<br>2.642<br>2.615<br>3.639<br>3.442<br>3.118<br>2.257                                                                                                    | Client Time (sec)<br>0.000<br>0.000<br>0.000<br>0.000<br>0.000<br>0.000                                                                                                    | Think Time (sec)<br>0.000<br>0.000<br>0.000<br>0.000<br>0.000<br>0.000                                                                                                    | Total Traffic (KB)<br>0.9<br>0.4<br>1.2<br>1.3<br>1.2<br>0.7                                                                                                    |
| Event Nam                                                                                                    | ne 🔺 java laa<br>nijva laa<br>inin                                                                                                    | ng Anthreet: Exception "devide<br>ne campic crashme ManActivity<br>mroe<br>ang Anthreet: Excepti              | by zero" al com example<br>onAnthmaticCrash(Main                | e crashme Mank-Citvity createArt<br>Acchirty java 35)<br>Start Time<br>5502014 04 33 24 AM<br>5502014 04 33 24 AM<br>5502014 04 33 24 AM<br>5502014 04 33 24 AM<br>5502014 04 33 24 AM<br>5502014 04 33 24 AM                                                                               | Institution (Main-Activity java 10<br>Application<br>Pronoce Certer App<br>Pronoce Certer App<br>Pronoce Certer App<br>Pronoce Certer App<br>Pronoce Certer App<br>Pronoce Certer App<br>Pronoce Certer App                                                                                                    | ) Cescription                                                                                                    | Total Time (sec)           4.092           3.893           4.684           4.545           4.511           3.811                                                                                                    | Server Time (sec)<br>1.450<br>0.976<br>1.025<br>1.100<br>1.383<br>1.081<br>0.406                                                                                                    | Hetwork Time (sec)<br>2.642<br>2.615<br>3.539<br>3.442<br>3.118<br>3.257<br>3.205                                                                                                    | Client Time (sec)<br>0.000<br>0.000<br>0.000<br>0.000<br>0.000<br>0.000                                                                                                    | Think Time (sec)<br>0.000<br>0.000<br>0.000<br>0.000<br>0.000<br>0.000<br>0.000                                                                                                    | Total Traffic (KB)<br>0.9<br>0.4<br>1.2<br>1.3<br>1.2<br>0.7<br>1.0                                                                                                    |
| Event Nam<br>Application Crash<br>Actions<br>x x (3) [1]<br>Action<br>Home Page<br>getUsersBlogs<br>getOptionsts<br>getPostFormts<br>getPostFormts<br>getPostFormts                                                                                                    | ne 🔺 iyra lai<br>n di acono<br>147<br>jiyra lai<br>P (k) Al                                                                                                    | ing ArithmeticException "divide<br>nexample crashme ManActivity<br>more<br>ng ArithmeticExcepti               | by Zero <sup>m</sup> al com example<br>.onArthmatic Crash (Main | e crashme ManActivity createAnt<br>Activity java 35)<br>Start Time<br>500/2014 04 33 24 AM<br>500/2014 04 33 25 AM<br>500/2014 04 33 25 AM<br>500/2014 04 33 24 AM<br>500/2014 04 33 24 AM<br>500/2014 04 33 24 AM                                                                          | Application<br>Prance Creter App<br>Finance Creter App<br>Finance Creter App<br>Finance Creter App<br>Finance Creter App<br>Finance Creter App<br>Finance Creter App<br>Finance Creter App<br>Finance Creter App                                                                                                    | )  Frents  Frents                                                                                                    | Total Time (sec)<br>4 002<br>3 593<br>4 654<br>4 551<br>4 511<br>4 338<br>3 611<br>4 328<br>4 575                                                                                                    | Server Time (sec)<br>1450<br>0978<br>1.025<br>1.103<br>1.383<br>1.081<br>0.465<br>1.450                                                                                                    | Network Time (sec)<br>2.642<br>2.615<br>3.639<br>3.442<br>3.118<br>3.257<br>3.205<br>3.205                                                                                                    | Client Time (sec)<br>0.000<br>0.000<br>0.000<br>0.000<br>0.000<br>0.000<br>0.000<br>0.000                                                                                                    | Think Time (sec)<br>0.000<br>0.000<br>0.000<br>0.000<br>0.000<br>0.000<br>0.000                                                                                                    | Total Traffic (KB)<br>04<br>12<br>13<br>12<br>07<br>10<br>13                                                                                                    |
| Event Nam                                                                                                    | ne ▲ yra is a<br>a tom<br>i ara<br>i ara | ng Anthreetic Exception. "divide<br>ne cample crashine MeinActivity<br>nore<br>ng Anthreetic Excepti          | by zero" al com example<br>on Arithmatic Crash (Main            | Crashme ManActivity createArt<br>Activity java S5)<br>Start Time<br>5502014 04 33 24 AM<br>5502014 04 33 24 AM<br>5502014 04 33 24 AM<br>5502014 04 33 24 AM<br>5502014 04 33 24 AM<br>5502014 04 33 24 AM<br>5502014 04 33 25 AM                                                           | Application<br>Encoded and a second and a second and a second and a second and a second and a second and a second a second | ) Feents  Feents Feents Feents Feents Feents Feents Feents Feents Feents Feents Feents Feents Feents Feents Feents Feents Feents Feents Feents Feents Feents Feents Feents Feents Feents Feents Feents Feents Feents Feents Feents Feents Feents Feent | Total Time (sec)           4.092         2.693           4.694         4.694           4.694         4.545           4.513         3.611           4.625         4.338                                                                                                    | Server Time (sec)<br>1.450<br>0.976<br>1.033<br>1.033<br>1.033<br>1.0465<br>1.463<br>0.665<br>0.886                                                                                                    | Network Time (sec)<br>2.842<br>2.845<br>3.853<br>3.442<br>3.118<br>3.205<br>3.205<br>3.225<br>3.840                                                                                                    | Client Time (sec)<br>0.000<br>0.000<br>0.000<br>0.000<br>0.000<br>0.000<br>0.000<br>0.000<br>0.000                                                                                                    | Think Time (sec)<br>0.000<br>0.000<br>0.000<br>0.000<br>0.000<br>0.000<br>0.000<br>0.000                                                                                                    | Total Traffic (KB)<br>08<br>04<br>12<br>13<br>12<br>12<br>10<br>10<br>13<br>12<br>12                                                                                                    |
| Event Nam Application Crash Actions x = 0 Control Action Home Page getUsersBigs getOptions getCommerts getPogts deltePost getPogts getPogts getPogt getPogt getPo | ne ▲ yva la<br>ai vya la<br>i 4a<br>i 4a<br>i yva la<br>i 4a                                                                                                    | nng Anthrente Discoption "divide<br>ne sample cashma Naka-Chrifty<br>nng Anthrende Discopti                   | by zero <sup>®</sup> al com example<br>onArithmaticCrash(Main   | сизание МалАсониј сизака/<br>Исониј јича 55)<br>Start Time<br>550/2014 (44 33 24 АМ<br>550/2014 (44 33 24 АМ<br>550/2014 (44 33 24 АМ<br>550/2014 (44 33 24 АМ<br>550/2014 (44 33 24 АМ<br>550/2014 (44 33 24 АМ<br>550/2014 (44 33 24 АМ<br>550/2014 (44 33 24 АМ<br>550/2014 (44 33 24 АМ | Application Application Application Finance Cetter App Finance Cetter App Finance Cetter    | )<br>Foents<br>Foents<br>                                                                                                    | Total Time (sec)<br>4 402<br>3 4584<br>4 4584<br>4 4581<br>4 4581<br>4 4575<br>4 4575<br>4 4575<br>4 4575<br>5 200                                                                                                    | Server Time (sec)<br>1 450<br>0 97<br>1 025<br>1 103<br>1 383<br>1 081<br>0 466<br>1 420<br>0 888<br>1 1055                                                                                                    | Network Time (sec)<br>2.842<br>2.845<br>3.839<br>3.442<br>3.118<br>3.267<br>3.275<br>3.265<br>3.225<br>3.840<br>4.153                                                                                                    | Client Time (sec)<br>0 000<br>0 000<br>0 000<br>0 000<br>0 000<br>0 000<br>0 000<br>0 000<br>0 000                                                                                                    | Think: Time (sec)<br>0 000<br>0 000<br>0 000<br>0 000<br>0 000<br>0 000<br>0 000<br>0 000<br>0 000<br>0 000                                                                                                    | Total Traffic (KB)<br>09<br>04<br>12<br>13<br>12<br>07<br>12<br>07<br>12<br>12<br>07<br>13<br>13<br>13<br>12<br>11                                                                                                    |
| Event Nam<br>Application Creative<br>Actions<br>(a) (1) (1)<br>Action<br>Action<br>Action<br>Action<br>Actions<br>(1) (1)<br>Actions<br>(2) (2) (1)<br>Actions<br>(2) (2) (1)<br>(2) (2) (2)<br>(2) (2) (2) (2)<br>(2) (2) (2) (2) (2)<br>(2) (2) (2) (2) (2) (2)<br>(2) (2) (2) (2) (2) (2) (2)<br>(2) (2) (2) (2) (2) (2) (2) (2) (2)<br>(2) (2) (2) (2) (2) (2) (2) (2) (2) (2)                                                                                                    | ne ▲ yralsa<br>a atom<br>14n<br>jyralsa<br>C <sup>2</sup> @ Aa                                                                                                    | mg Anthrenic Deoption "divide<br>coampe cashimo Main-Chify<br>ng Anthrenic Coast                              | by zero" al com example<br>on Arithmatic Crash (Main            | Crashme ManActivity createArt<br>Activity java 35)<br>Start Time<br>5002014 04 33 24 AM<br>5002014 04 33 24 AM<br>5002014 04 33 24 AM<br>5002014 04 33 24 AM<br>5002014 04 33 24 AM<br>5002014 04 33 24 AM<br>5002014 04 33 24 AM                                                           | Application<br>Pronoc Cetter App<br>Pronoc Cetter App                                                                                                    | )                                                                                                    | Total Time (sec)<br>4 002<br>3 059<br>4 056<br>4 056<br>4 056<br>4 057<br>4 057<br>5 04 05<br>4 057<br>5 04 05<br>8 05<br>0 05<br>0 05<br>0 05<br>0 05<br>0 05<br>0 05<br>0                                                                                                    | Server Time (sec)<br>1 450<br>0 575<br>1 105<br>1 383<br>1 085<br>1 450<br>0 685<br>1 055<br>1 057                                                                                                    | Network Time (sec)<br>2 642<br>2 645<br>3 643<br>3 442<br>3 118<br>3 442<br>3 316<br>3 442<br>3 345<br>3 442<br>3 345<br>3 442<br>3 355<br>3 225<br>3 640<br>4 415<br>3 640<br>2 833<br>2 833                                                                                                    | Client Time (sec)<br>0 000<br>0 000<br>0 000<br>0 000<br>0 000<br>0 000<br>0 000<br>0 000<br>0 000<br>0 000<br>0 000                                                                                                    | Think Time (sec)           0.000         0.000         0.000           0.000         0.000         0.000         0.000         0.000         0.000         0.000         0.000         0.000         0.000         0.000         0.000         0.000         0.000         0.000         0.000         0.000         0.000         0.000         0.000         0.000         0.000         0.000         0.000         0.000         0.000         0.000         0.000         0.000         0.000         0.000         0.000         0.000         0.000         0.000         0.000         0.000         0.000         0.000         0.000         0.000         0.000         0.000         0.000         0.000         0.000         0.000         0.000         0.000         0.000         0.000         0.000         0.000         0.000         0.000         0.000         0.000         0.000         0.000         0.000         0.000         0.000         0.000         0.000         0.000         0.000         0.000         0.000         0.000         0.000         0.000         0.000         0.000         0.000         0.000         0.000         0.000         0.000         0.000         0.000         0.000         0.000 | Total Traffic (H0)<br>09<br>04<br>12<br>13<br>12<br>12<br>12<br>12<br>10<br>13<br>12<br>13<br>12<br>13<br>12<br>13<br>12<br>13<br>12<br>13<br>12<br>13<br>12<br>13<br>12<br>13<br>12<br>13<br>12<br>13<br>12<br>13<br>12<br>13<br>12<br>13<br>12<br>13<br>12<br>13<br>13<br>12<br>13<br>13<br>13<br>13<br>13<br>13<br>13<br>13<br>13<br>13<br>13<br>13<br>13 |
| Event Nam<br>Application Crash<br>Actions<br>V a (3) [1]<br>Action<br>Hone Page<br>getOgenes<br>getOgenes<br>getOgenes<br>getOgenes<br>getOgenes<br>getPage<br>getPage<br>getPage<br>getPage<br>getPage<br>getPage<br>getPage<br>getPage                                                                                                    | ne ▲ yora la<br>a dom<br>14 yora la<br>graduat                                                                                                    | ng Anthenet Despition "divide<br>in same<br>in same<br>ing Anthenet Despition<br>Ing Anthenet Despit          | by zero" al com example<br>on Arthnutic Crash (Man              | Crashme ManActivity createArt<br>Activity jure 35)<br>Stert Time<br>5002014 04 33 24 AM<br>5002014 04 33 24 AM<br>5002014 04 33 24 AM<br>5002014 04 33 24 AM<br>5002014 04 33 24 AM<br>5002014 04 33 24 AM<br>5002014 04 33 24 AM<br>5002014 04 33 24 AM<br>5002014 04 33 24 AM             | Application<br>Application<br>Protoco Cetter App<br>Protoco Cetter App                                                                                                    | )<br>Events<br>                                                                                                    | Total Time (sec)           3.999           4.664           4.654           4.633           3.811           4.675           3.393           3.393           3.393           3.393           3.393           4.707                                                                                                    | Server Time (sec)<br>1,450<br>0,070<br>1,050<br>1,383<br>1,085<br>1,450<br>0,055<br>1,655<br>1,055<br>1,055<br>1,155<br>1,15 | Hetwork Time (sec)<br>2.642<br>2.645<br>5.659<br>3.444<br>3.454<br>3.275<br>3.225<br>3.225<br>3.255<br>3.255<br>3.555<br>3.5555<br>3.555<br>3.555<br>3.555<br>3.555<br>3.5555<br>3.5555<br>3.5555<br>3.5555<br>3.5555<br>3.5555<br>3.55555<br>3.55555<br>3.55555<br>3.555555<br>3.55555<br>3.55555555                                 | Client Time (sec)<br>0 000<br>0 000<br>0 000<br>0 000<br>0 000<br>0 000<br>0 000<br>0 000<br>0 000<br>0 000<br>0 000<br>0 000<br>0 000                                                                                                    | Think Time (sec)<br>0.000<br>0.000<br>0.000<br>0.000<br>0.000<br>0.000<br>0.000<br>0.000<br>0.000<br>0.000<br>0.000                                                                                                    | Total Traffic (Hil)<br>03<br>04<br>13<br>13<br>13<br>14<br>13<br>13<br>12<br>12<br>12<br>12<br>12<br>12<br>12<br>12<br>12<br>12<br>12<br>12<br>12                                                                                                    |
| Event Kan<br>Application Crash<br>Actions<br>S & (2) [1];<br>Action<br>Home Page<br>getCornerts<br>getPostFormats<br>getPostFormats<br>getPostFormats<br>getPostFormats<br>getPostFormats                                                                                                    | ne 쇼 / yva la<br>al com / 11<br>- 11<br>jva la<br>다 / 12<br>· 14<br>jva la<br>· 14<br>jva la<br>· 14<br>jva la · · · · · · · · · · · · · · · · · ·                                                                                                    | mg Anthenic Deception: "divide<br>costing is cashine MainAchiny<br>ng Anthenik Costing<br>ng Anthenik Costing | by zero" al com example<br>on Arithmatic Crash (Main            | силание МалАсонту сизавани<br>(Acohing Java 35)<br>Start Time<br>5/00/2014 04:33 24 АМ<br>5/00/2014 04:33 24 АМ<br>5/00/2014 04:33 25 АМ<br>5/00/2014 04:33 25 АМ<br>5/00/2014 04:33 25 АМ<br>5/00/2014 04:33 25 АМ<br>5/00/2014 04:33 25 АМ<br>5/00/2014 04:33 25 АМ                       | Application<br>Prince Screen App<br>Prince Center App<br>Prince Center App                                                                                                    | )  Frents  Frents Frents  Frents  Frents  Frents  Frents  Frents  Frents  Frents  Frents  Frents  Frents  Frents  Frents  Frents  Frents  Frents  Frents  Frents  Fren | Total Time (sec)<br>4 992<br>3 693<br>4 695<br>4 695<br>6 695<br>6 695<br>6 | Server Time (sec)<br>1 450<br>0.978<br>1.025<br>1.103<br>1.037<br>1.0466<br>1.656<br>1.057<br>1.165<br>1.175                                                                                                    | Network Time (sec)<br>2 442<br>2 615<br>3 639<br>3 442<br>3 161<br>3 265<br>3 442<br>3 164<br>4 153<br>2 653<br>3 640<br>4 153<br>3 642<br>3 1642<br>3 643<br>3 642<br>3 642<br>3 642<br>3 642<br>3 644<br>3 645<br>3 645<br>645<br>645<br>645<br>645<br>645<br>645<br>645<br>645<br>645 | Ctient Time (sec)<br>0 000<br>0 000<br>000000 | Think Time (sec)           0.000         0.000         0.000           0.000         0.000         0.000         0.000           0.000         0.000         0.000         0.000           0.000         0.000         0.000         0.000           0.000         0.000         0.000         0.000           0.000         0.000         0.000         0.000         0.000                                                                                                    | Total Traffic (HD)<br>09<br>04<br>12<br>13<br>13<br>12<br>13<br>13<br>12<br>13<br>13<br>12<br>13<br>13<br>12<br>13<br>14<br>10<br>4<br>10<br>04<br>10<br>05                                                                                                    |

# How to Configure RUM Monitoring for Your Mobile App

## Install

Install BSM, RUM Engine, or RUM Client Monitor Probe. We recommend you allocate different hardware for each probe and a separate hardware for the RUM Engine. Refer to the *Deployment* paragraph above when choosing the location for the Client Monitor Probe. Consider both "In house" and "Cloud" options.

**Note:** Do not install both the Client Monitor Probe and the Sniffer Probe on the same server. You can install one of the probe types on the same server as the RUM Engine if limited capacity is required (for POC purposes, for example). However, you should expect lower capacity on all modules that are installed on the same server. If you do encounter capacity issues, do not install the probes on the same server as the RUM Engine.

## **Create Applications in BSM**

Create a new RUM application in BSM End User Management (EUM) Administration, using the new "Mobile Application" template. As part of an application creation, a unique *Application Key* is generated, which is used when instrumenting the mobile applications. Do not forget to assign a RUM Engine and RUM Client Monitor Probe for the new application in the BSM EUM Administration.

## **Instrument Mobile Applications - Android**

In order to instrument Android applications, open the *Mobile Application Instrumentation* tool, from the *Tools* menu in the RUM Engine web console. Provide the APK (compiled Android application) you want to instrument.

| Mobile Application Instrumentation for Android                                                      |                                                                                                    |                                                                                                    |                                                         |                             |  |  |  |  |  |  |  |
|----------------------------------------------------------------------------------------------------|----------------------------------------------------------------------------------------------------|----------------------------------------------------------------------------------------------------|---------------------------------------------------------|-----------------------------|--|--|--|--|--|--|--|
| Use                                                                                                 | this tool to instrument Android app                                                                                                    | lications.                                                                                                    |                                                         |                             |  |  |  |  |  |  |  |
| For IOS instrumentation instructions refer to the Real User Monitor Installation and Upgrade Guide. |                                                                                                    |                                                                                                    |                                                         |                             |  |  |  |  |  |  |  |
| * AP                                                                                                | * APK file: Browse                                                                                                    |                                                                                                    |                                                         |                             |  |  |  |  |  |  |  |
|                                                                                                    |                                                                                                    |                                                                                                    |                                                         |                             |  |  |  |  |  |  |  |
|                                                                                                    | Instrument for Droduction /use this ontion to enable you to unload the instrumented application to the Diay Store)                                 |                                                                                                    |                                                         |                             |  |  |  |  |  |  |  |
|                                                                                                    | * Application:                                                                                                    |                                                                                                    |                                                         |                             |  |  |  |  |  |  |  |
|                                                                                                    | RUM Client Monitor Probe                                                                                                    |                                                                                                    |                                                         |                             |  |  |  |  |  |  |  |
|                                                                                                    | URL.                                                                                                    | (Example: https://Host:8080/hpmobilemon/data)                                                                                        |                                                         |                             |  |  |  |  |  |  |  |
|                                                                                                    | Application Signing (leave blank if you want to sign the application later)                                                                        |                                                                                                    |                                                         |                             |  |  |  |  |  |  |  |
|                                                                                                    | Keystore file:                                                                                                    |                                                                                                    |                                                         | Browse                      |  |  |  |  |  |  |  |
|                                                                                                    | Keystore password:                                                                                                    |                                                                                                    |                                                         |                             |  |  |  |  |  |  |  |
|                                                                                                    | Key alias:                                                                                                    |                                                                                                    |                                                         |                             |  |  |  |  |  |  |  |
|                                                                                                    | Key password:                                                                                                    |                                                                                                    |                                                         |                             |  |  |  |  |  |  |  |
|                                                                                                    |                                                                                                    |                                                                                                    |                                                         | are stated                  |  |  |  |  |  |  |  |
|                                                                                                    | Add "Access Network State"                                                                                                    | permission to the application (required for ROM to determine the                                                                     | e user connection type: v                               | VIFI OF MODILE)             |  |  |  |  |  |  |  |
|                                                                                                    | Enable content extraction from mobile application (configured in BSM Admin as extracted parameters, username detection or allowed POST parameters) |                                                                                                    |                                                         |                             |  |  |  |  |  |  |  |
| 0                                                                                                   | Instrument for Testing (use this option to test monitoring functionality without uploading the application to the Play Store)                      |                                                                                                    |                                                         |                             |  |  |  |  |  |  |  |
|                                                                                                    | * Application:                                                                                                    |                                                                                                    | $\checkmark$                                            |                             |  |  |  |  |  |  |  |
|                                                                                                    | RUM Client Monitor Probe<br>URL:                                                                                                    |                                                                                                    |                                                         |                             |  |  |  |  |  |  |  |
|                                                                                                    |                                                                                                    | (Example: https://Host:8080/hpmobilemon/data)                                                                                        |                                                         |                             |  |  |  |  |  |  |  |
| 0                                                                                                   | Instrument for Offline Testing                                                                                                    | and Data Collection (In this mode the instrumented application w                                                                     | will not report data to the                             | RUM Client Monitor probe)   |  |  |  |  |  |  |  |
|                                                                                                    | Store monitored data locally                                                                                                    | Monitored data will be saved to a local file in the application fol<br>includes POST content of requests, which can assist you in de | older on the mobile device<br>efining Extracted Paramet | . This data<br>ters in BSM. |  |  |  |  |  |  |  |
|                                                                                                    |                                                                                                    |                                                                                                    |                                                         |                             |  |  |  |  |  |  |  |

The URL you specify in the "RUM Client Monitor Probe URL" field is the URL that will be accessed by the users' mobile devices. It may be different from the internal host name/URL that is used for communication with the RUM Engine. It is recommended to use the "https://" connection scheme.

Select the application that you previously defined in BSM. The *Application Key* is fetched automatically and embedded in the instrumented application.

If you select *Instrument for Testing*, the instrumented application is signed with a temporary certificate that can be used for testing purposes.

Note: RUM Mobile uses a third-party tool called ACRA for Crash Reports for Android. This third-party tool is embedded as part of the

instrumentation process. However, if the application already uses a crash reporting module that uses ACRA, a warning message will appear during instrumentation and crash reporting for android will be disabled.

## Instrument Mobile Applications – iOS

For iOS application instrumentation, you need to add the RUM Monitoring library to your project, along with couple of dependency frameworks. You also need to add a PLIST file to your project, which will configure the URL of the Probe, Application Key, and other optional parameters. Refer to the *RUM Installation and Upgrade* guide for complete information.

## Test

As with any change to your application, it is recommended that you verify the user experience of the application after the instrumentation process. You can see how the data is reflected in BSM reports and enhance the configuration if needed.

## **Extract Additional Content**

By default, RUM will only report the URLs of HTTP requests made by the application. In some cases you may want to extract additional information from the HTTP headers or POST content in order to identify the requests and understand the user flow in the application. You can define content extraction in the *Extracted Parameters* section, and add rules to extract the *Username*.

The configuration is dynamically pushed to all monitored devices, so you can continue making changes to the configuration of the extracted parameters after shipping the application to the Play/App Store. For security and privacy considerations, while instrumenting the app, you can instruct the application to ignore such dynamic configuration.

In order to define the Extracted Parameters, you should be familiar with the internal format of the POST content that your application sends to the server, as well as with special HTTP headers. In order to get this information, you can use the special instrumentation mode, which stores content of all requests in a local file instead of sending data to the Client Monitor Probe. For Android, you select "Instrument for Offline Testing" mode and check "Store monitored data locally". For iOS you add a special flag to the PLIST file in your project. You install the instrumented application on a testing device, perform the usual business process within the application, and collect the resulting textual file (Android\data\<app package name>\files\hp-app-network-data.txt) for content analysis. Note that in this mode whole content is saved, including sensitive data if such was sent by the application to the server. Do not distribute the application instrumented in this mode to your users.

## Distribute

The last step is uploading the instrumented version of the application to the Store. For Android, you use the "Instrument for Production" mode, providing the certificate to sign the APK file (alternatively, you can sign it later). With iOS applications, you need to build the project in production configuration.

# **Mobile Resources Utilization**

As mentioned above, RUM monitored data is collected and reported by a background process, without affecting the user experience. There are a number of types of mobile device resources used by the RUM data collection of which you should be aware.

**Network bandwidth**. The volume of the network used by RUM to transfer the collected data to the Client Monitor Probe depends on the type of monitored application. For a typical mobile application, RUM monitoring adds up to 7% overhead to the total network usage. For applications that make a relatively low number of network requests, the overhead is up to 15KB for a 10-minute session. You can configure the maximal network bandwidth that RUM is allowed to consume during the instrumentation process.

**Battery**. The main parameter that affects battery usage by RUM monitoring is the frequency of HTTP communication to the RUM Client Monitor Probe. When the application is not generating any network activity, RUM has no data to report to the Client Monitor Probe. In order to reduce the number of HTTP requests made by RUM monitoring, we delay the information on the device, and send it to the Client Monitor Probe in larger chunks. By default, the maximal delay is 2 minutes. In case a large amount of data is accumulated, it is delivered earlier, but the minimal interval between two subsequent reports is 30 seconds. Both minimal and maximal time intervals can be changed during the instrumentation.

**Performance.** There is no visible performance degradation in an instrumented application (or in an application with RUM embedded) relative to the original application.

Memory. Memory usage is less than 100k.

# **End-to-End Monitoring**

Monitoring the application on device is important for validating end user experience and isolation problems. In order to gain visibility to the health of the backend of the application, we recommend combining mobile client monitoring with monitoring application backend components.

## **Application Tiers**

Combined with the RUM Network/Sniffer functionality, you can define Web and Backend tiers for your mobile application, as you do for any application monitored by RUM. Additional application tiers can be configured in the *Application Tiers* tab of the application in End User Management Administration.

With Web Tiers, you can follow the same HTTP request through multiple components:

| Action          | Tier 🛋                     | Total Action Hits | Availability (%) | Total Time (sec) | Server Time (sec) | Requests per Action<br>Hit |
|-----------------|----------------------------|-------------------|------------------|------------------|-------------------|----------------------------|
| Confirm Payment | 1-RUM Browser              | 3,166             | 100.00           | 4.62             | 0.09              | 22.00                      |
| Confirm Payment | 2-Reverse Proxy            | 3,154             | 100.00           | 4.83             | 3.66              | 34.99                      |
| Confirm Payment | 3-Load Balancer            | 3,520             | 100.00           | 4.69             | 4.59              | 1.00                       |
| Confirm Payment | 4-Ajax Application Servers | 1,740             | 100.00           | 8.56             | 8.15              | 1.00                       |
|                 |                            | 11,580            | 100.00           | 5.29             | 3.64              | 16.00                      |

Backend Tiers can provide visibility to additional application components:

| Running Softwares                                |                      |               |                  |               |                    |  |  |  |  |
|--------------------------------------------------|----------------------|---------------|------------------|---------------|--------------------|--|--|--|--|
| 🗧 🛪 👸 📭 🖻 🖓 🖓 🛔 💇 Group by: Running Software   🗸 |                      |               |                  |               |                    |  |  |  |  |
| Name                                             | Host                 | IP Address    | Availability (%) | Response Time | Total Actions Hits |  |  |  |  |
|                                                  |                      |               |                  | (sec)         |                    |  |  |  |  |
| Ajax Application Server (mydvm0639)              | mydvm0639            | 16.59.56.85   | 100.00           | 0.09          | 7,668              |  |  |  |  |
| Ajax Application Server (vmamrnd35)              | vmamrnd35            | 16.55.244.192 | 99.83            | 0.32          | 77,093             |  |  |  |  |
| mysql_database (vmamrnd38.devlab.ad)             | vmamrnd38.devlab.ad  | 16.59.63.17   | 100.00           | 0.03          | 2,810,671          |  |  |  |  |
| Web Server (labm3rum05.devlab.ad)                | labm3rum05.devlab.ad | 16.59.57.43   | 99.93            | 0.23          | 153,892            |  |  |  |  |
| B Web Server (LABM3RUM06.devlab.ad)              | LABM3RUM06.devlab.ad | 16.59.56.209  | 99.92            | 0.42          | 153,783            |  |  |  |  |
|                                                  |                      |               |                  |               |                    |  |  |  |  |

## **Integration with HP Diagnostics**

To enable quick isolation and pinpointing of the cause of a performance problem, you can drill down from a request monitored by RUM into Diagnostics to understand the application server behavior at the time, or view a full call profile to identify a problematic method.

# **Privacy and Security**

The information collected on the mobile device is transferred to the RUM Client Monitor Probe over a secure HTTPS channel.

By default, RUM only collects URLs of HTTP requests and general device information, such as the OS version, device model, and mobile carrier.

The *Extracted Parameters* that are manually configured for the application may potentially include a user's sensitive information, so be extra careful when defining these parameters. In BSM, only a Secure User has permissions to modify sensitive configurations including

Extracted Parameters and Username extraction. In addition, as part of the instrumentation process, you can instruct the application to ignore any extracted parameters that are defined in BSM, and not to do any POST content extraction.

The location of the users is determined by the Client Monitor Probe based on the visible IP address of the reporting device. GPS or other location services available on a device are not used by RUM.